# FENDT

Werkstatthandbuch Workshopmanual Manuel d'atelier Manual de taller Manuale per l'officina Werkplaatshandboek

### FENDT 900 Vario COM III

ſ

X 990.005.057.012

|   |                         |                         | _              |
|---|-------------------------|-------------------------|----------------|
| Α | General                 | F                       | LL.            |
| В | Faults                  | Setting and calibrating | d calibrating  |
| С | Documents and Diagrams  |                         | Setting and    |
| D | Component location      |                         |                |
| Ε | Testing                 |                         |                |
| F | Setting and Calibration |                         | 1.<br>1.<br>1. |
| G | Repair                  |                         |                |
| Η | Service – Info          |                         | - /            |

# FENDT 900 Vario - COM III

### Volume 1

- 0000 Overall system/tractor
- 1005 Overall system/transmission
- 1010 Transmission/differential
- 1015 Transmission/axle drive
- 1050 Transmission/housing
- 1070 Transmission / Brake system
- 1080 Transmission/drive train
- 1200 Transmission/front PTO
- 1220 Transmission / Live PTO
- 1320 Transmission/front wheel drive
- 2000 Overall system/engine
- 2010 Engine/cylinder head
- 2050 Engine/cooling
- 2060 Engine/fuel system
- 2210 Engine/crankcase
- 2312 Engine/lubrication
- 2400 Engine/exhaust system
- 2712 Engine/injectors
- **3000** Overall system/front axle
- 3120 Front axle/steering cylinder
- 3180 Front axle/cardan shaft

### Volume 2

- 4000 Overall system/steering
- 4090 Steering system / hydraulic steering unit
- 5030 Vehicle layout/operator's seat
- 5500 Overall system/air conditioning system
- 8100 Overall system/cab
- 8610 Power lift/EPC electro-hydraulic control
- 8631 Power lift/hydraulic lift
- 8800 Overall system/compressed air system

### Volume 3

- 9000 Overall system/electrical system
- 9015 Electrical system/starter lockout

# FENDT 900 Vario - COM III

### Volume 4

- 9410 Hydraulic pump installation/LS pump
- 9430 Hydraulic pump installation/steering pump
- 9534 Hydraulic piping/"Rüfa"reverse operation
- 9600 Overall system/hydraulic equipment
- 9605 Hydraulic equipment/hydraulic connections
- 9610 Hydraulic equipment/central control block (ZSB)
- 9620 Hydraulic equipment/valve fitting
- 9700 Overall system/electronics
- 9920 Service/special tools
- 9975 Service/SERDIA Deutz engine diagnostics program

# F Setting and calibrating

| 1  | General information on calibration                                                 |
|----|------------------------------------------------------------------------------------|
| 2  | Calibration code 8001, 8002 (EPC rear)                                             |
| 3  | Calibration code 9001, 9002 (front EPC)                                            |
| 4  | Calibration code 1001 (crossgate lever)                                            |
| 5  | Calibration code (1003 1006) (linear module)                                       |
| 6  | Calibration code 7666 (front axle suspension)                                      |
| 7  | Calibration code 2401 (steering angle sensor) (calibration only possible for trac- |
|    | tors with Auto-Guide)                                                              |
| 8  | Calibration code 2403 (Auto-Guide control valve) (calibration only possible for    |
|    | tractors with Auto-Guide)                                                          |
| 9  | Calibration code 6034 (rear PTO clutch)                                            |
| 10 | Calibration code 7034 (front PTO clutch)                                           |
| 11 | Calibration code 4001 (drive clutch pedal)                                         |
| 12 | Calibration code 4002 (hand throttle)                                              |
| 13 | Calibration code 4003 (travel range selector)                                      |
| 14 | Calibration code 4005 (foot throttle/throttle pedal)                               |
| 15 | Calibration code 4007 (transmission ratio characteristic)                          |
| 16 | Calibration code 4009 (turbo-clutch function)                                      |
| 17 | Calibration code 4010 (throttle pedal resolution)                                  |
| 18 | Calibrating the heater valve (no code)                                             |
| 19 | Calibrating the speed display (A007 instrument panel and A011 radar sensor) 299    |
| 20 | Auto-Guide system: calibration of roll bias (DMU) (only with OmniStar HP or ba-    |
|    | sic station)                                                                       |
|    |                                                                                    |

2

#### General information on calibration 1

To compensate for mechanical and electrical tolerances in sensors, the sensors concerned must be calibrated. If a sensor is replaced, it must be calibrated.

#### The following sensors and functions require calibration

- Rear EPC calibration (depth control code 8001 and rear power lift position code 8002) 1.
- 2 Calibration, EPC front (code 9001 and code 9002)
- Calibration, crossgate lever (hydr. auxiliary valves) (code 1001) 3
- 4. Calibration, linear module 1 (hydr. auxiliary control valve) (code 1003)
- Calibration, linear module 2 (hydr. auxiliary control valve) (code 1004) 5
- Calibration, linear module 3 (hydr. auxiliary control valve) (code 1005) 6.
- Calibration, linear module 4 (hydr.auxiliary control valve) (code 1006) 7.
- Calibration, front axle suspension (code 7666) 8.
- Steering calibration (steering angle sensor code 2401/Autoguide control valve code 2403) 9.
- 10. Calibration, rear PTO coupling time (code 6034)
- 11. Calibration, front PTO coupling time (code 7034)
- 12. Calibration, drive clutch pedal (code 4001)
- 13. Calibration, hand throttle (code 4002)
- 14. Calibration, travel range selector (code 4003)
- 15. Calibration, foot throttle pedal (code 4005)
- 16. Calibration, transmission ratio characteristic (code 4007)
- 17. Calibration, turbo-clutch function (code 4009)
- 18. Calibration, throttle pedal resolution (code 4010)
- 19. Calibration, heater valve (no code)

#### NOTE: Observe the calibration sequence.

Calibrations 1 to 11 and 19 can be performed in any order.

Calibrations 12 to 18 must be performed in sequence and en block (transmission calibration). The transmission emergency operation must not be switched on during calibration. (Transmission oil temperature higher than approx. 40°C during transmission calibration).

If incorrect values are detected or the conditions are not met, an ERROR message appears If calibration completes successfully, OK is displayed, and the new sensor settings are stored. Data are only accepted when ignition key is turned to position "0". (Wait for at least 15 seconds before switching on the ignition again!)

#### Menu levels on the A007 instrument panel

#### If no error message is present:

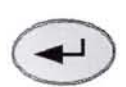

Press "Return", the first main menu appears in the multiple display

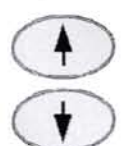

Press one of the buttons repeatedly until the symbol (A) flashes

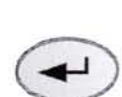

Press "Return", the second main menu appears in the multiple display

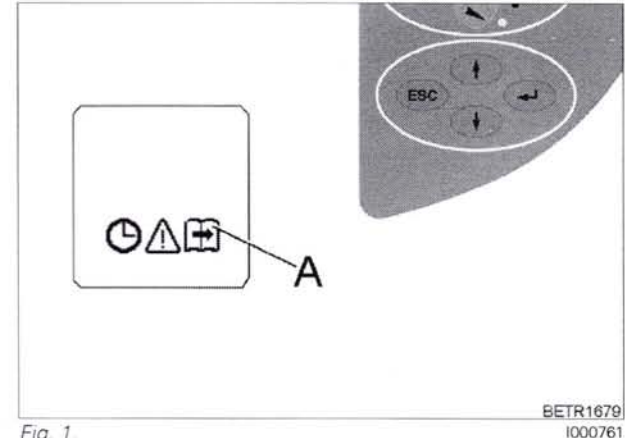

Fig. 1.

919 .. 0101-1000 919 1001 0101-1000 922 1001-922 925 .. 0101-1000 925 .. 1001-928 0101-1000 928 .. 1001-931 .. 0101-1000 931 .. 1001934 .. 0101-1000 934 1001-

T000330 Version 2 12-07-2007

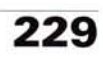

Second main menu in the A007 instrument panel

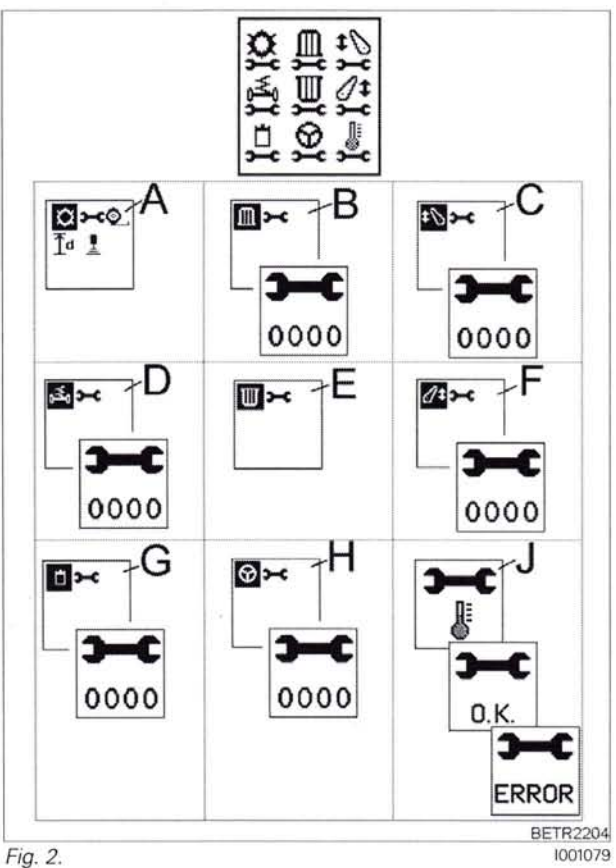

Transmission menu

Front PTO menu (for front PTO only)

Front power lift menu (for EPC front power lift only)

Front axle suspension menu

Rear PTO menu

Rear power lift menu

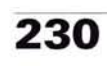

T000330 Version 2 12-07-2007 919.0101-1000 919 1001-922 .. 0101-1000 1001-922 925 0101-1000

925 ... 1001-928 .. 0101-1000 928 .. 1001-931 .. 0101-1000 931 .. 1001934 .. 0101-1000 934 .. 1001-

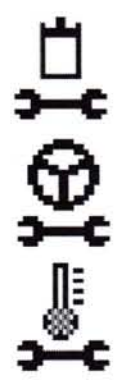

Hydraulics menu

Steering menu

Heater valve menu

Transmission menu Transmission menu

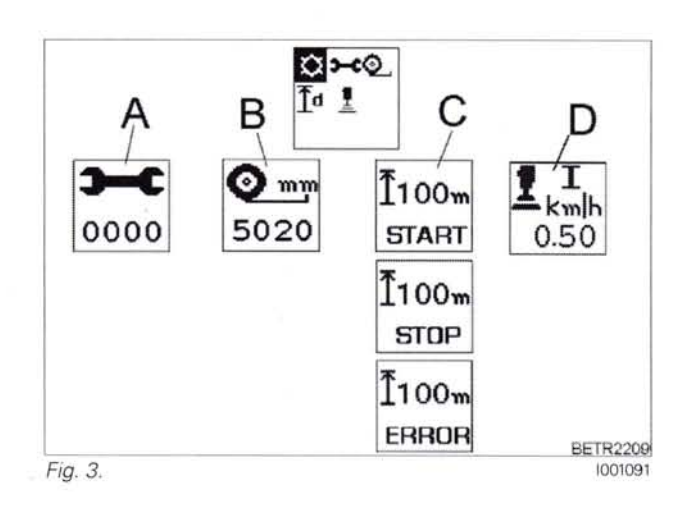

Transmission calibration, Display (A)

©\_ ⊺₫

Change wheel circumference, Display (B)

Calibrate speed display, Display (C)

Change acceleration ramp I, Display (D) (Note: adjustment range from 0.02-0.5 km/h possible)

919 .. 0101-1000 919 .. 1001-922 .. 0101-1000 922 .. 1001-925 .. 0101-1000

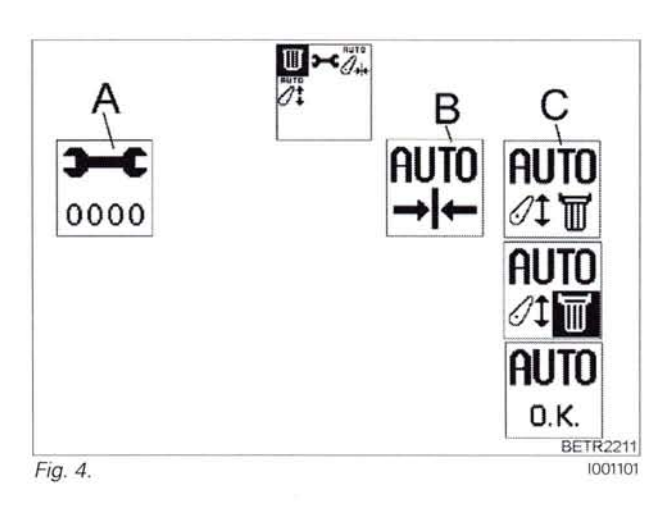

Rear PTO calibration, Display (A)

3-6

Select factory setting for auto mode switch-on point, Display (B) (see also: Operating Manual)

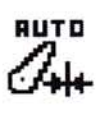

AUTO

Change auto mode switch-on point, Display (C) (see also: Operating Manual)

#### 2 Calibration code 8001, 8002 (EPC rear)

#### 1. Calibration of the EPC rear

#### Calibration of depth control (8001)

Important: The following preparatory steps must be carried out.

- Hand brake applied
- Ignition ON
- If fault messages are displayed, the faults must be confirmed one by one.

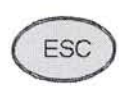

Press "ESC" to confirm the warning and fault messages displayed on the A007 instrument panel

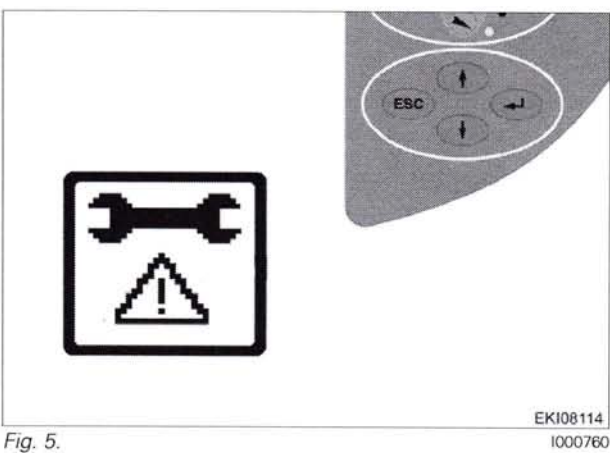

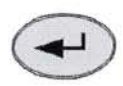

Press "Return", the first main menu appears in the multiple display

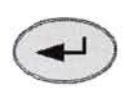

Press "Return", the second main menu appears in the multiple display

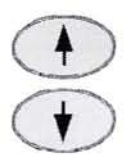

Press one of the buttons repeatedly until the symbol (A) flashes

The second main menu appears in the multiple display

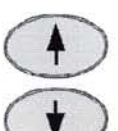

Press one of the buttons repeatedly until the symbol (A) flashes

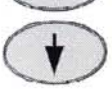

Press "Return" to confirm

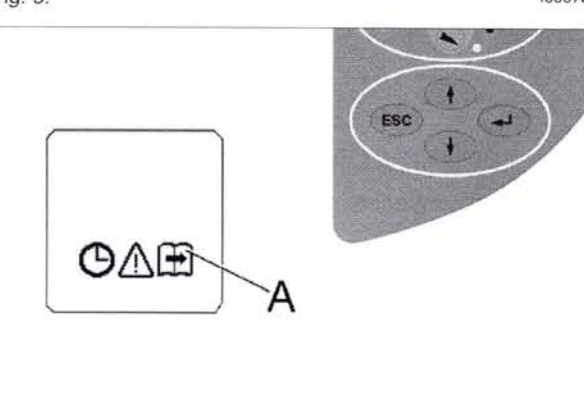

Fig. 6.

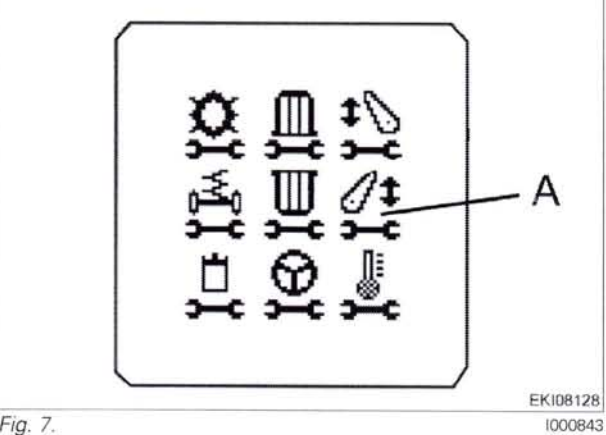

Fig. 7.

919 .. 0101-1000 919 .. 1001-922 .. 0101-1000 922 .. 1001-925 .. 0101-1000 925 .. 1001-928 .. 0101-1000 928 .. 1001-931 .. 0101-1000 931 ... 1001934 .. 0101-1000 934 .. 1001-

T000336 Version 3 21-04-2009

BETR1679

### FENUS

EKI08129 1000899

The rear power lift menu level appears on the multi-display.

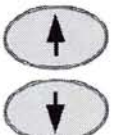

Press one of the buttons repeatedly until the symbol (A) flashes

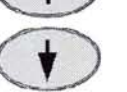

Press "Return" to confirm

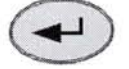

#### Input code 8001

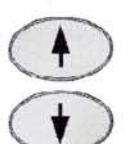

Press one of the buttons until the required number is displayed

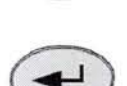

Press "Return" to confirm

Rotate depth control to Pos. 10 (floating position)

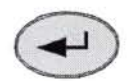

Press "Return" to confirm

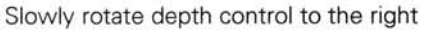

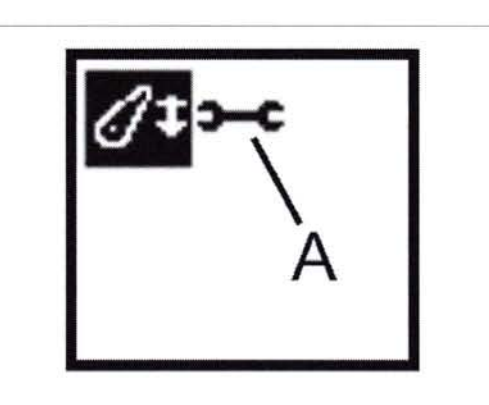

Fig. 8.

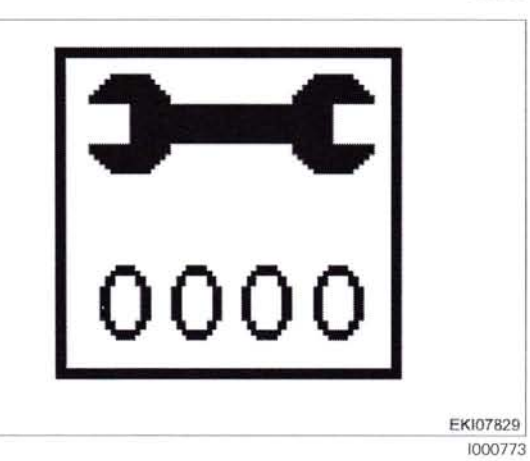

Fig. 9.

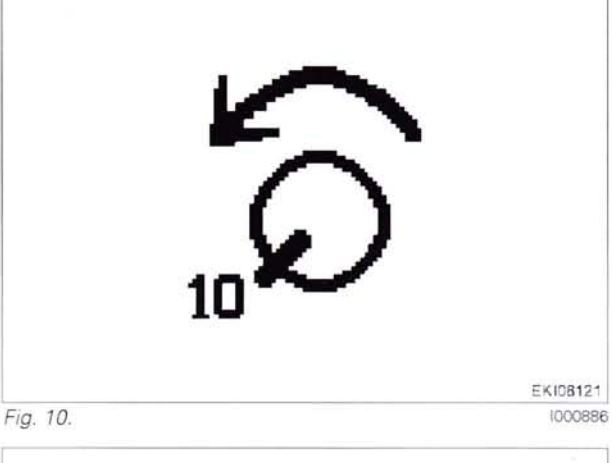

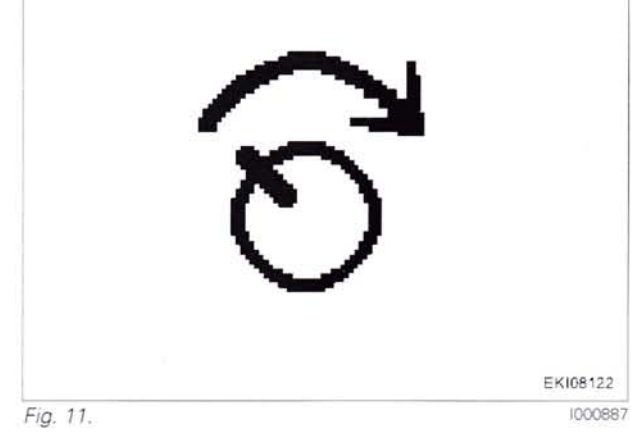

T000336 234 Version 3 21-04-2009 919 0101-1000 919 ... 1001-922 0101-1000 922 1001-925 ... 0101-1000

925 1001-928 0101-1000 928 .. 1001-931 0101-1000 931 ... 1001-

#### Slowly rotate depth control to the right

Slowly rotate depth control to the right

1000888

1000889

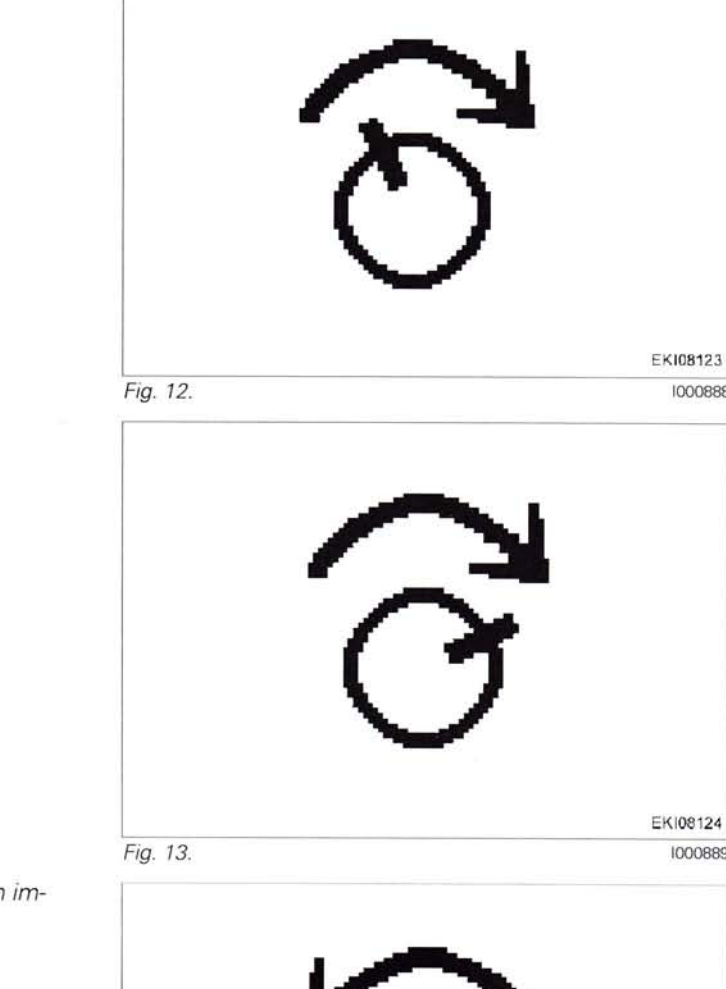

NOTE: If the depth control is rotated too quickly, an image will appear. Rotate depth control back slightly

Press "Return" to confirm

2

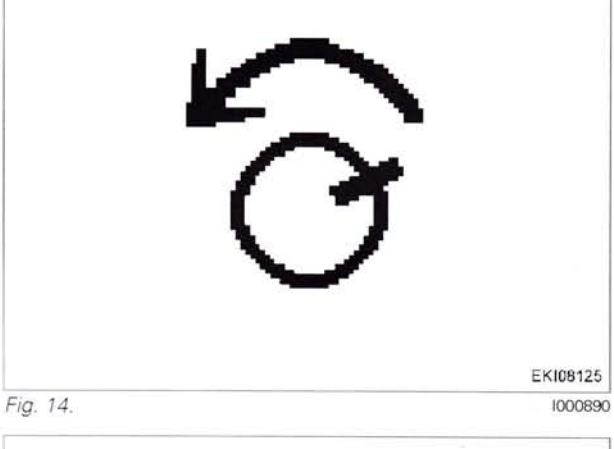

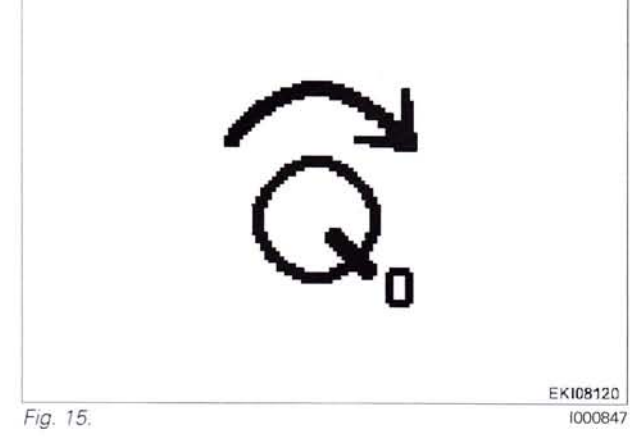

919 ... 0101-1000 919 .. 1001-922 .. 0101-1000 922 .. 1001-925 .. 0101-1000

Rotate depth control to Pos. 0

934 .. 0101-1000 934 .. 1001-

T000336 Version 3 21-04-2009

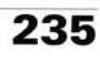

If calibration is completed without errors, **O.K.** appears and the new sensor settings are saved.

**NOTE:** Settings are only transferred when the ignition key has been turned to "0" position. (Wait for at least 15 seconds before switching on the ignition again!)

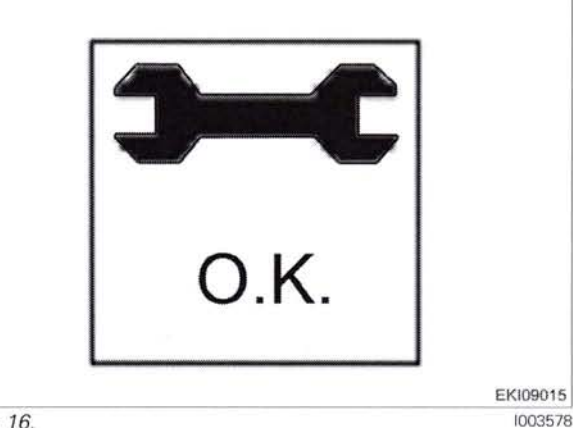

Fig. 16.

If incorrect values are detected or the conditions are not met, an message appears  $\ensuremath{\textbf{ERROR}}$ 

**8001** = calibration code **FXX** = error code (see table)

**NOTE:** The fault code is displayed from end-of-line program (EOL) 7.60 onward (Autumn 2007)

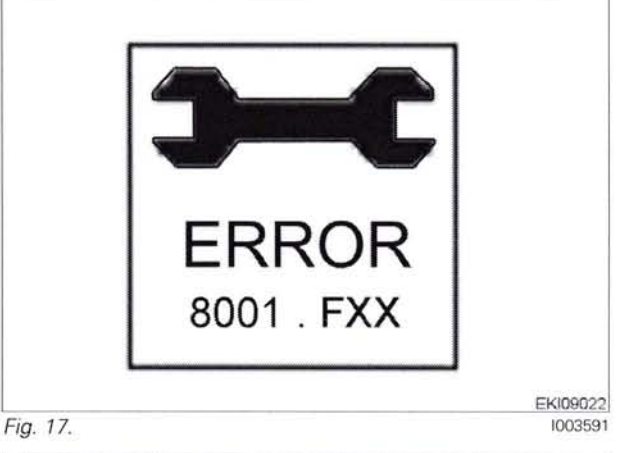

| Fault code | Cause                                              |
|------------|----------------------------------------------------|
| F02        | Calibrated values are invalid                      |
| F03        | A039 multifunction armrest failing to report       |
| F08        | Calibration taking too long (more than 30 seconds) |
| F09        | User terminated calibration with ESC               |

#### Calibration of rear power lift position (code 8002) Important: The following preparatory steps must be carried out

- Hand brake applied
- Start engine
- If fault messages are displayed, the faults must be confirmed one by one.

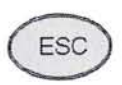

Confirm warning and fault messages shown on the A007 instrument panel with the "ESC" button.

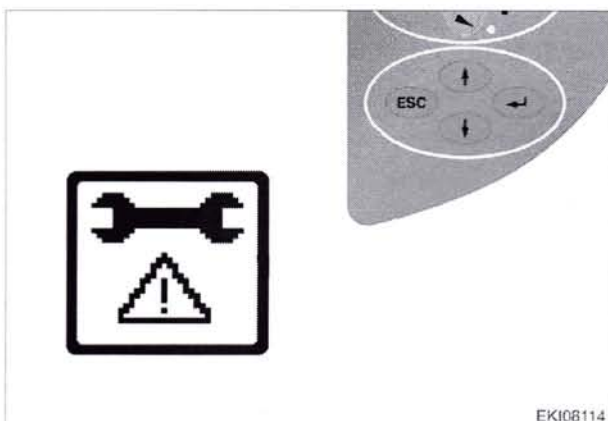

Fig. 18.

EKI08114 1000760

236

**T000336** Version 3 21-04-2009 919 .. 0101-1000 919 .. 1001-922 .. 0101-1000 922 .. 1001-925 .. 0101-1000 925 .. 1001-928 .. 0101-1000 928 .. 1001-931 .. 0101-1000 931 .. 1001-

### FEILU

#### 0000 - Overall system/tractor F - Setting and calibrating

BETR1679

А

EKI08128

1000843

1000761

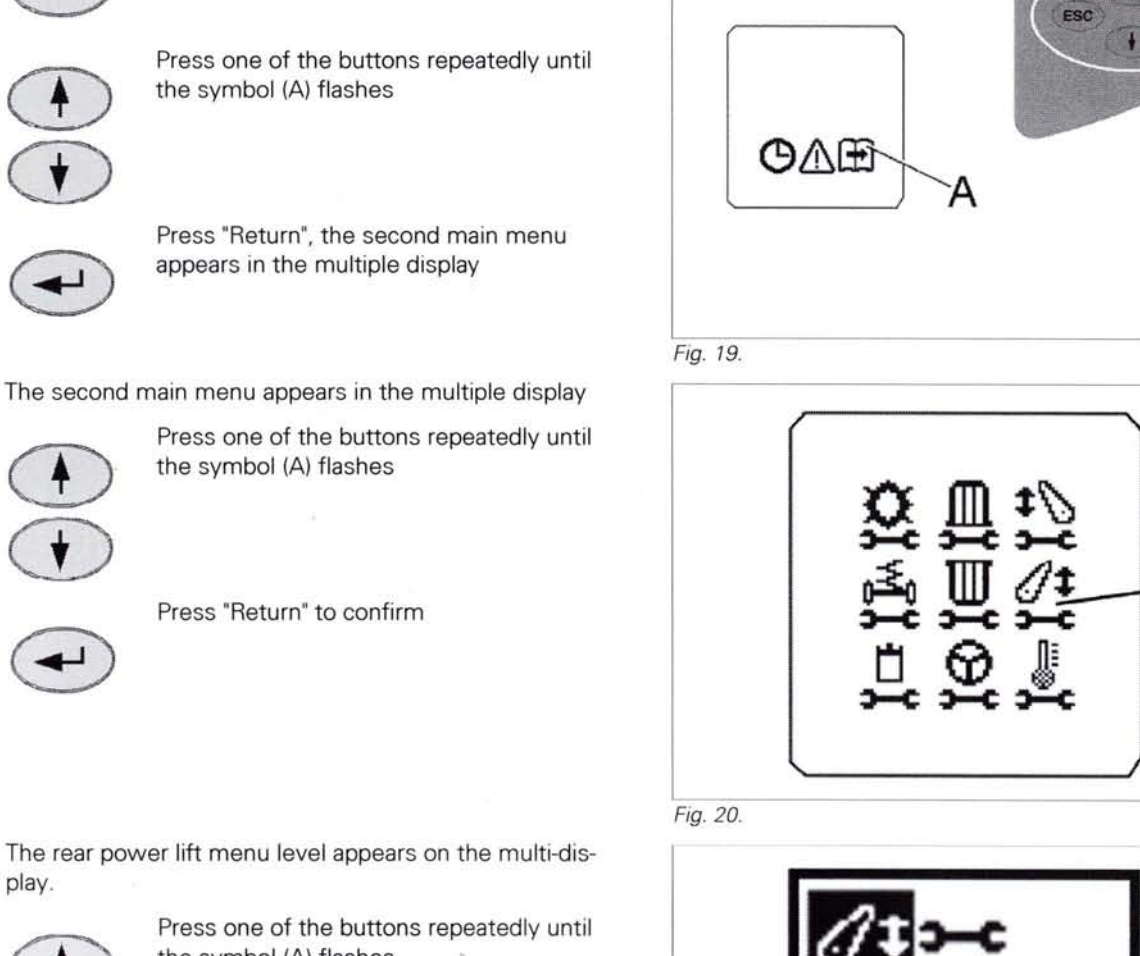

the symbol (A) flashes

Press "Return", the first main menu appears in the multiple display

Press "Return" to confirm

#### Input code 8002

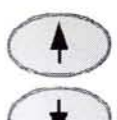

Press one of the buttons until the required number is displayed

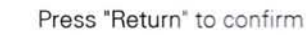

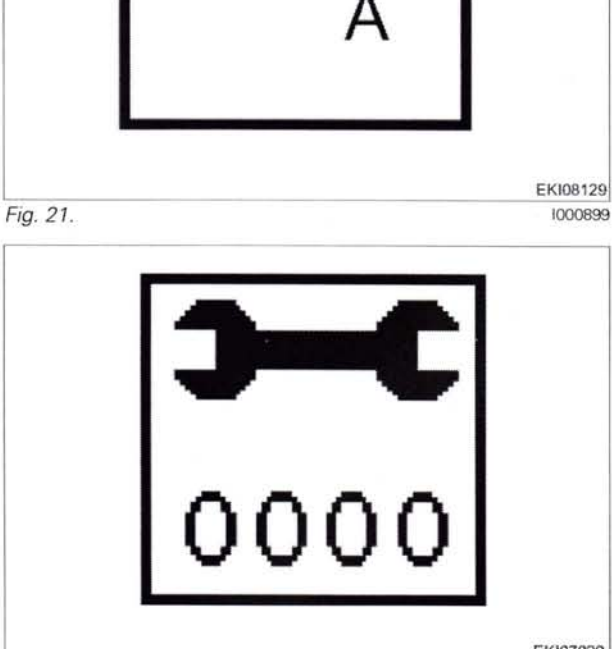

Fig. 22.

EKI07829

237

1000773

919 .. 0101-1000 919 .. 1001-922 .. 0101-1000 922 .. 1001-925 .. 0101-1000

934 .. 0101-1000 934 .. 1001-

T000336 Version 3 21-04-2009

Set quick lift switch to "Raise". The lifting gear rises up and remains in its uppermost position

Press "Return" to confirm

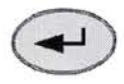

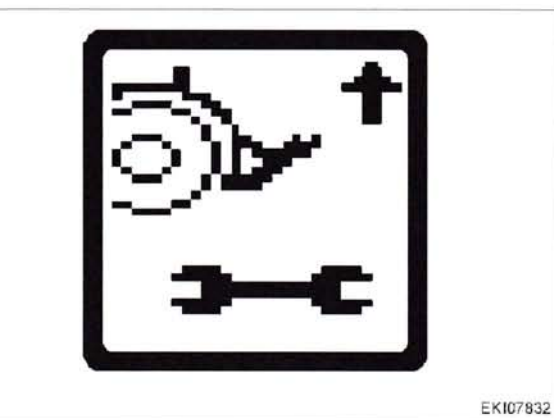

Fig. 23.

1000893

Set quick lift switch to "Lower". The linkage lowers and remains in its lowermost position

Press "Return" to confirm

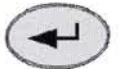

If calibration is completed without errors, O.K. appears and the new sensor settings are saved.

NOTE: Settings are only transferred when the ignition key has been turned to "0" position. (Wait for at least 15 seconds before switching on the ignition again!)

If faulty values are found, is displayed ERROR Place ignition key in position "0" Wait for at least 15 seconds before switching on ignition again! Carry out calibration again.

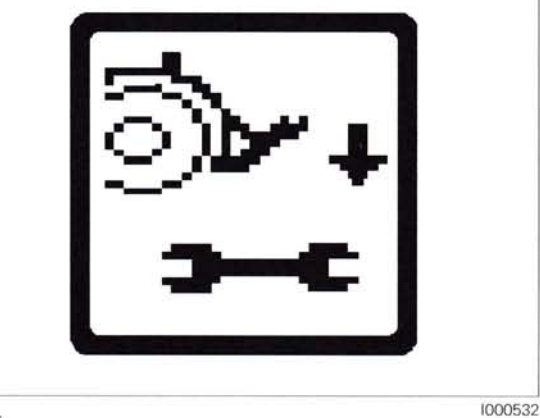

Fig. 24.

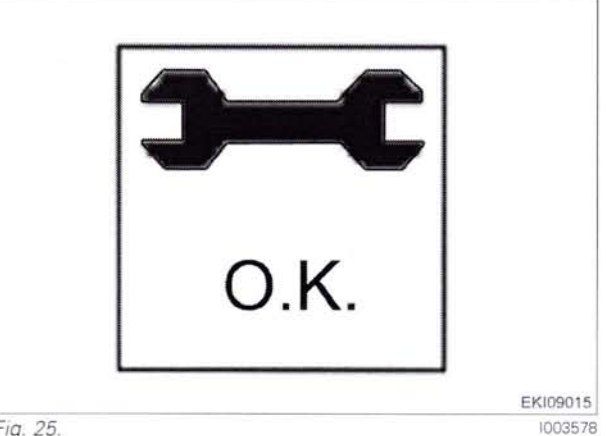

Fig. 25.

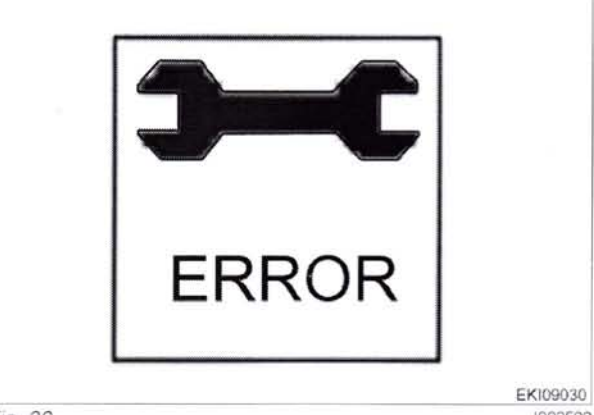

Fig. 26.

1003599

238

T000336 Version 3 21-04-2009 919 0101-1000 919 1001-0101-1000 922 1001-922 925 .. 0101-1000

925 1001-928 0101-1000 928 1001-0101-1000 931 931 ... 1001-

#### 3 Calibration code 9001, 9002 (front EPC)

#### 2. Calibrating the front EPC

Calibrating the depth control (9001) Important: The following preparatory steps must be carried out.

- Hand brake applied
- Ignition ON
- If fault messages are displayed, the faults must be confirmed one by one.

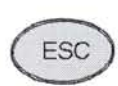

Press "ESC" to confirm the warning and fault messages displayed on the A007 instrument panel

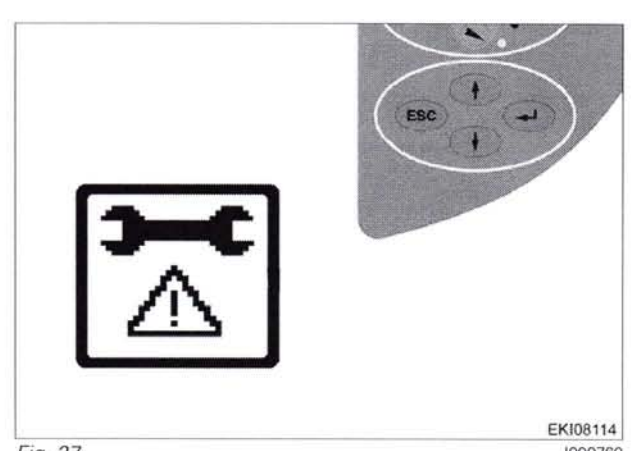

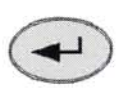

Press "Return", the first main menu appears in the multiple display

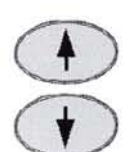

Press one of the buttons repeatedly until the symbol (A) flashes

Press "Return", the second main menu appears in the multiple display

The second main menu appears in the multiple display

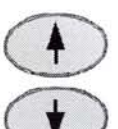

Press one of the buttons repeatedly until the symbol (A) flashes

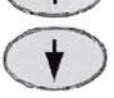

Press "Return" to confirm

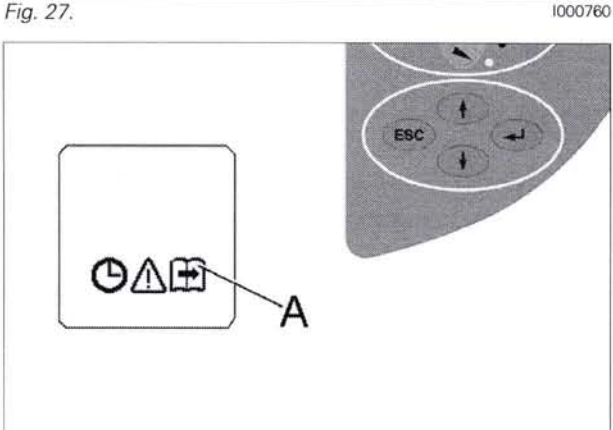

Fig. 28.

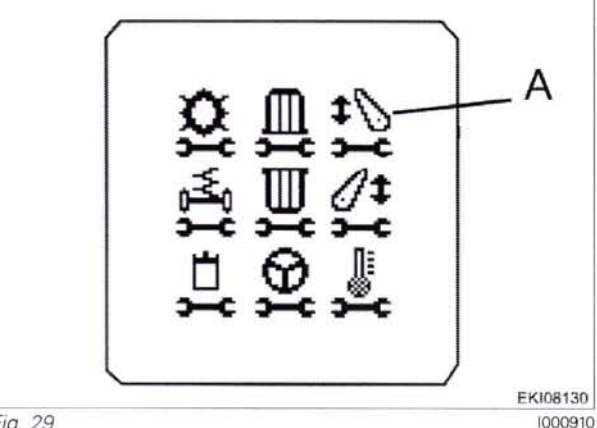

Fig. 29.

919..0101-1000 919.. 1001-.. 0101-1000 922 922 1001-925 .. 0101-1000 925 .. 1001-928 .. 0101-1000 928 .. 1001-931 .. 0101-1000 931 .. 1001934 ... 0101-1000 934 .. 1001-

T000348 Version 3 21-04-2009

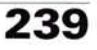

BETR1679

### FENDS

EKI08131

The front power lift menu appears in the multiple display

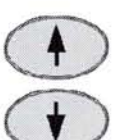

Press one of the buttons repeatedly until the symbol (A) flashes

Press one of the buttons until the required

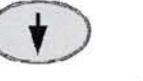

Input code 9001

Press "Return" to confirm

number is displayed

Press "Return" to confirm

Rotate depth control to Pos. 10 (floating position) Press "Return" to confirm

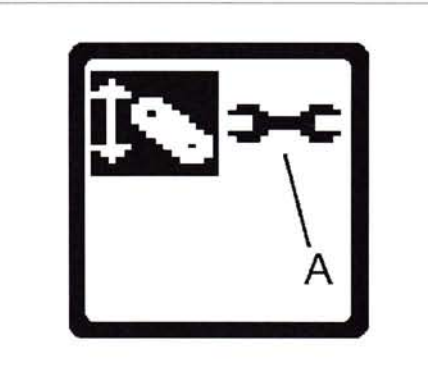

Fig. 30.

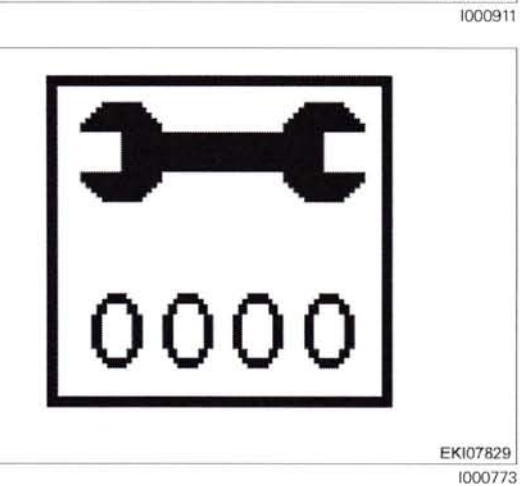

Fig. 31.

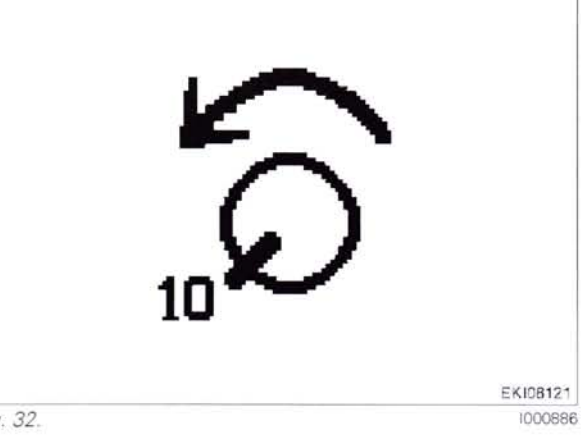

Fig. 32.

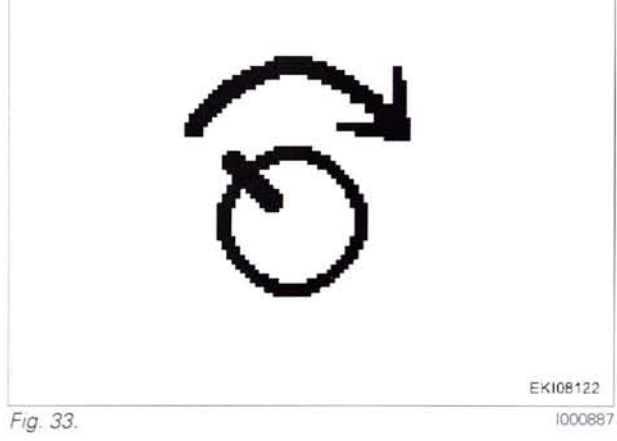

T000348 240 Version 3 21-04-2009 919 .. 0101-1000 919 1001-922 .. 0101-1000 922 .. 1001-925 .. 0101-1000

925 1001-928 .. 0101-1000 928 .. 1001-931 .. 0101-1000 931 .. 1001ίų.

934 .. 0101-1000 934 .. 1001-

Slowly rotate depth control to the right

#### Slowly rotate depth control to the right

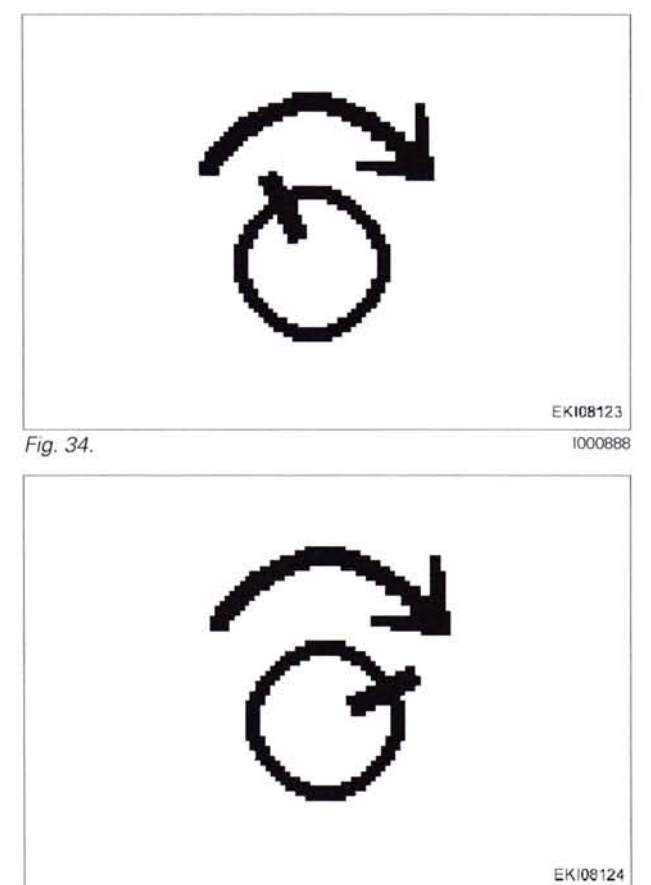

Slowly rotate depth control to the right

**NOTE:** If the depth control is rotated too quickly, an image will appear. Rotate depth control back slightly

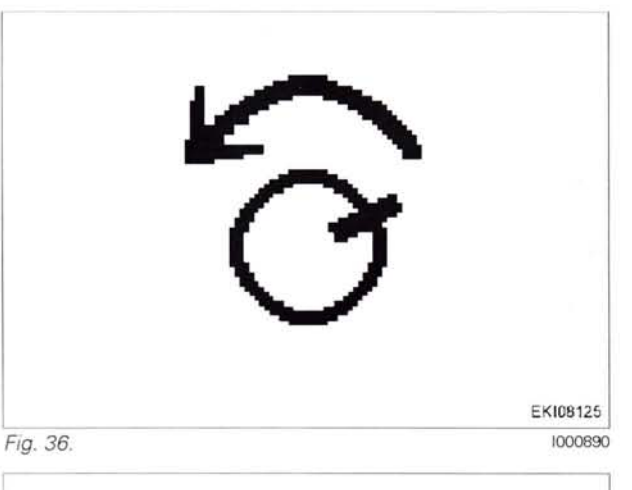

Fig. 35.

#### Rotate depth control to Pos. 0

Press "Return" to confirm

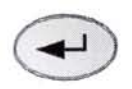

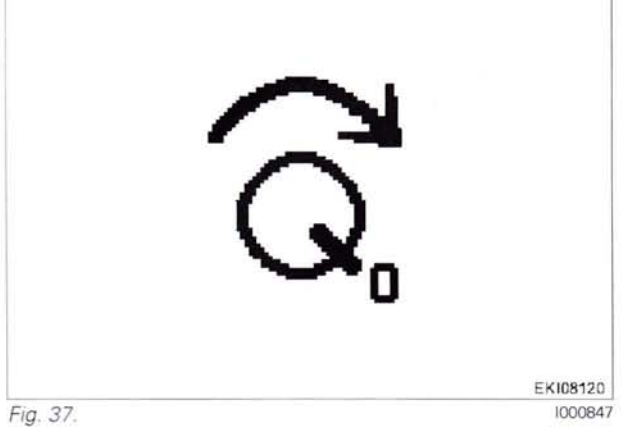

919 .. 0101-1000 919 .. 1001-922 .. 0101-1000 922 .. 1001-925 .. 0101-1000

925 .. 1001-928 .. 0101-1000 928 .. 1001-931 .. 0101-1000 931 .. 1001934 .. 0101-1000 934 .. 1001**T000348** Version 3 21-04-2009

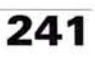

If calibration is completed without errors, **O.K.** appears and the new sensor settings are saved.

**NOTE:** Settings are only transferred when the ignition key has been turned to "0" position. (Wait for at least 15 seconds before switching on the ignition again!)

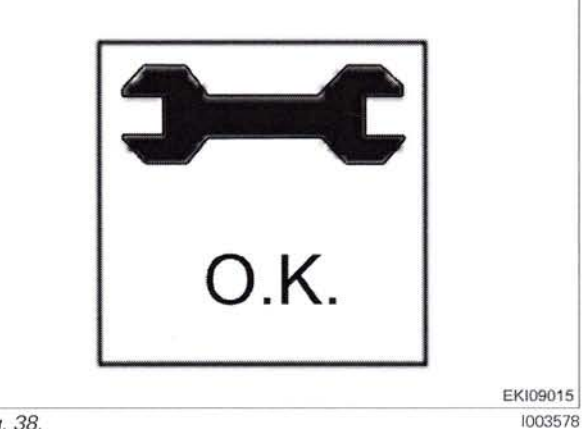

Fig. 38.

If incorrect values are detected or the conditions are not met, an message appears **ERROR** 

**9001** = calibration code **FXX** = error code (see table)

**NOTE:** The fault code is displayed from end-of-line program (EOL) 7.60 onward (as of autumn 2007)

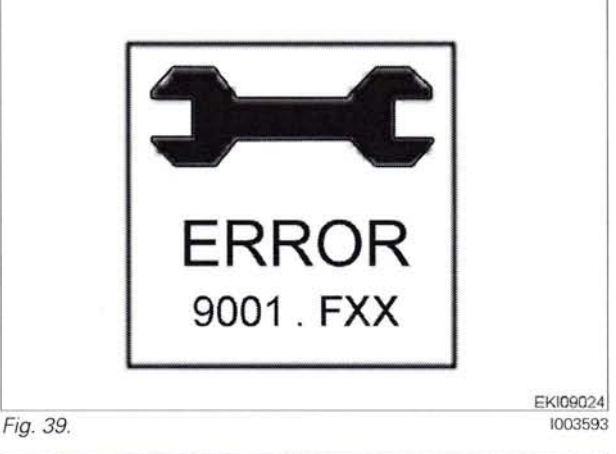

| Fault code | Cause                                              |
|------------|----------------------------------------------------|
| F02        | Calibrated values are invalid                      |
| F03        | A039 multifunction armrest failing to report       |
| F08        | Calibration taking too long (more than 30 seconds) |
| F09        | User terminated calibration with ESC               |

#### Calibrating the front power lift position (code 9002) Important: The following preparatory steps must be carried out

- Hand brake applied
- Start engine
- If fault messages are displayed, the faults must be confirmed one by one.

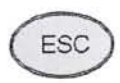

Press "ESC" to confirm the warning and fault messages displayed on the A007 instrument panel

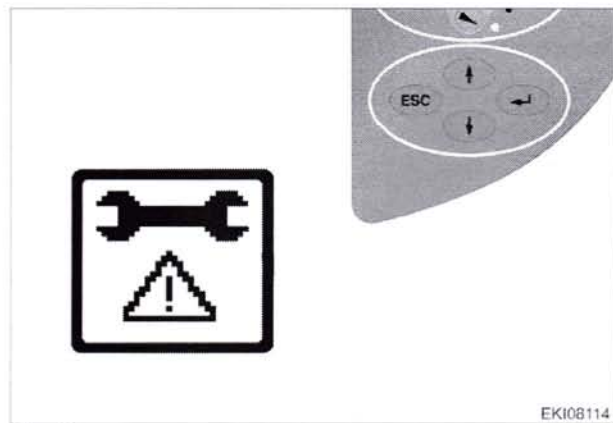

Fig. 40.

1000760

242

**T000348** Version 3 21-04-2009 919 - 0101-1000 919 - 1001-922 - 0101-1000 922 - 1001-925 - 0101-1000 925 ... 1001-928 ... 0101-1000 928 ... 1001-931 ... 0101-1000 931 ... 1001-

#### FENUL

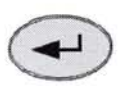

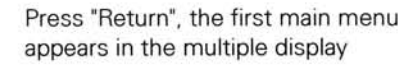

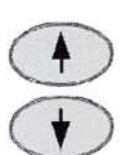

Press one of the buttons repeatedly until the symbol (A) flashes

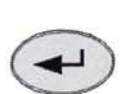

Press "Return", the second main menu appears in the multiple display

The second main menu appears in the multiple display

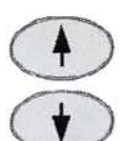

Press one of the buttons repeatedly until the symbol (A) flashes

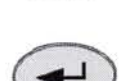

Press "Return" to confirm

The front power lift menu appears in the multiple display

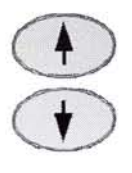

Press one of the buttons repeatedly until the symbol (A) flashes

Press "Return" to confirm

#### Input code 9002

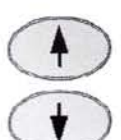

Press one of the buttons until the required number is displayed

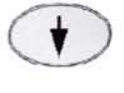

Press "Return" to confirm

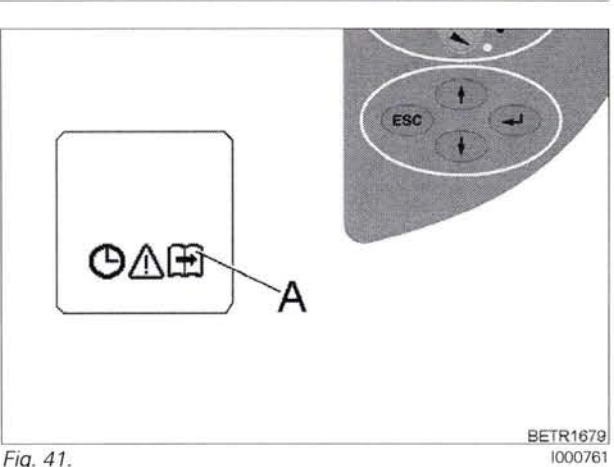

Fig. 41.

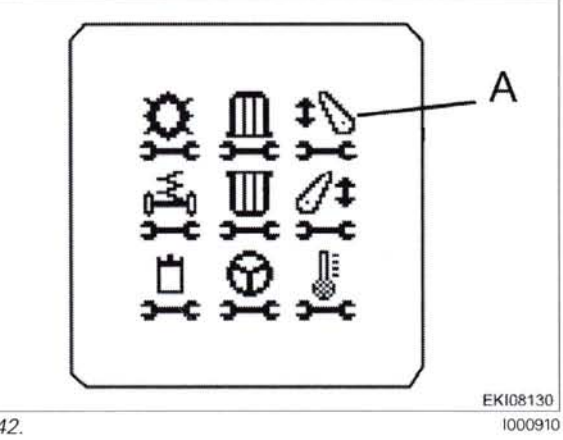

Fig. 42.

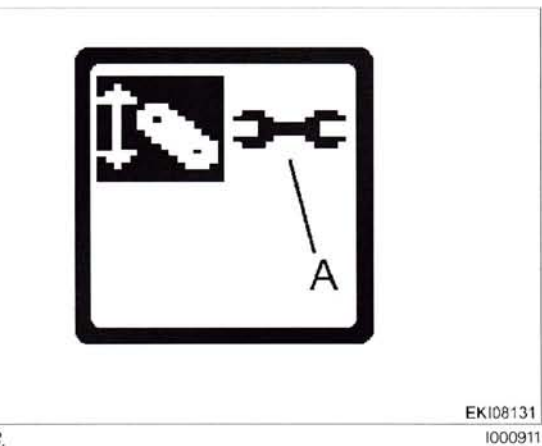

Fig. 43.

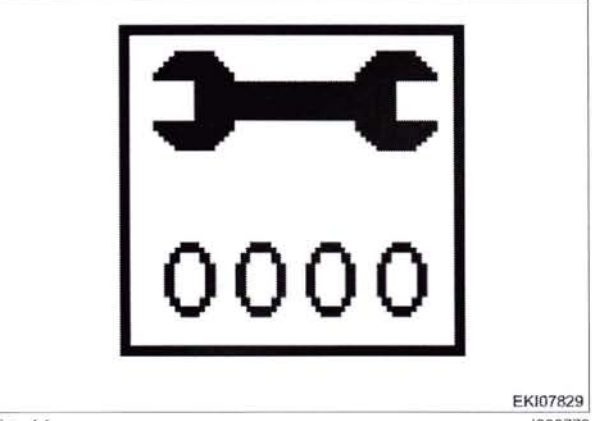

Fig. 44.

1000773

243

919 .. 0101-1000 919 .. 1001-922 .. 0101-1000 .. 1001-922 925 .. 0101-1000 925 ... 1001-928 .. 0101-1000 928 .. 1001-931 .. 0101-1000 931 .. 1001934 .. 0101-1000 934 .. 1001-

T000348 Version 3 21-04-2009

### FENUS

Set quick lift switch to "Raise". Front power lift will raise and stop at the top

Press "Return" to confirm

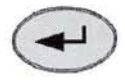

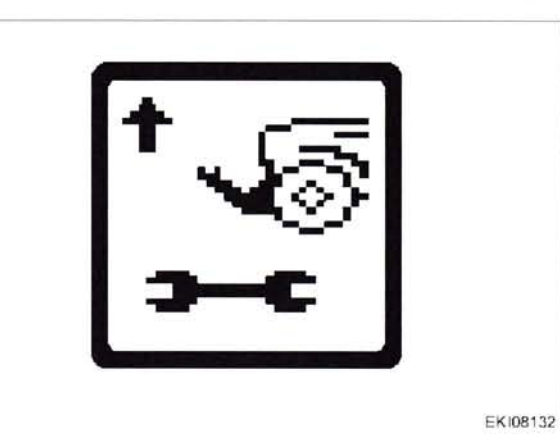

Fig. 45.

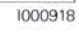

EKI08133 1000919

Set guick lift switch to "Lower". Front power lift will lower and stop at the bottom

Press "Return" to confirm

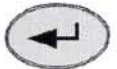

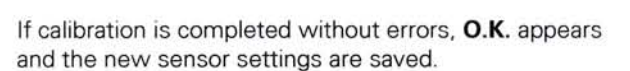

**NOTE:** Settings are only transferred when the ignition key has been turned to "0" position. (Wait for at least 15 seconds before switching on the ig-

nition again!)

If faulty values are found, is displayed ERROR Place ignition key in position "0" Wait for at least 15 seconds before switching on ignition again! Carry out calibration again.

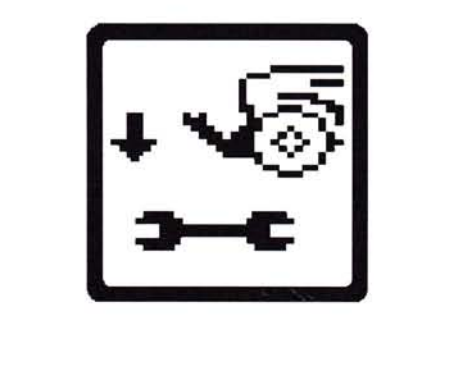

Fig. 46.

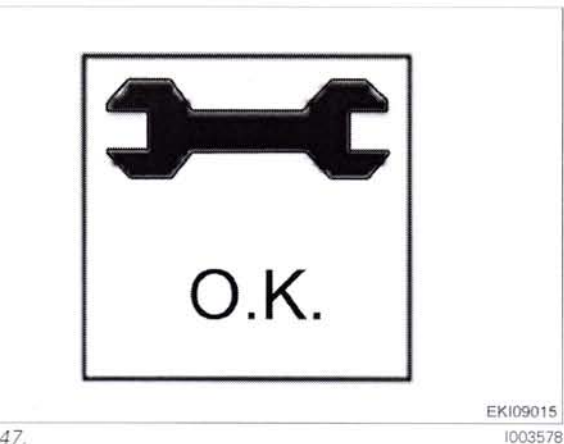

Fig. 47.

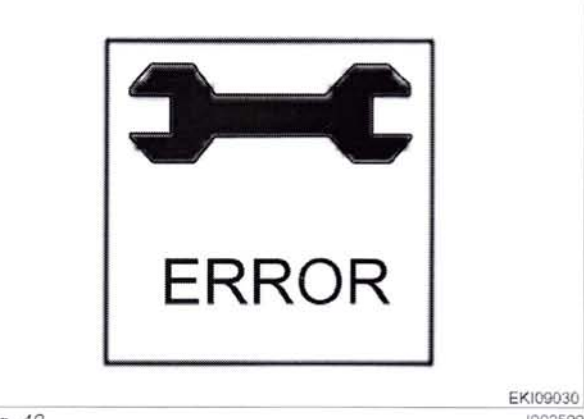

Fig. 48.

1003599

244

T000348 Version 3 21-04-2009 919 0101-1000 919 1001-922 0101-1000 922 1001-925..0101-1000

1001-925 928 .. 0101-1000 928 .. 1001-0101-1000 931 931 .. 1001-

### 4 Calibration code 1001 (crossgate lever)

#### 3. Calibrating the crossgate lever (1001)

#### Important: The following preparatory steps must be carried out.

- Hand brake applied
- Ignition ON
- If fault messages are displayed, the faults must be confirmed one by one.

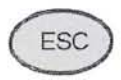

Press "ESC" to confirm the warning and fault messages displayed on the A007 instrument panel

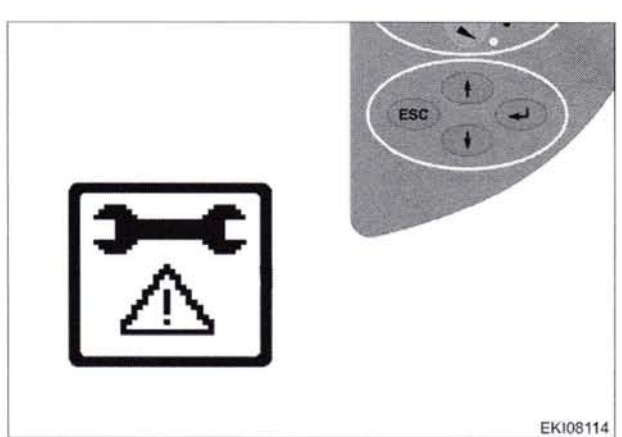

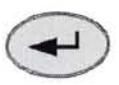

Press "Return", the first main menu appears in the multiple display

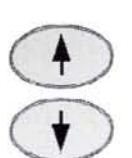

Press one of the buttons repeatedly until the symbol (A) flashes

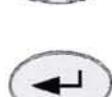

Press "Return", the second main menu appears in the multiple display

The second main menu appears in the multiple display

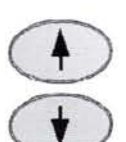

Press one of the buttons repeatedly until the symbol (A) flashes

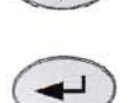

Press "Return" to confirm

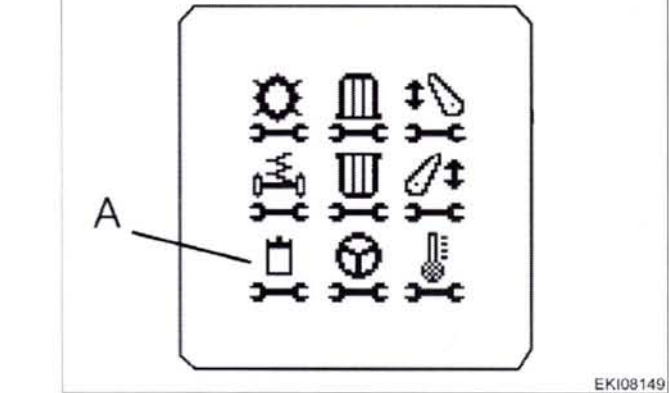

Ά

Fig. 51.

Fig. 49.

Fig. 50.

OAE

919 .. 0101-1000 919 .. 1001-922 .. 0101-1000 922 .. 1001-925 .. 0101-1000 934 .. 0101-1000 934 .. 10011000935

1000760

BETR1679 1000761

### FENUL

The auxiliary control valve menu appears in the multiple display

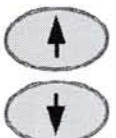

Press one of the buttons repeatedly until the symbol (A) flashes

Press one of the buttons until the required

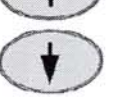

Press "Return" to confirm

number is displayed

Press "Return" to confirm

Release crossgate lever (centres automatically)

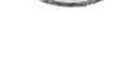

Input code 1001

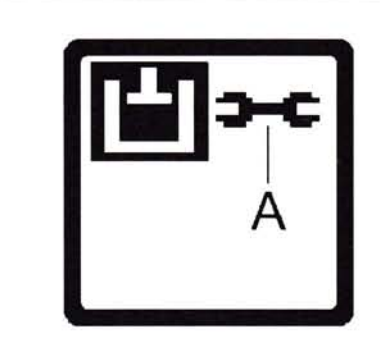

Fig. 52.

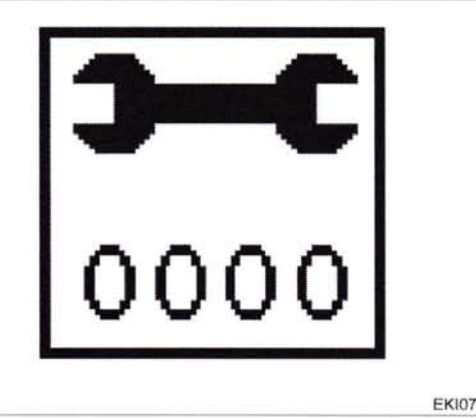

Fig. 53.

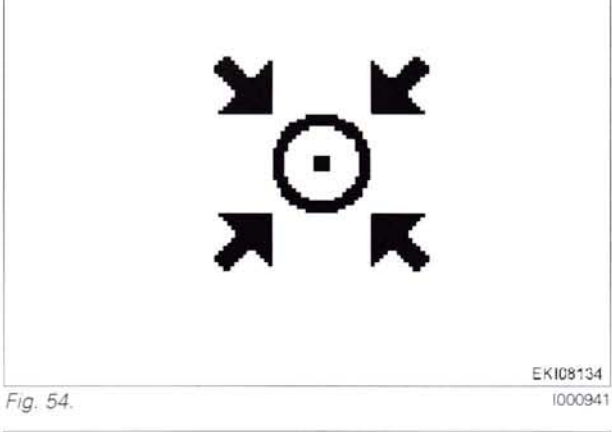

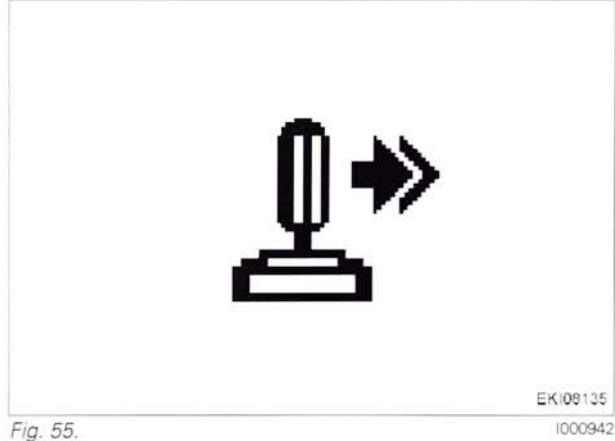

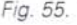

| 210 | 2 |
|-----|---|
| 240 | ) |

T000355 Version 3 21-04-2009 919 ... 0101-1000 919 1001-922 ... 0101-1000 922 .. 1001-925 .. 0101-1000

925 1001-0101-1000 928 ... 928 .. 1001-931 .. 0101-1000 931 ... 1001-

934 .. 0101-1000 934 .. 1001-

EKI08156 1000939

EKI07829

1000773

Push crossgate lever to right and exert excessive pressure against spring Hold crossgate lever

Press "Return" to confirm this position

Press "Return" to confirm this position

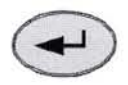

#### FENUS

#### 0000 - Overall system/tractor F - Setting and calibrating

Push crossgate lever to left (exert excessive pressure against spring) Hold crossgate lever

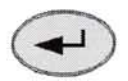

Press "Return" to confirm this position

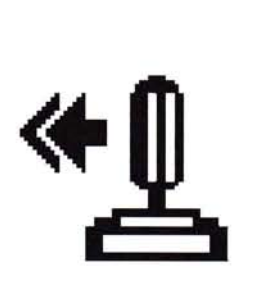

Fig. 56.

EKI08136 1000943

EKI08138

1000944

1000945

Push crossgate lever forward (exert excessive pressure against spring) Hold crossgate lever

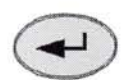

Press "Return" to confirm this position

Pull crossgate lever backwards (exert excessive pressure against spring)

Push crossgate lever at front right into the corner (exert

Press "Return" to confirm this position

excessive pressure against spring)

Hold crossgate lever

Hold crossgate lever

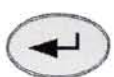

Press "Return" to confirm this position

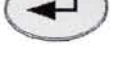

EKI08139

Fig. 58.

Fig. 57.

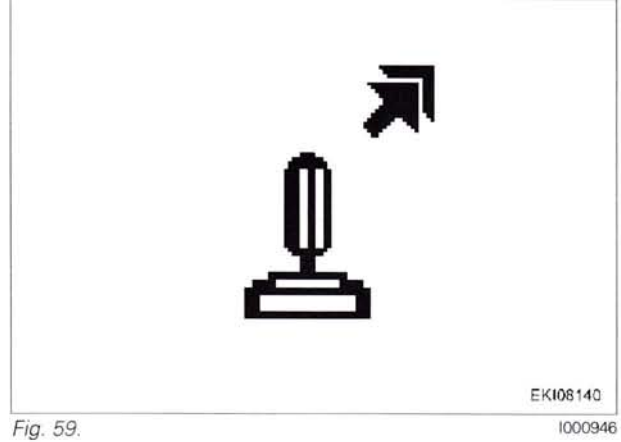

919..0101-1000 919...1001-922 .. 0101-1000 922 1001-925 .. 0101-1000

925 .. 1001-928 .. 0101-1000 928 .. 1001-931 .. 0101-1000 931 .. 1001934 .. 0101-1000 934 .. 1001-

T000355 Version 3 21-04-2009

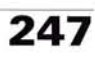

Push crossgate lever at rear right into the corner (exert excessive pressure against spring) Hold crossgate lever

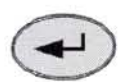

Press "Return" to confirm this position

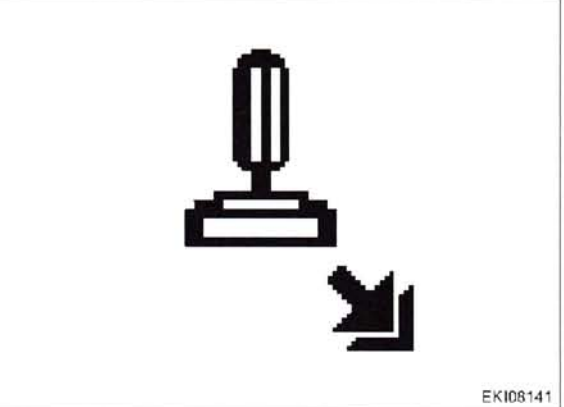

Fig. 60.

1000947

Push crossgate lever at rear left into the corner (exert excessive pressure against spring) Hold crossgate lever

Push crossgate lever at front left into the corner (exert ex-

Press "Return" to confirm this position >

cessive pressure against spring)

Hold crossgate lever

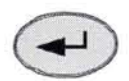

Press "Return" to confirm this position

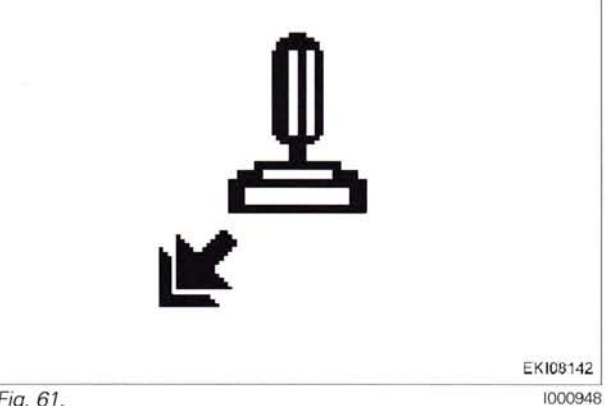

Fig. 61.

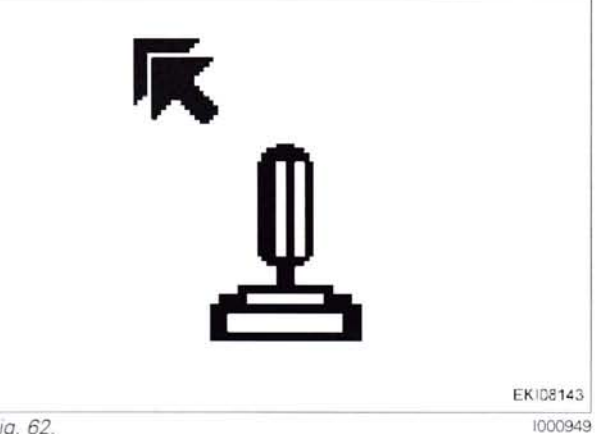

Fig. 62.

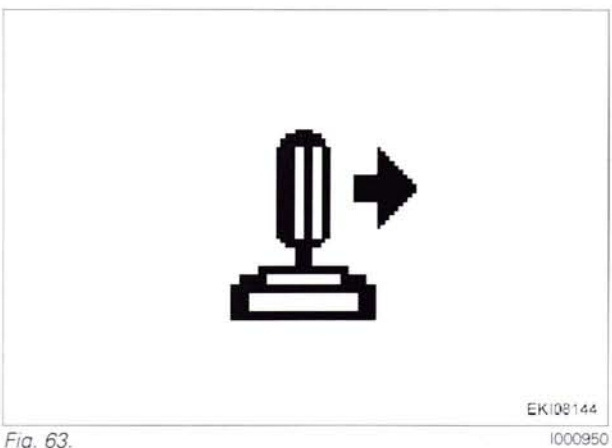

Fig. 63.

T000355

Version 3 21-04-2009

0101-1000 919 919 1001-0101-1000 922 922 1001-925 .. 0101-1000

1001-925 0101-1000 928 1001-0101-1000 928 931 931 ... 1001934 .. 0101-1000 934 .. 1001-

Push crossgate lever to right (do not exert excessive pressure against spring) Hold crossgate lever

Press "Return" to confirm this position

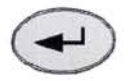

### FENUL

Push crossgate lever to left (do not exert excessive pressure against spring Hold crossgate lever

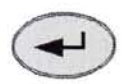

Press "Return" to confirm this position

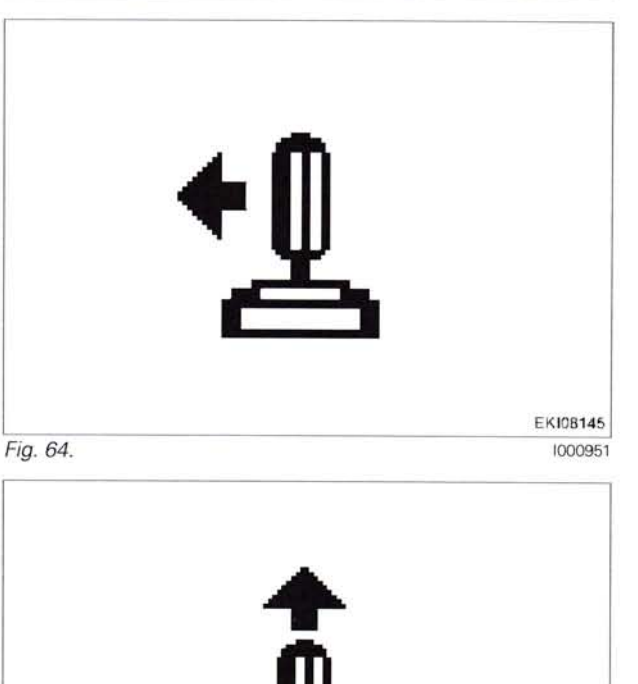

Push crossgate lever forwards (do not exert excessive pressure against spring) Hold crossgate lever

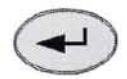

Press "Return" to confirm this position

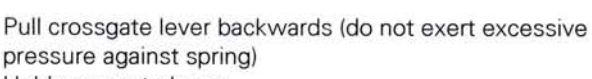

Hold crossgate lever

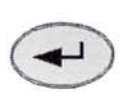

Press "Return" to confirm this position

If calibration is completed without errors, O.K. appears and the new sensor settings are saved.

**NOTE:** Settings are only transferred when the ignition key has been turned to "0" position.

(Wait for at least 15 seconds before switching on the ignition again!)

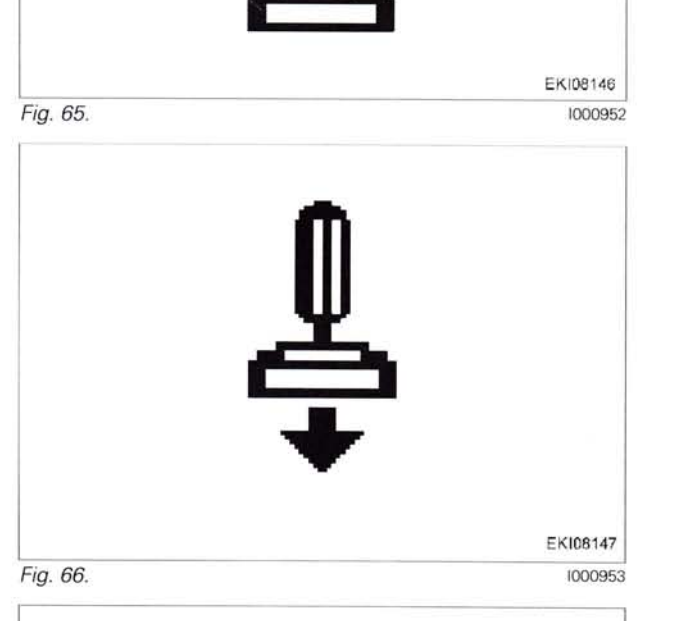

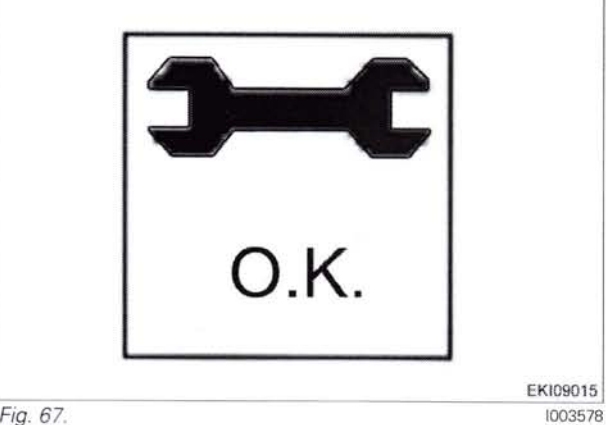

Fig. 67.

919..0101-1000 919 .. 1001-922 .. 0101-1000 .. 1001-922 925 .. 0101-1000

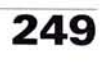

If incorrect values are detected or the conditions are not met, an message appears **ERROR** 

**1001** = calibration code **FXX** = fault code

**NOTE:** The fault code is displayed from end-of-line program (EOL) 7.60 onward (Autumn 2007)

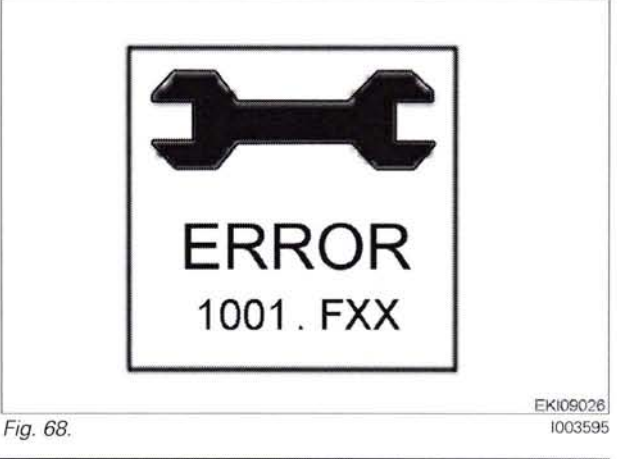

| Fault code | Cause                                              |
|------------|----------------------------------------------------|
| F02        | Calibrated values are invalid                      |
| F03        | A039 multifunction armrest failing to report       |
| F08        | Calibration taking too long (more than 30 seconds) |
| F09        | User terminated calibration with ESC               |

250

 $(1) \in \mathcal{A}$ 

### 5 Calibration code (1003 ... 1006) (linear module)

#### 4. - 7. Calibrating linear module (1003 ... 1006)

#### Important: The following preparatory steps must be carried out.

- Hand brake applied
- Ignition ON
- If fault messages are displayed, the faults must be confirmed one by one.

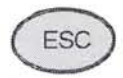

Press "ESC" to confirm the warning and fault messages displayed on the A007 instrument panel

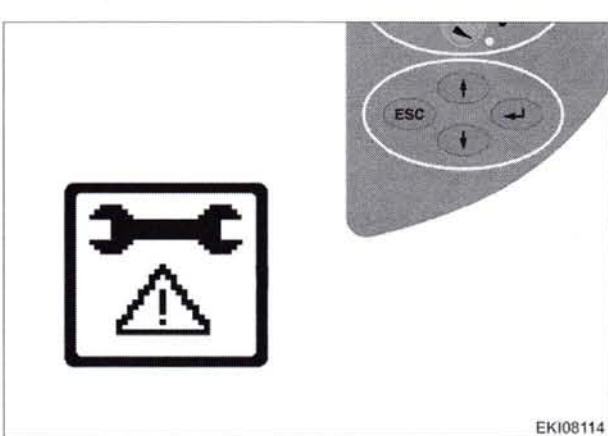

Press "Return", the first main menu appears in the multiple display

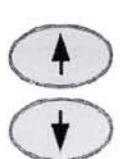

Press one of the buttons repeatedly until the symbol (A) flashes

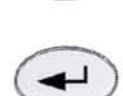

Press "Return", the second main menu appears in the multiple display

The second main menu appears in the multiple display

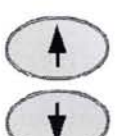

Press one of the buttons repeatedly until the symbol (A) flashes

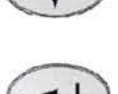

Press "Return" to confirm

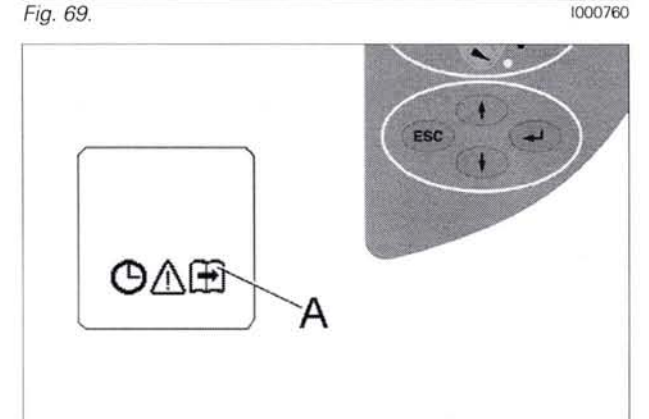

Fig. 70.

BETR1679 1000761

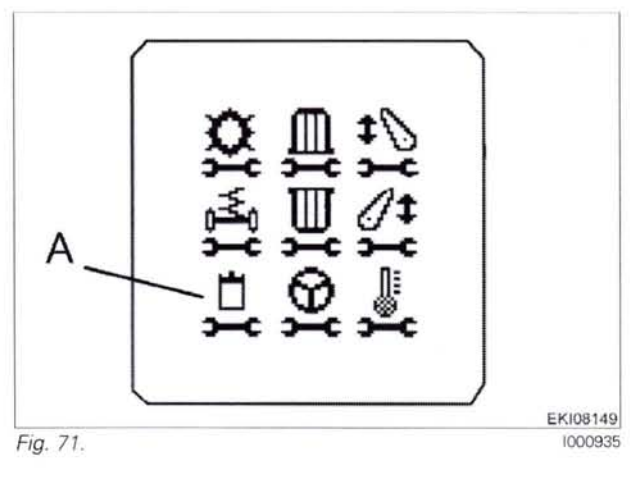

919 .. 0101-1000 919 .. 1001-922 .. 0101-1000 922 .. 1001-925 .. 0101-1000

### FENUL

EKI08156

The auxiliary control valve menu appears in the multiple display

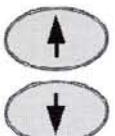

Press one of the buttons repeatedly until the symbol (A) flashes

Press one of the buttons until the required

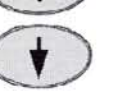

Press "Return" to confirm

number is displayed

Press "Return" to confirm

Push linear module forward (exert excessive pressure

Press "Return" to confirm

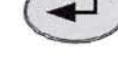

Linear module 1 = code 1003 Linear module 2 = code 1004 Linear module 3 = code 1005 Linear module 4 = code 1006

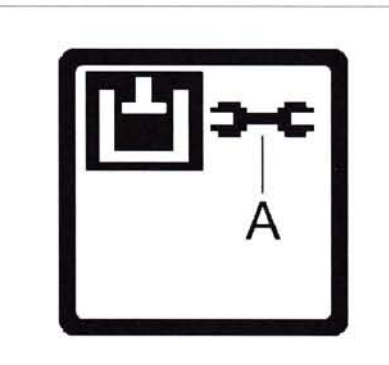

Fig. 72.

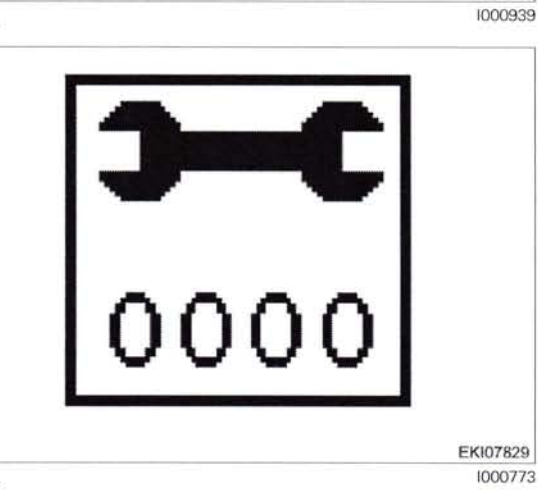

Fig. 73.

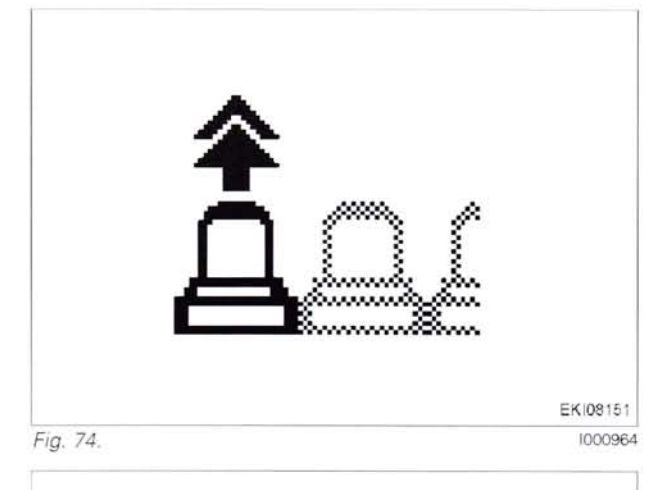

Pull linear module backwards (exert excessive pressure against spring) Hold linear module

Press "Return" to confirm

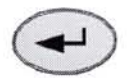

against spring) Hold linear module

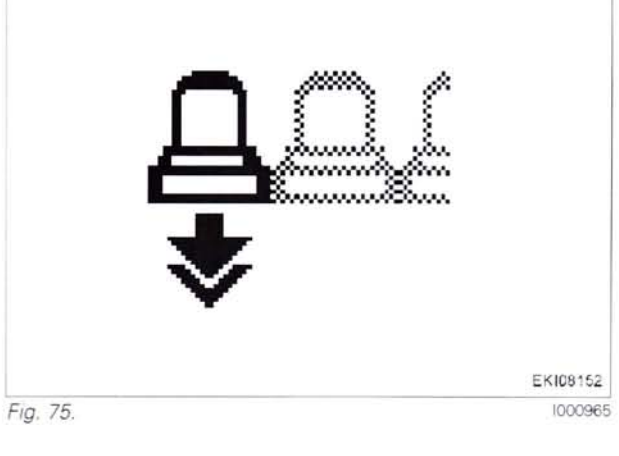

T000361 252 Version 3 31-10-2008

919 .. 0101-1000 919 1001-922 0101-1000 922 1001-925 ... 0101-1000

925 .. 1001-928 0101-1000 928 1001-0101-1000 931 931 .. 1001-

Release linear module (centres automatically)

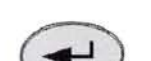

Press "Return" to confirm this position

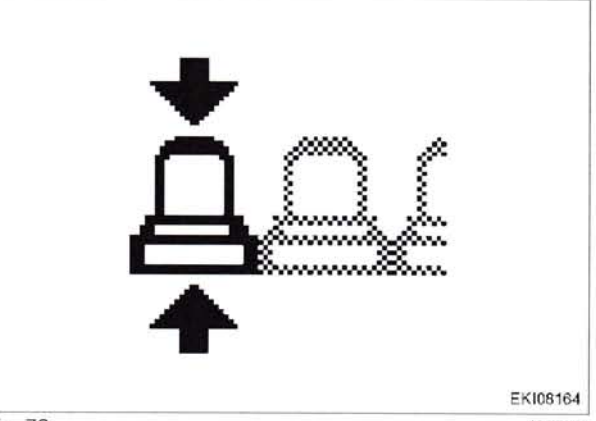

Fig. 76.

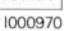

EKI08153

1000966

Push linear module forwards (do not exert excessive pressure against spring) Hold linear module

Press "Return" to confirm

If calibration is completed without errors, O.K. appears

NOTE: Settings are only transferred when the ignition key

(Wait for at least 15 seconds before switching on the ig-

and the new sensor settings are saved.

has been turned to "0" position.

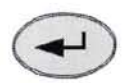

Hold linear module

Press "Return" to confirm

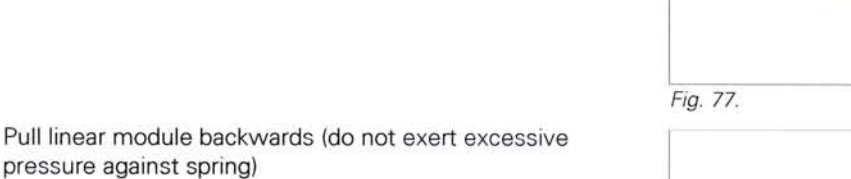

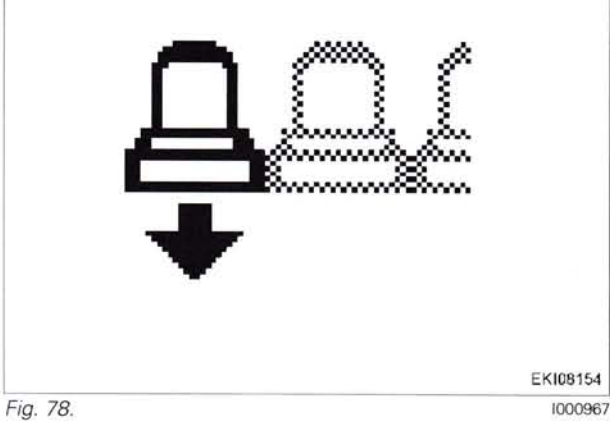

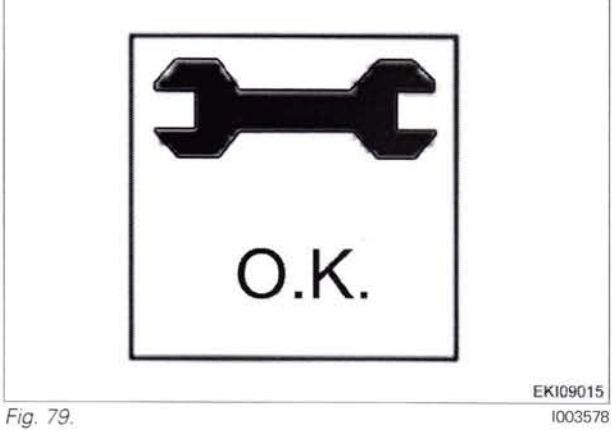

919 .. 0101-1000 919 .. 1001-922 .. 0101-1000 922 1001-925 .. 0101-1000

nition again!)

T000361 Version 3 31-10-2008

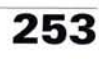

If incorrect values are detected or the conditions are not met, an message appears **ERROR** 

- 1003 = calibration code, linear module 1
- **1004** = calibration code, linear module 2
- **1005** = calibration code, linear module 3 **1006** = calibration code, linear module 4
- 1006 = calibration code, linear module
- FXX = fault code

**NOTE:** The fault code is displayed from end-of-line program (EOL) 7.60 onward (Autumn 2007)

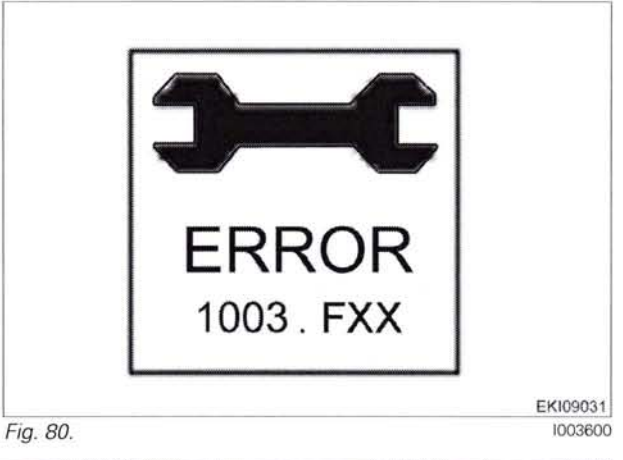

| Fault code | Cause                                              |
|------------|----------------------------------------------------|
| F02        | Calibrated values are invalid                      |
| F03        | A039 multifunction armrest failing to report       |
| F08        | Calibration taking too long (more than 30 seconds) |
| F09        | User terminated calibration with ESC               |

#### 6 Calibration code 7666 (front axle suspension)

#### 8. Calibrating the front axle suspension (7666)

WARNING: Calibration operation:

#### Once the input code has been confirmed, the tractor will raise and lower automatically! Important: The following preparatory steps must be carried out.

- Position the tractor on a flat, level surface
- Hand brake applied
- Start engine
- If fault messages are displayed, the faults must be confirmed one by one.

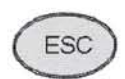

Press "ESC" to confirm the warning and fault messages displayed on the A007 instrument panel

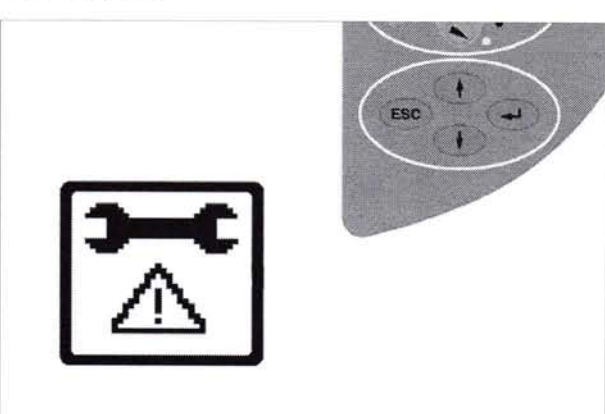

Fig. 81.

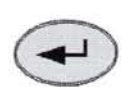

Press "Return", the first main menu appears in the multiple display

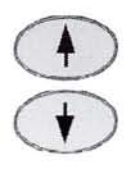

Press one of the buttons repeatedly until the symbol (A) flashes

Press "Return", the second main menu appears in the multiple display

The second main menu appears in the multiple display

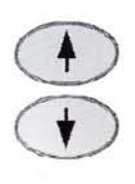

Press one of the buttons repeatedly until the symbol (A) flashes

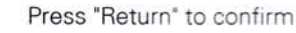

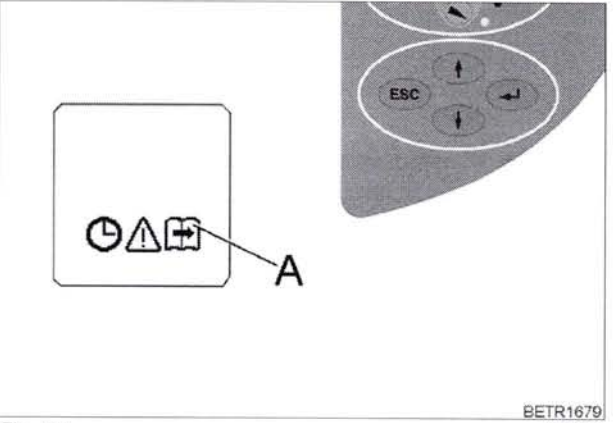

Fig. 82.

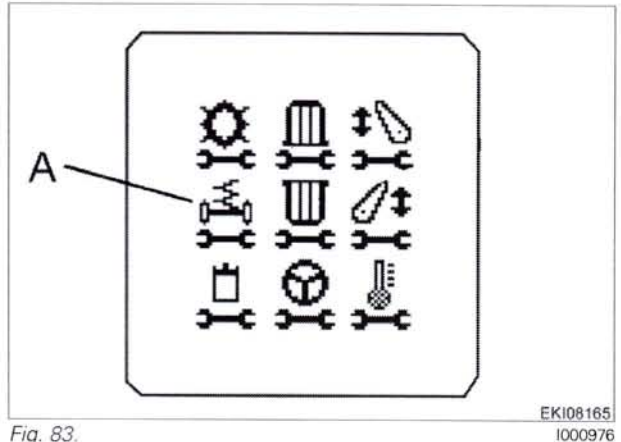

Fig. 83.

919 .. 0101-1000 919.. 1001-922 .. 0101-1000 922 1001-925 .. 0101-1000

925 1001-928 0101-1000 928 1001-0101-1000 931 931 .. 1001-

934 .. 0101-1000 934 1001-

T000368 Version 2 21-04-2009

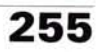

EKI08114

1000760

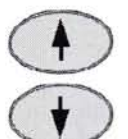

Press one of the buttons repeatedly until the symbol (A) flashes

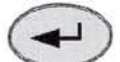

```
Press "Return" to confirm
```

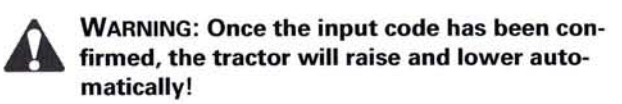

#### Input code 7666

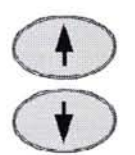

Press one of the buttons until the required number is displayed

Press "Return" to confirm

The flashing arrow indicates the desired limit position The tractor is raised to the upper limit position

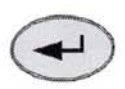

Press "Return" to confirm the upper limit position

The flashing arrow indicates the desired limit position The tractor is lowered to the lower limit position

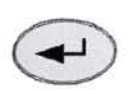

Press "Return" to confirm the lower limit position

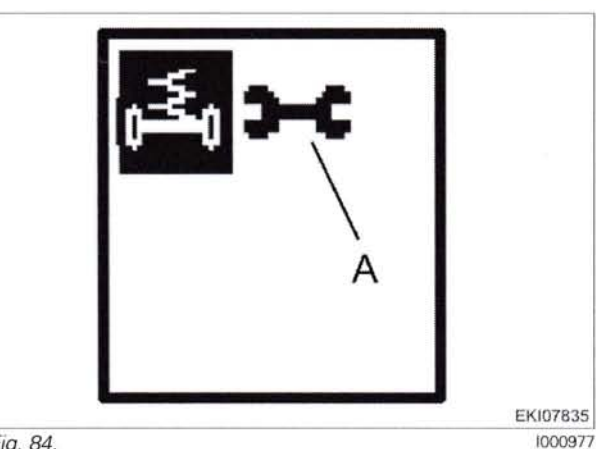

Fig. 84.

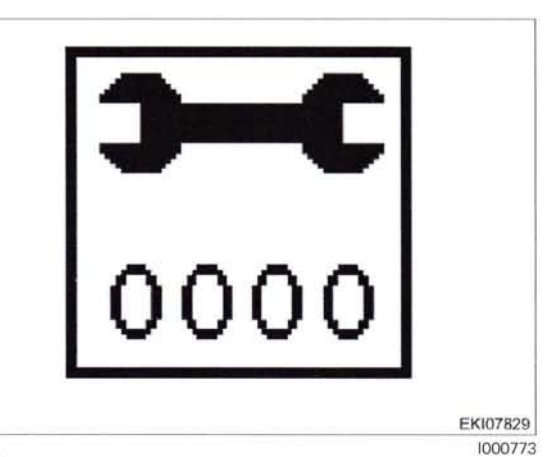

Fig. 85.

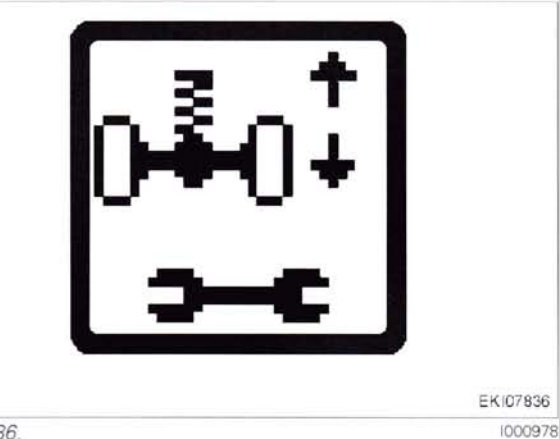

Fig. 86

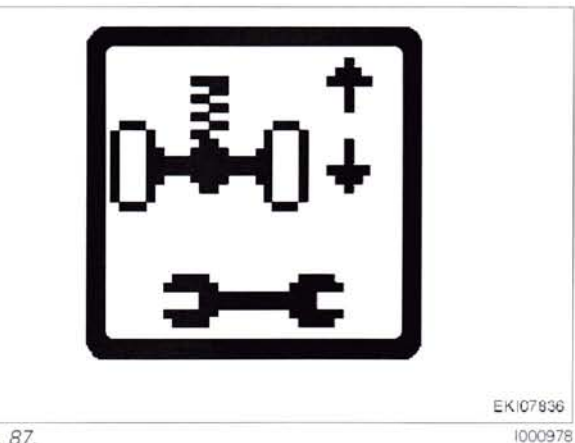

Fig. 87.

925

928

928

931

If incorrect values are detected or the conditions are not met, an message appears ERROR

256

T000368 Version 2 21-04-2009 919 0101-1000 919 1001-922 0101-1000 922 1001-925 0101-1000

1001-0101-1000 . 1001-931 .. 1001934 .. 0101-1000 934 .. 1001FENDI

If calibration is completed without errors, O.K. appears and the new sensor settings are saved.

**NOTE:** Settings are only transferred when the ignition key has been turned to "0" position. (Wait for at least 15 seconds before switching on the ignition again!)

5

919 .. 0101-1000 919 .. 1001-922 .. 0101-1000 922 .. 1001-925 .. 0101-1000 9. Calibrating the steering angle sensor (2401)

Important: The following preparatory steps must be carried out.

NOTE: Calibration procedure from end-of-line program EOL 7.60 or higher

- Engine is running
- Switch Auto-Guide standby button to off (LED off) or to partial activation (LED flashes)
- If fault messages are displayed, the faults must be confirmed one by one.

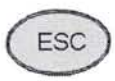

Press "ESC" to confirm the warning and fault messages displayed on the A007 instrument panel

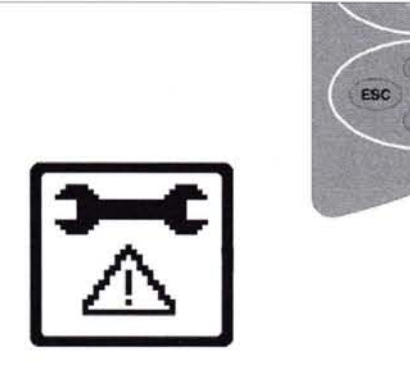

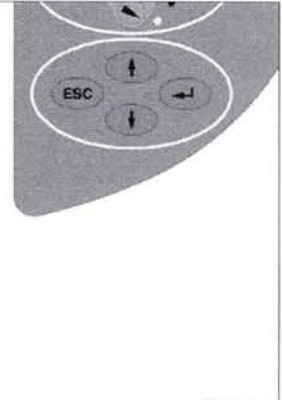

FENUL

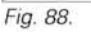

EKI08114 1000760

1000761

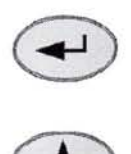

Press "Return", the first main menu appears in the multiple display

Press one of the buttons repeatedly until the symbol (A) flashes

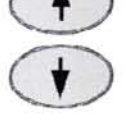

Press "Return", the second main menu appears in the multiple display

The second main menu appears in the multiple display

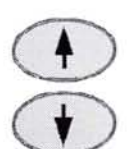

Press one of the buttons repeatedly until the symbol (A) flashes

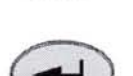

Press "Return" to confirm

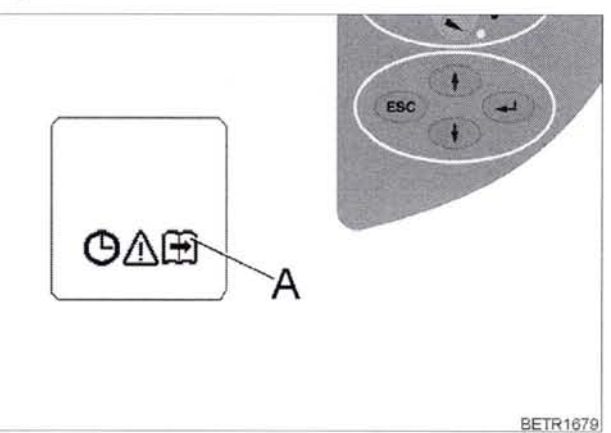

Fig. 89.

Fig. 90.

258

**T000377** Version 3 21-04-2009 919 .. 0101-1000 919 .. 1001-922 .. 0101-1000 922 .. 1001-925 .. 0101-1000 925 .. 1001-928 .. 0101-1000 928 .. 1001-931 .. 0101-1000 931 .. 1001-
EKI08168 1000984

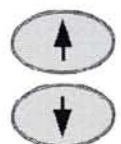

Press one of the buttons repeatedly until the symbol (A) flashes

Press "Return" to confirm

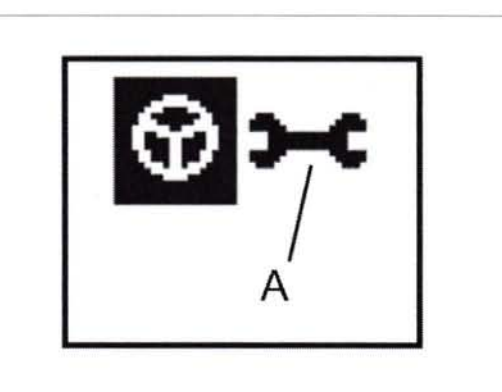

Input code 2401

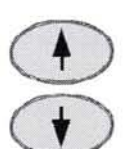

Press one of the buttons until the required number is displayed

.

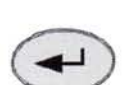

Press "Return" to confirm

Turn steering wheel against the left steering lock and hold

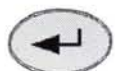

Press "Return" to confirm

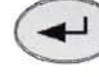

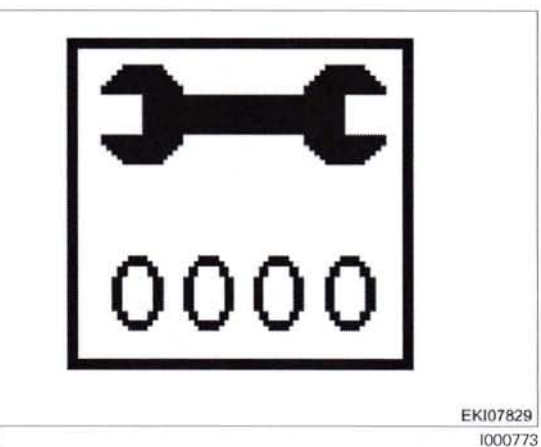

Fig. 92.

Fig. 91.

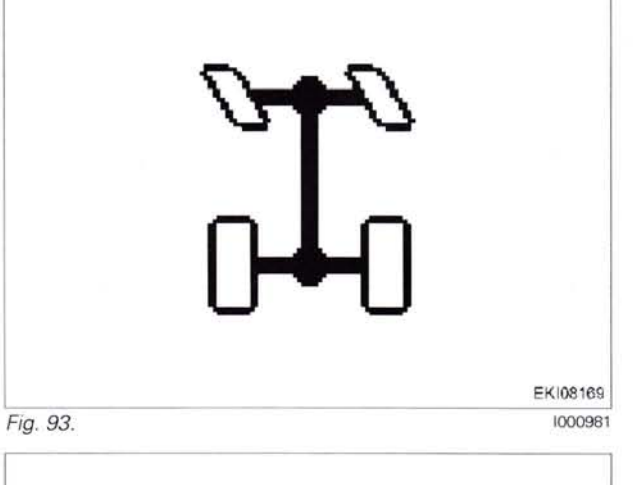

Turn steering wheel against the right steering lock and hold

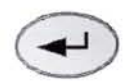

Press "Return" to confirm

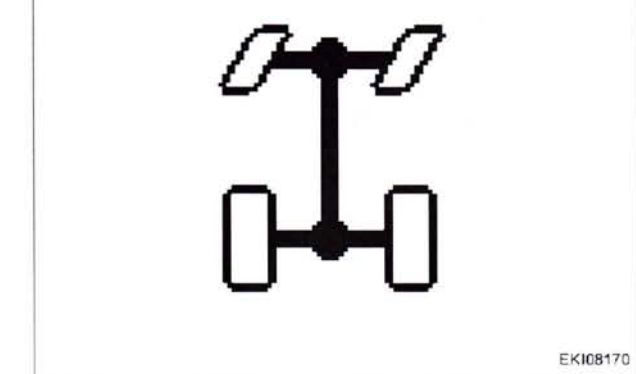

Fig. 94.

1000982

919..0101-1000 919 1001-922 .. 0101-1000 922 1001-925 .. 0101-1000 925 .. 1001-928 .. 0101-1000 928 .. 1001-931 .. 0101-1000 931 .. 1001934 .. 0101-1000 934 .. 1001-

T000377 Version 3 21-04-2009

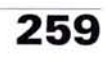

#### 0000 - Overall system/tractor F - Setting and calibrating

Move the steering wheel to its centre position and make sure the front wheels are completely straight

NOTE: Release hand brake and advance the tractor slowly, keeping the wheels straight.

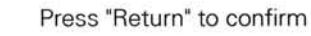

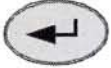

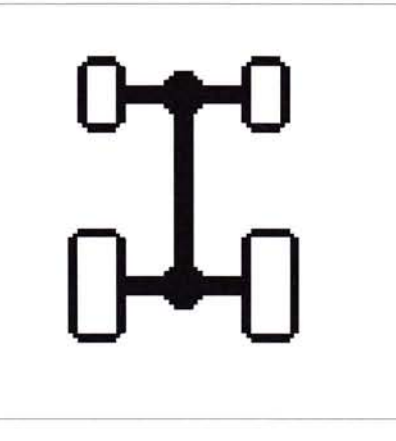

Fig. 95.

EKI08171 1000983

1003578

If calibration is completed without errors, O.K. appears and the new sensor settings are saved.

NOTE: Settings are only transferred when the ignition key has been turned to "0" position.

(Wait for at least 15 seconds before switching on the ignition again!)

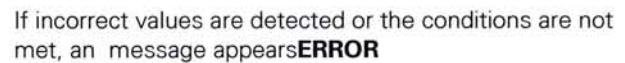

2401 = calibration code FXX = fault code

NOTE: The fault code is displayed from end-of-line program (EOL) 7.60 onward (Autumn 2007)

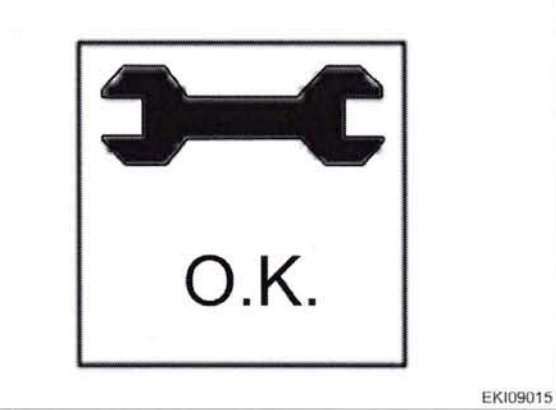

Fig. 96.

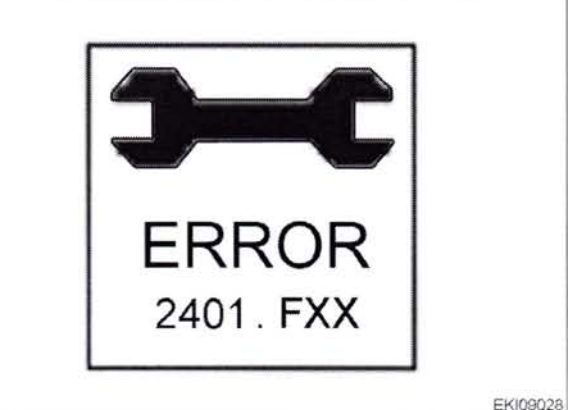

Fig. 97.

| 1.00 | - | -   | -  | -        |
|------|---|-----|----|----------|
|      |   | - 2 | ** | <b>G</b> |
|      |   |     | ~  |          |
|      |   |     |    |          |
|      |   |     |    |          |

| Fault code | Cause                                              |
|------------|----------------------------------------------------|
| F01        | Preliminary conditions not satisfied               |
| F08        | Calibration taking too long (more than 30 seconds) |
| F09        | User terminated calibration with ESC               |
| F10        | Plausibility: "Centre position" signal             |
| F11        | Plausibility: "Left stop" signal                   |
| F12        | Plausibility: "Right stop" signal                  |
| F13        | Plausibility: Calibrated values match              |

260

T000377 Version 3 21-04-2009 919..0101-1000 919 1001-922..0101-1000 922 1001-925 .. 0101-1000 925 ... 1001-928 .. 0101-1000 928 .. 1001-0101-1000 931 931 ... 1001-

#### Calibration code 2403 (Auto-Guide control valve) (calibration only 8 possible for tractors with Auto-Guide)

#### 9. Calibrating Auto-Guide control valve

NOTE: If a new A050 - ECU, basic control unit has been installed, carry out transmission calibration 4001–4010.

#### Important: The following preparatory steps must be carried out NOTE: Calibration procedure from end-of-line program EOL 7.60 or higher

- Seat switch actuated
- Engine is running
- Tractor stationary
- Steering set straight
- Steering wheel not actuated
- Auto-Guide standby button (B) at off (LED off) or partial activation (LED flashes)

- Warning and fault messages must be confirmed individ-

instrument panel

Press "ESC" to confirm the warning and fault messages displayed on the A007

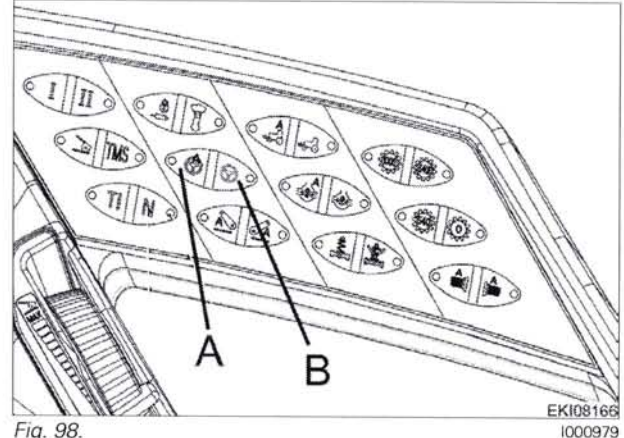

Fig. 98.

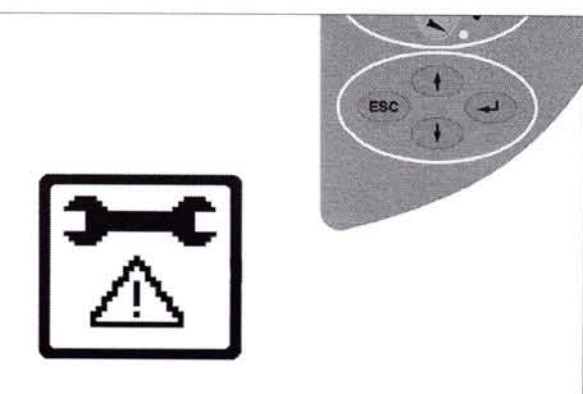

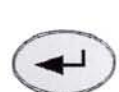

ually

ESC

Press "Return", the first main menu appears in the multiple display

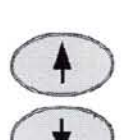

Press one of the buttons repeatedly until the symbol (A) flashes

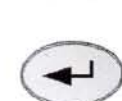

Press "Return", the second main menu appears in the multiple display

Fig. 99.

EKI08114 1000760

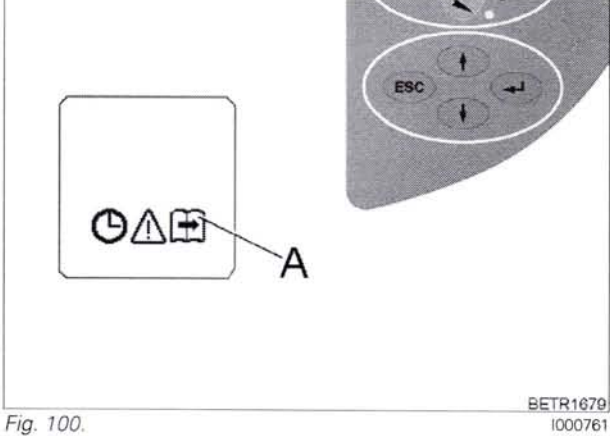

919 .. 0101-1000 919 ... 1001-922 .. 0101-1000 922 1001-925 .. 0101-1000

925 1001-928 0101-1000 928 .. 1001-931 .. 0101-1000 931 .. 1001-

934 .. 0101-1000 934 .. 1001-

T000808 Version 2 04-09-2009

#### 0000 - Overall system/tractor F - Setting and calibrating

EKI08168

1000984

The second main menu appears in the multiple display

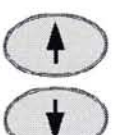

Press one of the buttons repeatedly until the symbol (A) flashes

Press one of the buttons repeatedly until

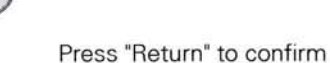

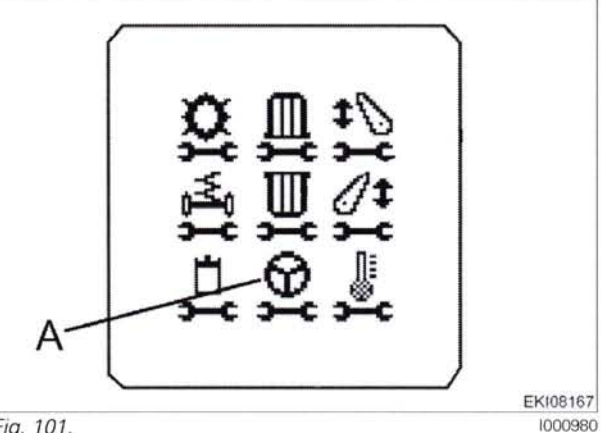

Fig. 101.

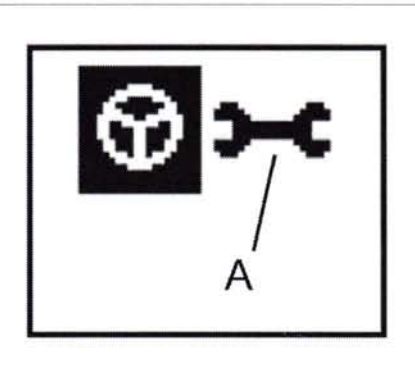

Fig. 102.

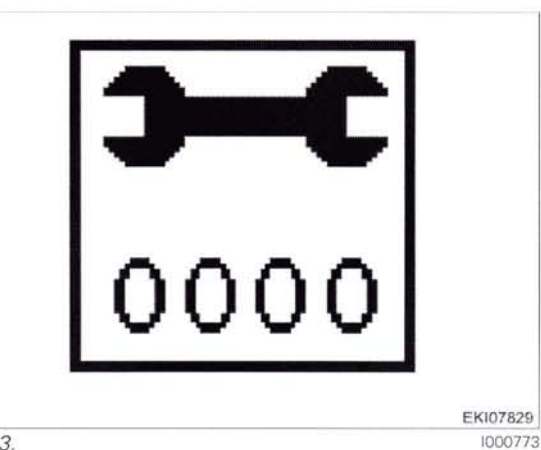

Fig. 103.

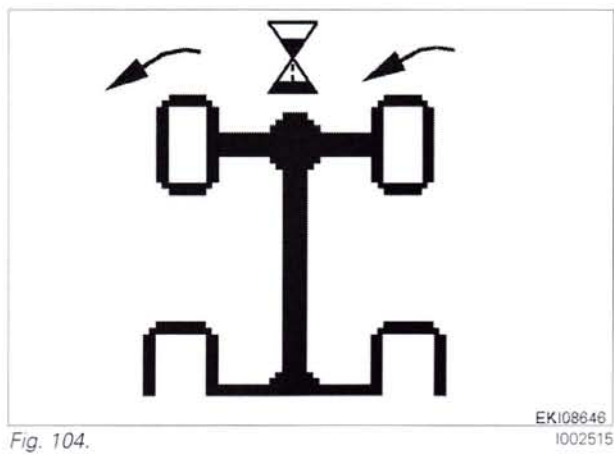

262

T000808 Version 2 04-09-2009 919 ... 0101-1000 919 1001-922 0101-1000 922 1001-925 .. 0101-1000 925 1001-928 0101-1000 928 1001-0101-1000 931 931 .. 1001934 .. 0101-1000 934 .. 1001-

Press "Return" to confirm

the symbol (A) flashes

#### Input code 2403

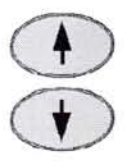

Press one of buttons until desired number is displayed

Press "Return" to confirm

The following image is displayed

NOTE: The calibration is carried out automatically. (approx. 5 minutes max.) Do not actuate steering! Do not leave driver seat (seat switch) !

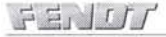

#### The following image is displayed

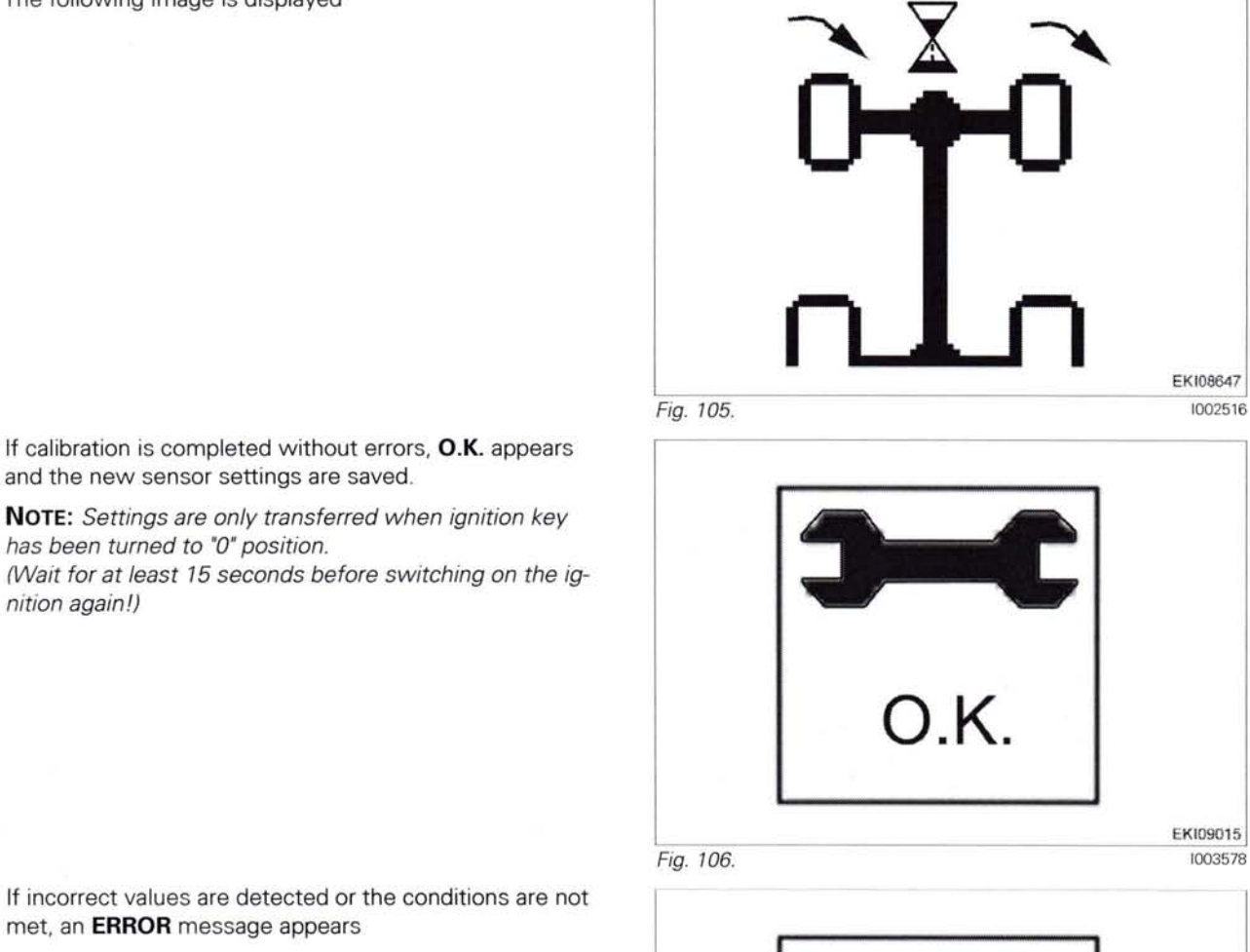

and the new sensor settings are saved. NOTE: Settings are only transferred when ignition key

has been turned to "0" position. (Wait for at least 15 seconds before switching on the ignition again!)

If incorrect values are detected or the conditions are not met, an ERROR message appears

2403 = calibration code FXX = fault code

NOTE: The fault code is displayed from end-of-line program (EOL) 7.60 onward (Autumn 2007)

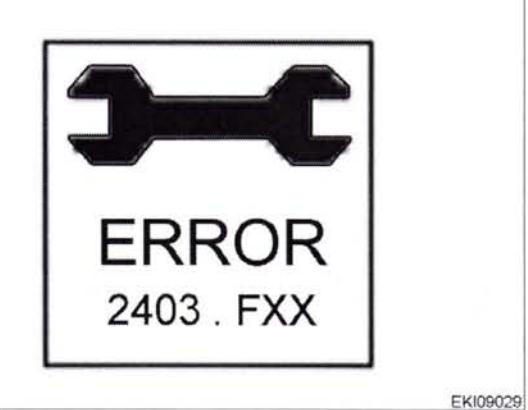

Fig. 107.

1003598

| Fault code | Cause                                                 |  |
|------------|-------------------------------------------------------|--|
| F01        | Preliminary conditions not satisfied                  |  |
| F02        | Front wheels are not straight                         |  |
| F03        | Manual steering wheel actuation during calibration    |  |
| F06        | No movement in direction "steering to left"           |  |
| F07        | No movement in direction "steering to right"          |  |
| F08        | Calibration taking too long                           |  |
| F09        | User terminated calibration with ESC                  |  |
| F11        | Plausibility: Signal in direction "steering to left"  |  |
| F12        | Plausibility: Signal in direction "steering to right" |  |

919 .. 0101-1000 919 .. 1001-922 .. 0101-1000 922 .. 1001-925 .. 0101-1000

1000760

# 9 Calibration code 6034 (rear PTO clutch)

#### 10. Calibration of rear PTO coupling time

The load-dependent start-up of the rear PTO is stored in the A050 - ECU, basic control unit.

The rear PTO clutch is calibrated to adapt the coupling operation to the implement concerned.

The **A050** - ECU, basic control unit can be taught, i.e. after a few coupling operations it adapts the PTO start-up to the respective implement.

**NOTE:** For optimum adaptation of the PTO start-up, calibrate the rear PTO with the implement connected.

DANGER: During calibration, the PTO may rotate slightly. Follow all necessary safety procedures.

#### Calibrating the rear PTO clutch

Important: The following preparatory steps must be carried out.

- Hand brake applied
- Start engine.
- Preselect any PTO setting (540/540E/1000)
- If fault messages are displayed, the faults must be confirmed one by one.

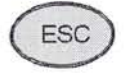

Press "ESC" to confirm the warning and fault messages displayed on the A007 instrument panel

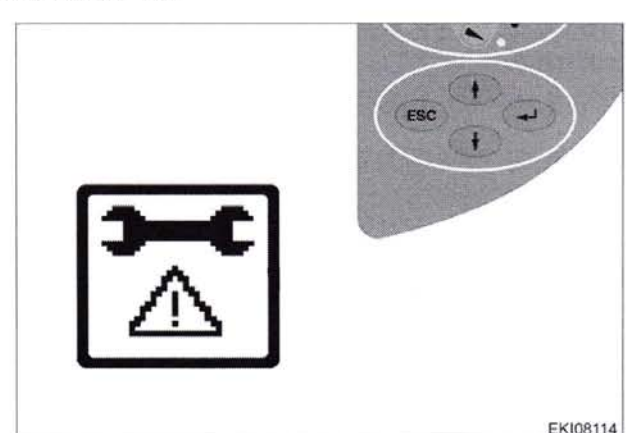

Fig. 108

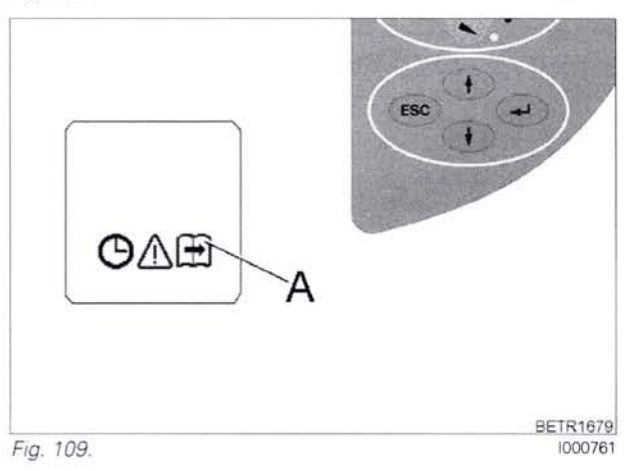

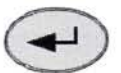

Press "Return", the first main menu appears in the multiple display

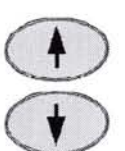

Press one of the buttons repeatedly until the symbol (A) flashes

Press "Return", the second main menu appears in the multiple display

264

**T000332** Version 2 04-09-2009 919 ... 0101-1000 919 ... 1001-922 ... 0101-1000 922 ... 1001-925 ... 0101-1000 925 ... 1001-928 ... 0101-1000 928 ... 1001-931 ... 0101-1000 931 ... 1001934 .. 0101-1000 934 .. 1001-

(Hall)

FENU

The second main menu appears in the multiple display

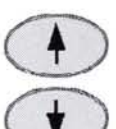

Press one of the buttons repeatedly until the symbol (A) flashes

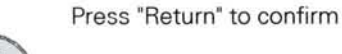

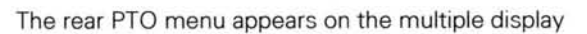

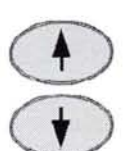

Press one of the buttons repeatedly until the symbol (A) flashes

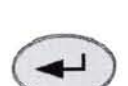

Press "Return" to confirm

#### Input code 6034

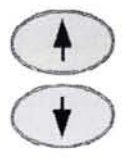

Press one of buttons until desired number is displayed

Press "Return" to confirm

Preselect any PTO setting (540, 540E, 1000) Engage rear PTO

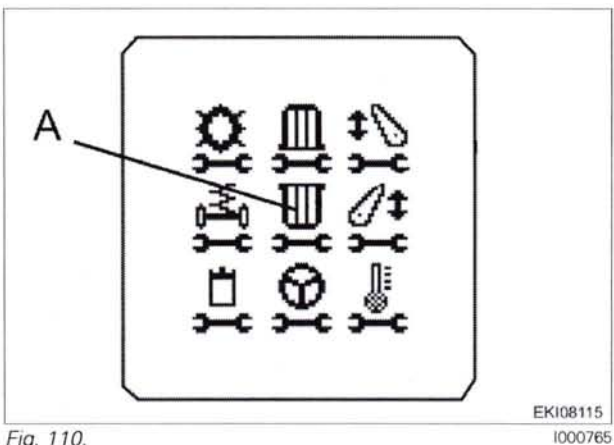

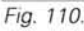

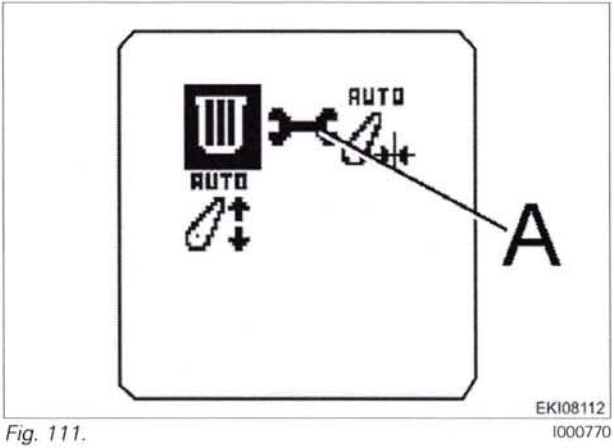

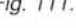

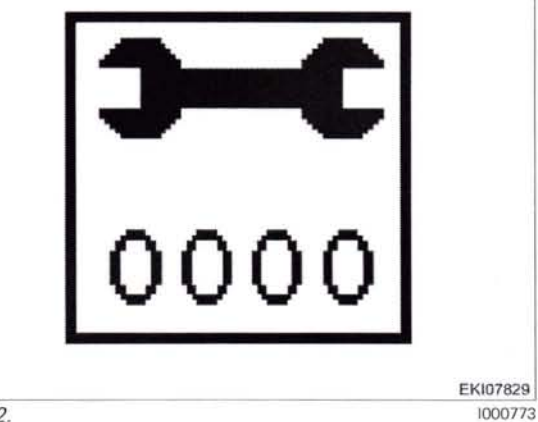

Fig. 112.

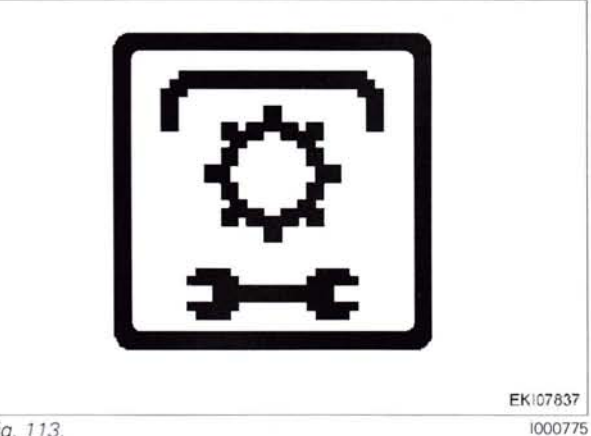

Fig. 113.

If incorrect values are detected or the conditions are not met, an ERROR message appears

919 .. 0101-1000 919 .. 1001-922 .. 0101-1000 922 . 1001-925 .. 0101-1000

925 .. 1001-928 .. 0101-1000 928 .. 1001-931 .. 0101-1000 931 .. 1001-

934 .. 0101-1000 934 ... 1001-

T000332 Version 2 04-09-2009

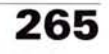

ñ.

If calibration is completed without errors, O.K. appears and the new sensor settings are saved.

**NOTE:** Settings are only transferred when ignition key has been turned to "0" position. (Wait for at least 15 seconds before switching on the ignition again!)

266

**T000332** Version 2 04-09-2009 919 .. 0101-1000 919 .. 1001-922 .. 0101-1000 922 .. 1001-925 .. 0101-1000 925 ... 1001-928 ... 0101-1000 928 ... 1001-931 ... 0101-1000 931 ... 1001-

#### Calibration code 7034 (front PTO clutch) 10

#### 11. Calibration - front PTO coupling time

The load-dependent start-up of the front PTO is stored in the A050 - ECU, basic control unit.

The rear PTO clutch is calibrated to adapt the coupling operation to the implement concerned.

The A050 - ECU, basic control unit can be taught, i.e. after a few coupling operations it adapts the PTO start-up to the respective implement.

NOTE: For optimum adaptation of the PTO start-up, calibrate the front PTO with the implement connected.

DANGER: During calibration, the PTO may rotate slightly. Follow all necessary safety procedures.

#### Calibrating the front PTO clutch Important: The following preparatory steps must be carried out.

- Hand brake applied \_
- Start engine.

FENUU

If fault messages are displayed, the faults must be confirmed one by one.

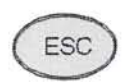

Press "ESC" to confirm the warning and fault messages displayed on the A007 instrument panel

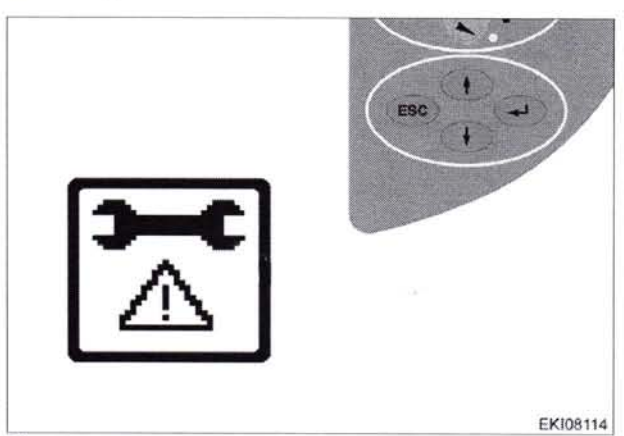

Fig. 114.

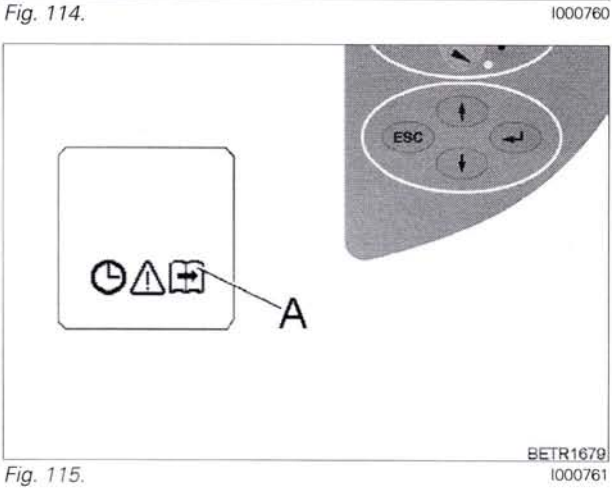

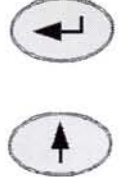

Press "Return", the first main menu appears in the multiple display

Press one of the buttons repeatedly until the symbol (A) flashes

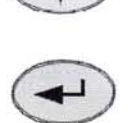

Press "Return", the second main menu appears in the multiple display

919 .. 0101-1000 919...1001-922 .. 0101-1000 922 1001-925 .. 0101-1000 925 .. 1001 928 .. 0101-1000 928.. 1001-931 .. 0101-1000 931 .. 1001-

#### 0000 - Overall system/tractor F - Setting and calibrating

The second main menu appears in the multiple display

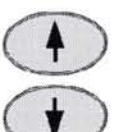

Press one of the buttons repeatedly until the symbol (A) flashes

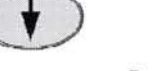

Press "Return" to confirm

The rear PTO menu appears on the multiple display Press "Return" to confirm

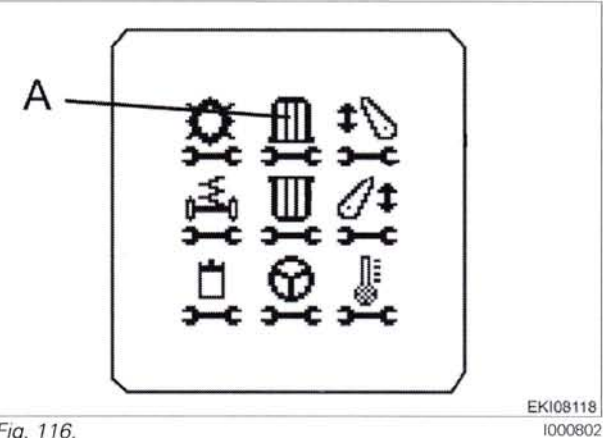

Fig. 116.

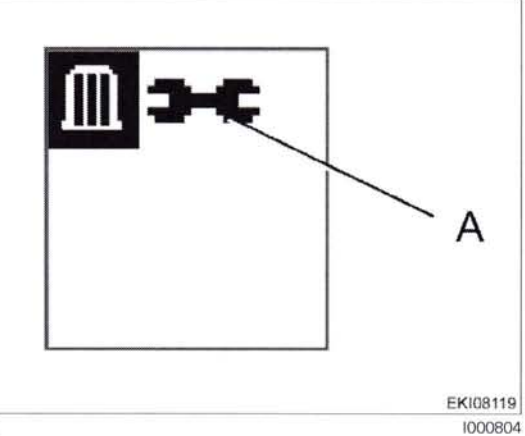

Fig. 117.

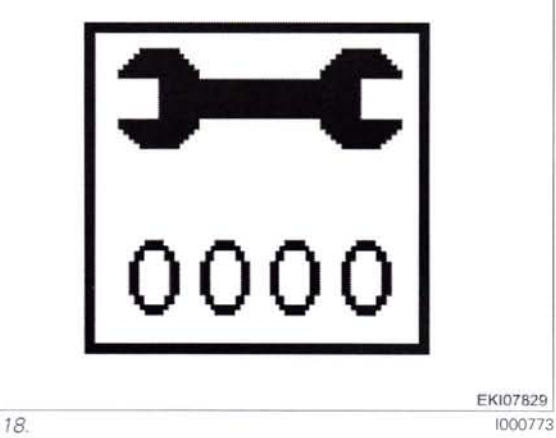

Fig. 118.

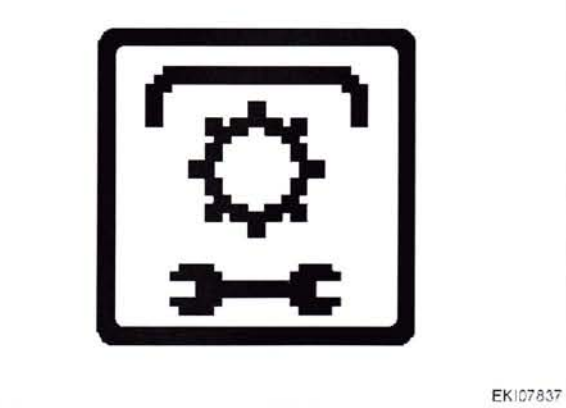

Fig. 119.

1000775

Input code 7034

Press "Return" to confirm

is displayed

Press one of buttons until desired number

Couple the front PTO

If incorrect values are detected or the conditions are not met, an ERROR message appears

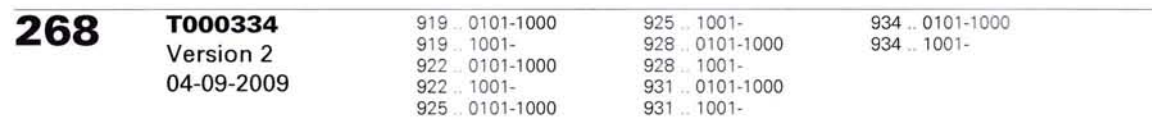

If calibration is completed without errors, O.K. appears and the new sensor settings are saved.

**NOTE:** Settings are only transferred when ignition key has been turned to "0" position. (Wait for at least 15 seconds before switching on the ignition again!)

919 .. 0101-1000 919 .. 1001-922 .. 0101-1000 922 .. 1001-925 .. 0101-1000

# 11 Calibration code 4001 (drive clutch pedal)

# 12. Calibrating the drive clutch pedal

### Important: The following preparatory steps must be carried out.

- Ignition ON
- Hand brake applied
- If fault messages are displayed, the faults must be confirmed one by one.

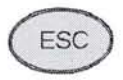

Press "ESC" to confirm the warning and fault messages displayed on the A007 instrument panel

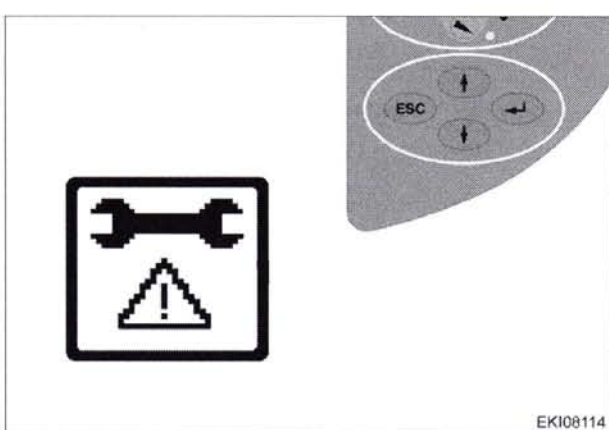

Fig. 120.

OAE

1000760

EKI08175 1000988

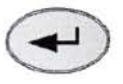

Press "Return", the first main menu appears in the multiple display

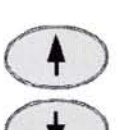

Press one of the buttons repeatedly until the symbol (A) flashes

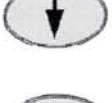

Press "Return", the second main menu " appears in the multiple display

The second main menu appears in the multiple display

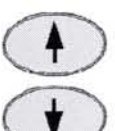

Press one of the buttons repeatedly until the symbol (A) flashes

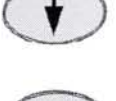

Press "Return" to confirm

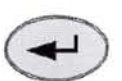

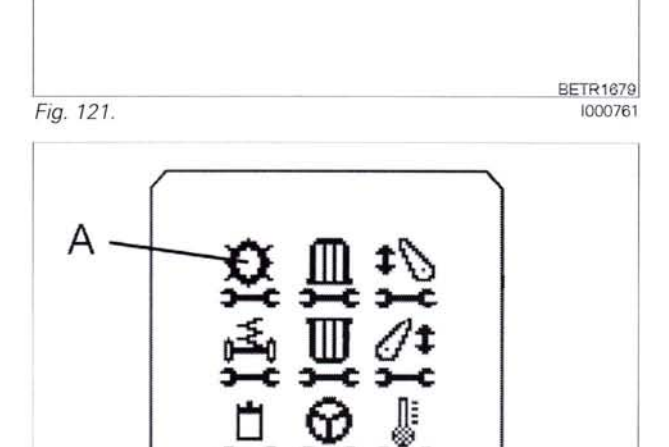

Ά

Fig. 122.

270

**T000386** Version 3 21-04-2009 919.0101-1000 919.1001-922.0101-1000 922.1001-925.0101-1000 925 ... 1001-928 ... 0101-1000 928 ... 1001-931 ... 0101-1000 931 ... 1001934 .. 0101-1000 934 .. 1001FENUS

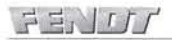

The transmission menu appears in the multiple display

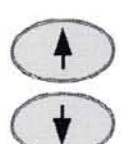

Press one of the buttons repeatedly until the symbol (A) flashes

Press "Return" to confirm

#### Input code 4001

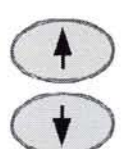

Press one of the buttons until the required number is displayed

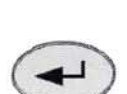

Press "Return" to confirm

#### Clutch pedal not depressed

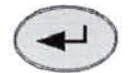

Press "Return" to confirm

Clutch pedal depressed

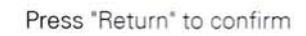

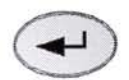

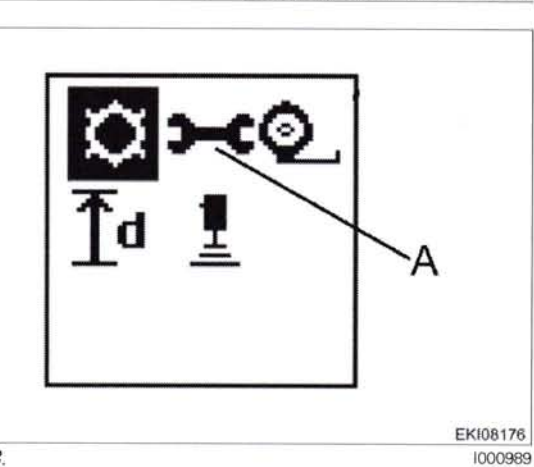

Fig. 123.

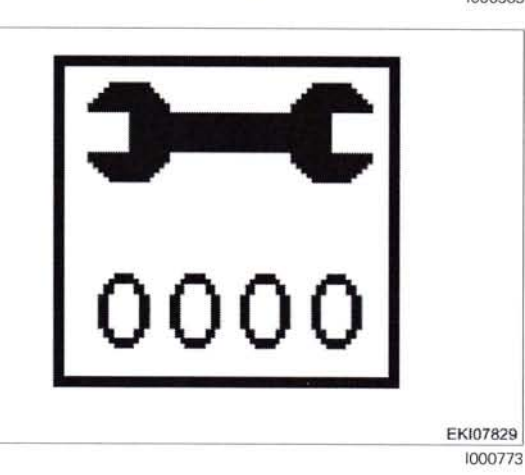

Fig. 124.

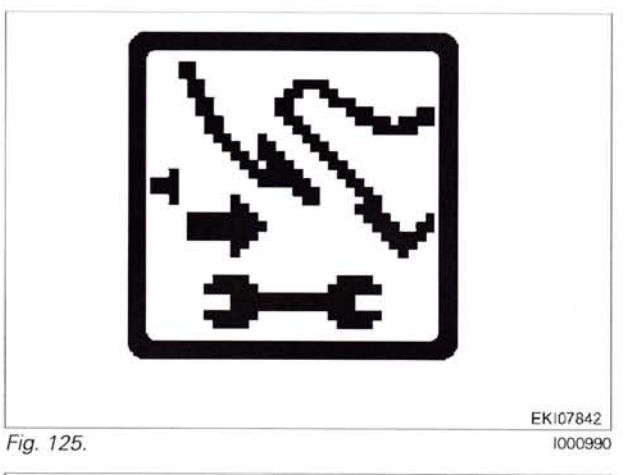

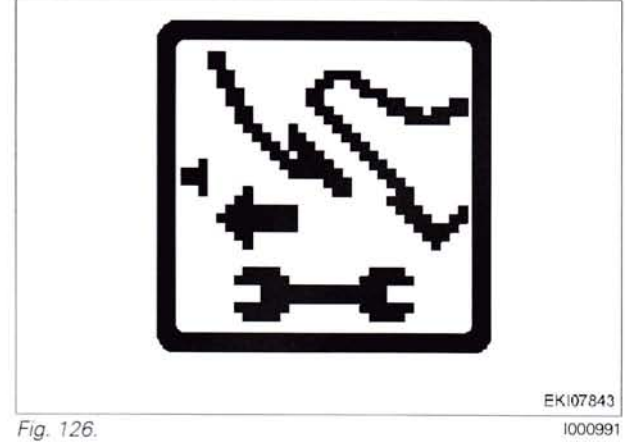

919..0101-1000 919 .. 1001-922 .. 0101-1000 922 .. 1001-925 .. 0101-1000

925 .. 1001-928 .. 0101-1000 928 .. 1001-931 .. 0101-1000 931 .. 1001-

934 .. 0101-1000 934 .. 1001-

T000386 Version 3 21-04-2009 271

# 0000 - Overall system/tractor **F - Setting and calibrating**

If calibration is completed without errors, **O.K.** appears and the new sensor settings are saved.

**NOTE:** Settings are only transferred when the ignition key has been switched to "0" position. (Wait for at least 15 seconds before switching on the ignition again!)

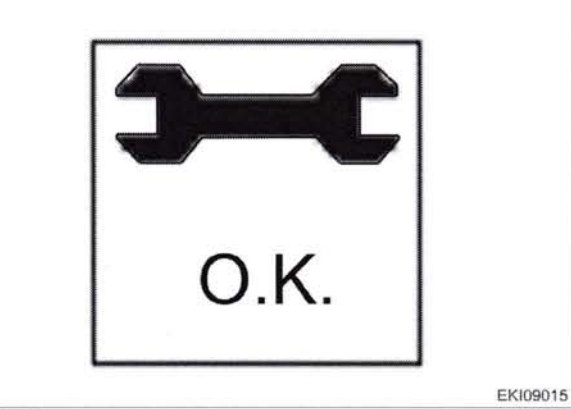

Fig. 127.

1003578

If incorrect values are detected or the conditions are not met, an message appears **ERROR** 

**4001** = calibration code **FXX** = error code (see table)

**NOTE:** The fault code is displayed from end-of-line program (EOL) 7.60 onward (Autumn 2007)

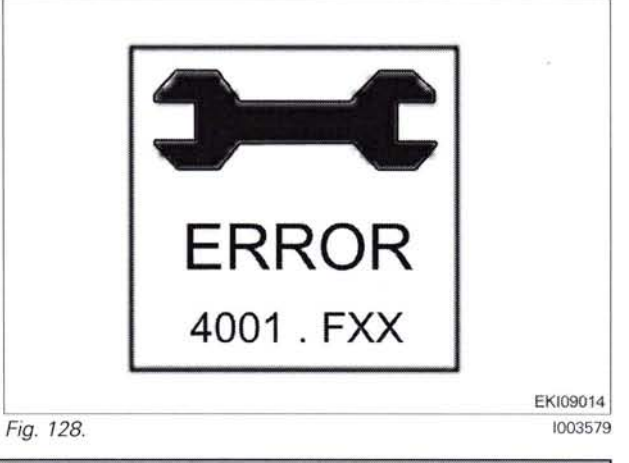

| Fault code | Cause                                                                                            |  |
|------------|--------------------------------------------------------------------------------------------------|--|
| F01        | Terminated by user                                                                               |  |
| F02        | Pedal in rest position: Signal greater than allowed (22 mA)                                      |  |
| F03        | Pedal in rest position: Signal smaller than allowed (2 mA)                                       |  |
| F04        | Pedal fully depressed: Signal greater than allowed (22 mA)                                       |  |
| F05        | Pedal fully depressed: Signal smaller than allowed (2 mA)                                        |  |
| F06        | Calibrated min. and max. values are too close together.<br>Minimum difference of 10 mA necessary |  |
| F07        | Calibration taking too long (more than 30 seconds)                                               |  |

#### 12 Calibration code 4002 (hand throttle)

#### 13. Calibrating the hand throttle (4002)

#### Important: The following preparatory steps must be carried out.

- Hand brake applied \_
- Ignition ON
- If fault messages are displayed, the faults must be confirmed one by one.

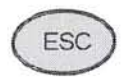

Press "ESC" to confirm the warning and fault messages displayed on the A007 instrument panel

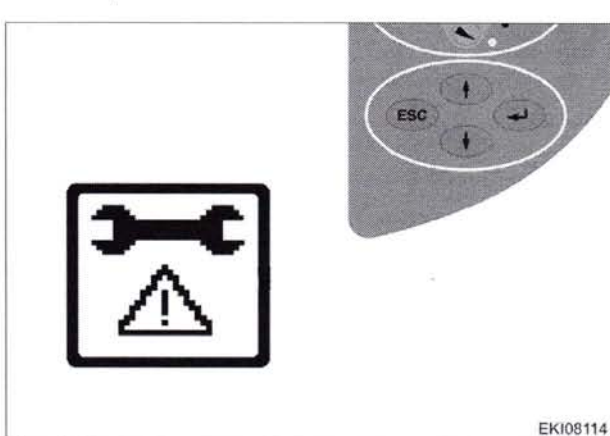

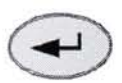

Press "Return", the first main menu appears in the multiple display

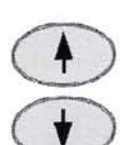

Press one of the buttons repeatedly until the symbol (A) flashes

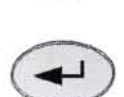

Press "Return", the second main menu appears in the multiple display

The second main menu appears in the multiple display

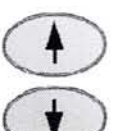

Press one of the buttons repeatedly until the symbol (A) flashes

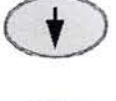

Press "Return" to confirm

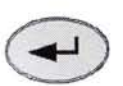

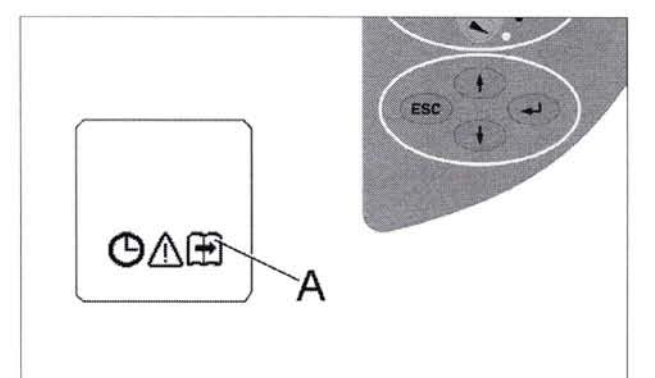

Fig. 130.

Fig. 129.

BETR1679 1000761

1000760

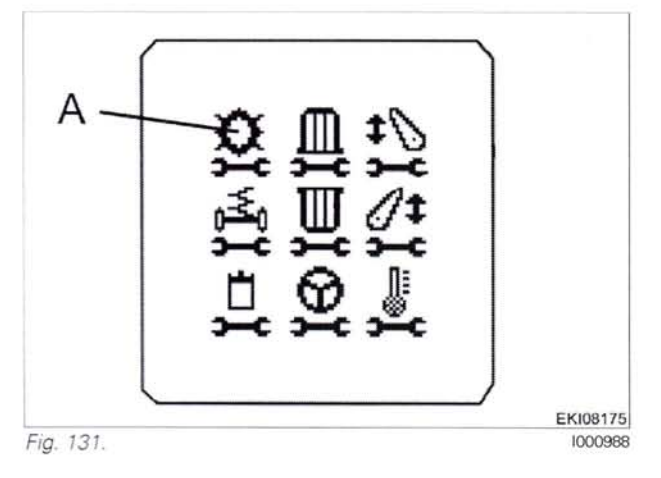

#### 0000 - Overall system/tractor F - Setting and calibrating

A

The transmission menu appears in the multiple display

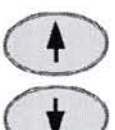

Press one of the buttons repeatedly until the symbol (A) flashes

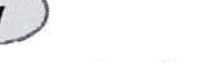

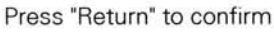

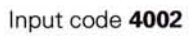

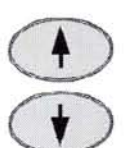

Press one of the buttons until the required number is displayed

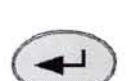

Press "Return" to confirm

Turn hand throttle to the maximum position

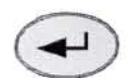

Press "Return" to confirm

Turn hand throttle to the minimum position Press "Return" to confirm

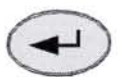

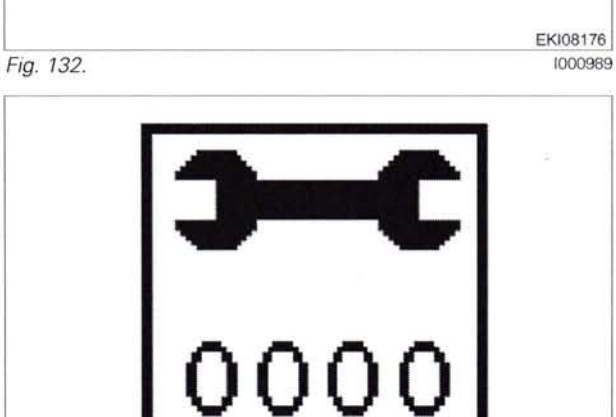

Fig. 133.

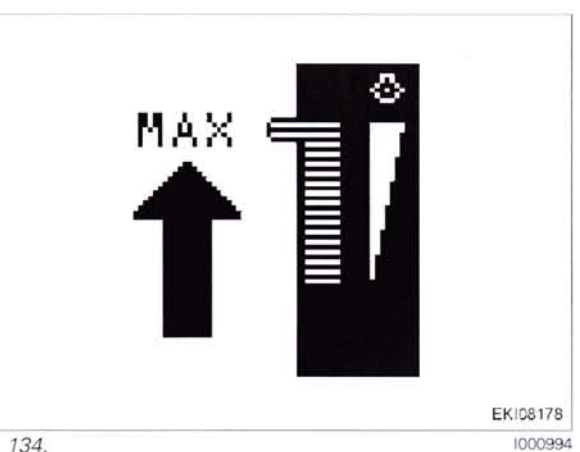

Fig. 134.

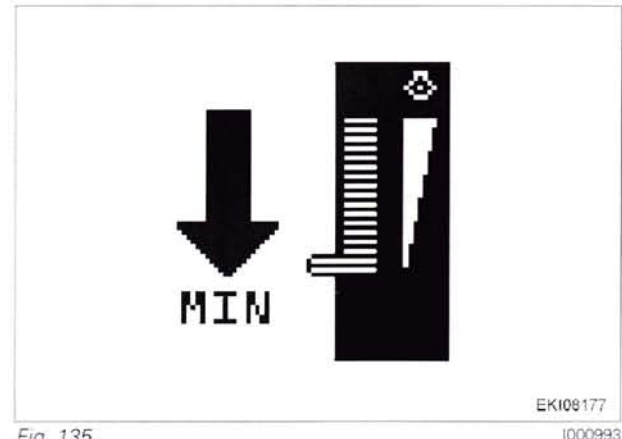

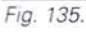

1000993

EK107829

1000773

T000388 274 Version 3 21-04-2009 919...0101-1000 919 1001-922 .. 0101-1000 922 1001-925 0101-1000

925 .. 1001-928 ... 0101-1000 928 ., 1001-0101-1000 931 931 .. 1001-

# FENUL

If calibration is completed without errors, **O.K.** appears and the new sensor settings are saved.

**NOTE:** Settings are only transferred when the ignition key has been switched to "0" position.

(Wait for at least 15 seconds before switching on the ignition again!)

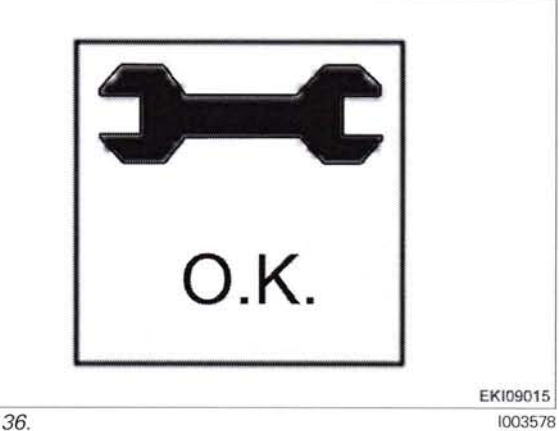

Fig. 136.

If incorrect values are detected or the conditions are not met, an message appears **ERROR** 

**4002** = calibration code **FXX** = error code (see table)

**NOTE:** The fault code is displayed from end-of-line program (EOL) 7.60 onward (Autumn 2007)

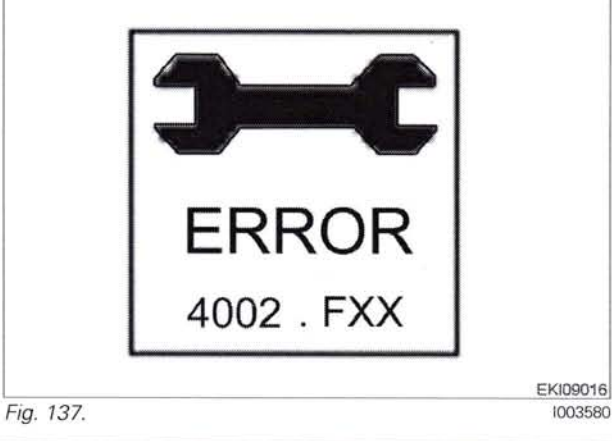

| Fault code | Cause                                                       |
|------------|-------------------------------------------------------------|
| F02        | Calibrated values of current hand throttle position invalid |
| F03        | A039 multifunction armrest failing to report                |
| F08        | Calibration taking too long (more than 30 seconds)          |
| F09        | Terminated by user                                          |

# 13 Calibration code 4003 (travel range selector)

# 14. Calibrating the travel range selector (4003)

#### Important: The following preparatory steps must be carried out.

- Transmission oil temperature approx. 40°C
- Hand brake applied
- Start engine
- Clutch pedal actuated
- Engine speed approx. 800 rpm (idle speed)
- If fault messages are displayed, the faults must be confirmed one by one.

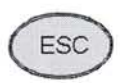

Press "ESC" to confirm the warning and fault messages displayed on the A007 instrument panel

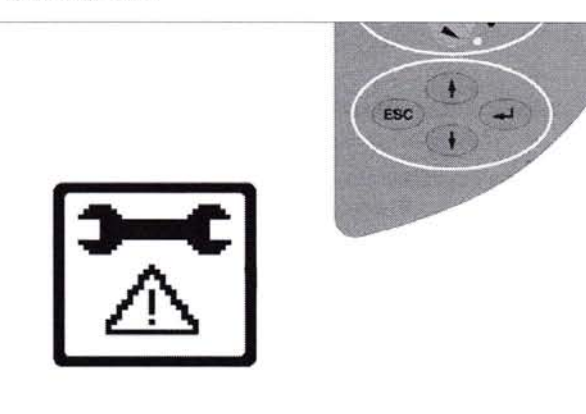

Fig. 138.

EKI08114 1000760

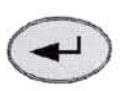

Press "Return", the first main menu appears in the multiple display

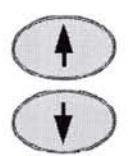

Press one of the buttons repeatedly until the symbol (A) flashes

Press "Return", the second main menu appears in the multiple display

The second main menu appears in the multiple display

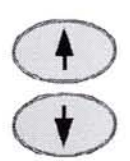

Press one of the buttons repeatedly until the symbol (A) flashes

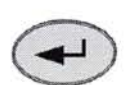

Press "Return" to confirm

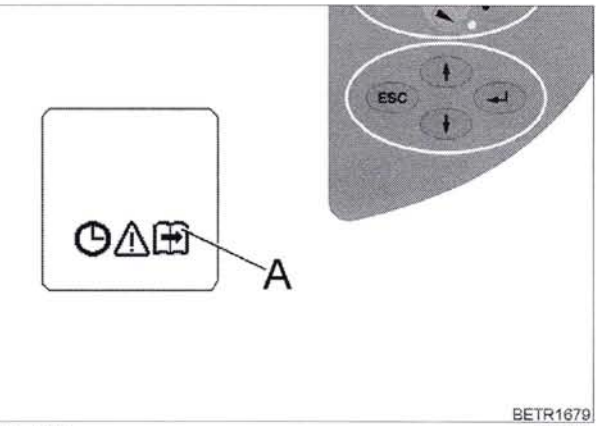

Fig. 139.

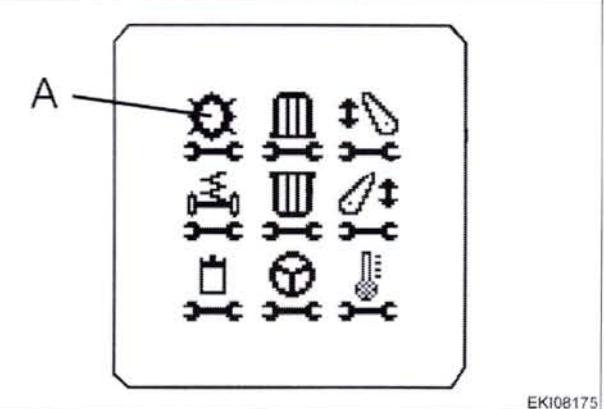

Fig. 140.

EKI08175 1000988

1000761

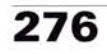

**T000390** Version 3 21-04-2009 919 ... 0101-1000 919 ... 1001-922 ... 0101-1000 922 ... 1001-925 ... 0101-1000 925 ... 1001-928 ... 0101-1000 928 ... 1001-931 ... 0101-1000 931 ... 1001-

The transmission menu appears in the multiple display

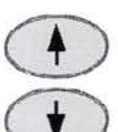

Press one of the buttons repeatedly until the symbol (A) flashes

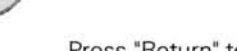

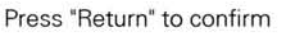

#### Input code 4003

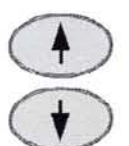

Press one of buttons until desired number is displayed

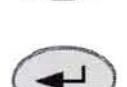

Press "Return" to confirm

Travel range I is displayed and enabled automatically

Travel range II is displayed and enabled automatically

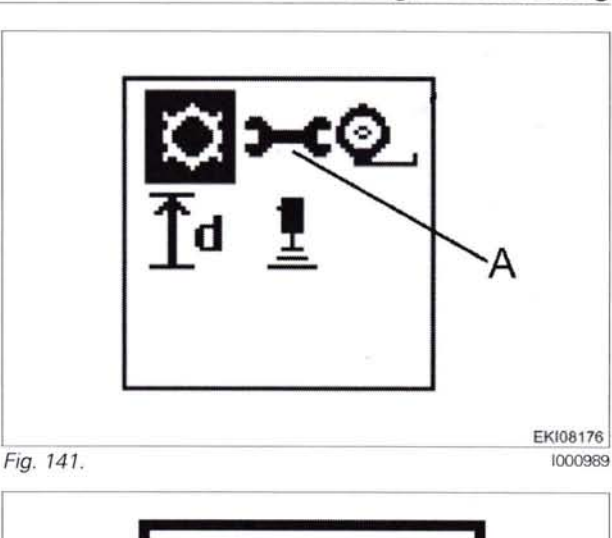

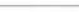

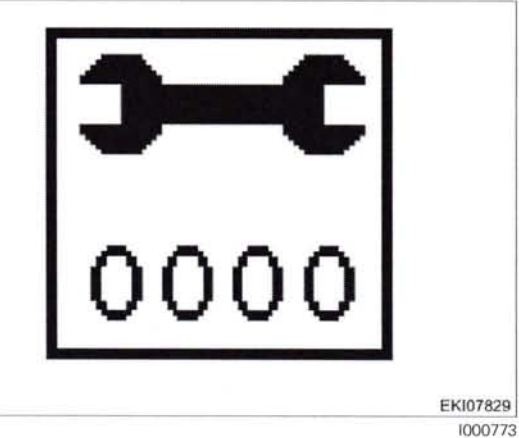

Fig. 142.

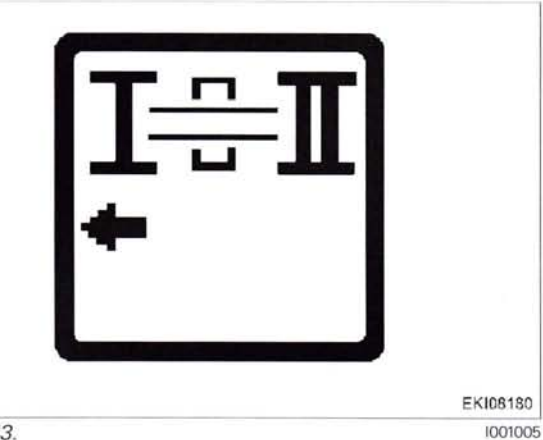

Fig. 143.

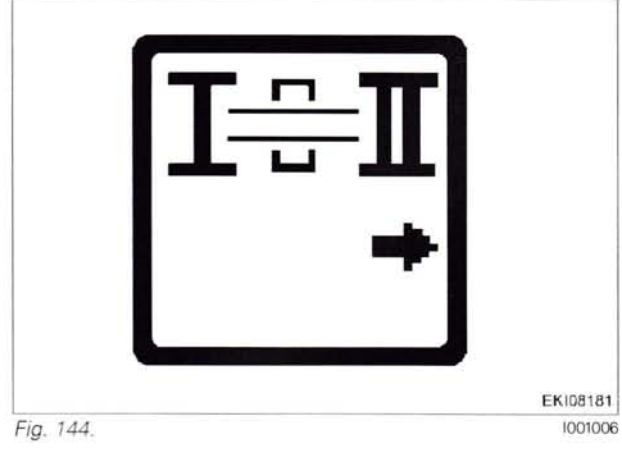

T000390 Version 3 21-04-2009

919..0101-1000 919 .. 1001-922 .. 0101-1000 922 .. 1001-925 .. 0101-1000 925 .. 1001-928 .. 0101-1000 928 .. 1001-931 .. 0101-1000 931 .. 1001-

#### 0000 - Overall system/tractor F - Setting and calibrating

# FENUL

The centre position is displayed and enabled automatically

If incorrect values are detected or the conditions are not met, an message appearsERROR

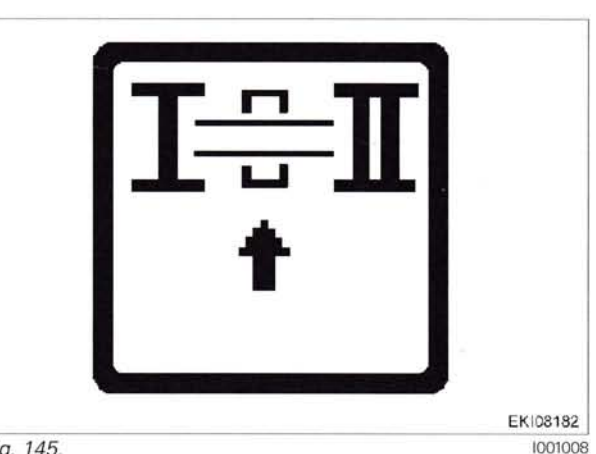

Fig. 145.

If calibration is completed without errors, the screen appears and the new settings are saved.

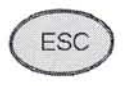

Press "ESC" to confirm the warning and fault messages displayed on the A007 instrument panel

If calibration is completed without errors, O.K. appears and the new sensor settings are saved.

**NOTE:** Settings are only transferred when ignition key has been turned to "0" position. (Wait for at least 15 seconds before switching on the ignition again!)

If incorrect values are detected or the conditions are not met, an message appears ERROR

4003 = calibration code FXX = fault code

NOTE: The fault code is displayed from end-of-line program (EOL) 7.60 onward (Autumn 2007)

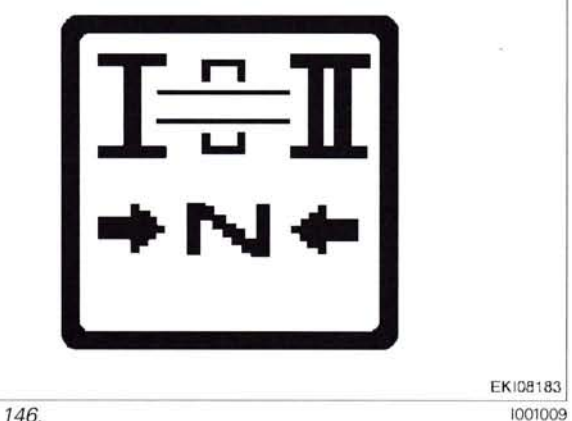

Fig. 146.

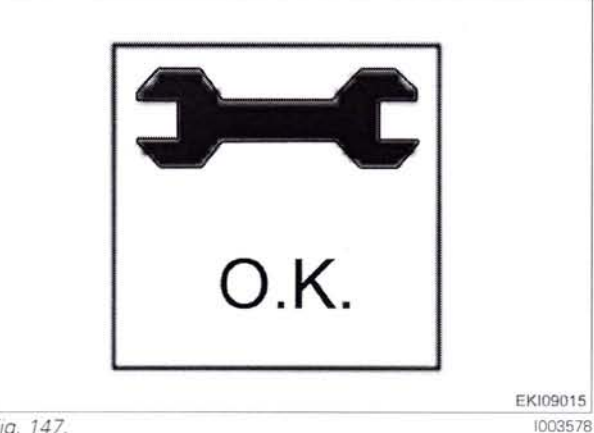

Fig. 147.

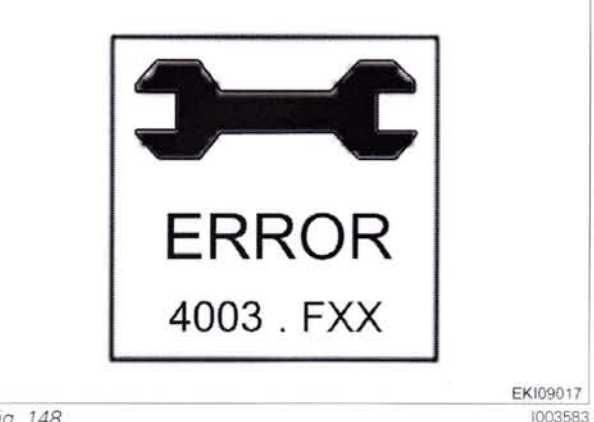

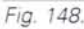

1003583

278

T000390 Version 3 21-04-2009 919 0101-1000 919 1001-922 .. 0101-1000 922 1001-925 0101-1000

925 1001-928 0101-1000 928 1001-931 ... 0101-1000 931 .. 1001-

# FENUL

#### 0000 - Overall system/tractor F - Setting and calibrating

| Fault code | Cause                                                              |  |
|------------|--------------------------------------------------------------------|--|
| F01        | Terminated by user                                                 |  |
| F02        | Speed above 0.1 km/h                                               |  |
| F03        | Engine speed below 600 rpm                                         |  |
| F04        | Engine speed above 900 rpm                                         |  |
| F05        | Transmission not in neutral                                        |  |
| F06        | Clutch not depressed                                               |  |
| F07        | B015 bevel pinion sensor faulty                                    |  |
| F08        | B014 hydrostatic collecting shaft sensor faulty                    |  |
| F09        | B010 engine speed sensor faulty                                    |  |
| F10        | Neutral button, driving switch faulty (A039 multifunction armrest) |  |
| F11        | B016 travel range detection sensor faulty                          |  |
| F12        | Y002 travel range I solenoid valve faulty                          |  |
| F13        | Y003 travel range II solenoid valve faulty                         |  |
| F20        | Calibrated values for neutral position incorrect                   |  |
| F23        | Calibrated values do not match                                     |  |
| F30        | Error while reading from EEPROM (A050 ECU, basic control unit)     |  |
| F31        | Error while writing to EEPROM (A050 ECU, basic control unit)       |  |

#### Calibration code 4005 (foot throttle/throttle pedal) 14

#### 15. Calibrating the foot throttle/throttle pedal (4005) Important: The following preparatory steps must be carried out.

- Hand brake applied -
- Ignition ON
- If fault messages are displayed, the faults must be confirmed one by one.

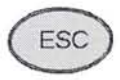

Press "ESC" to confirm the warning and fault messages displayed on the A007 instrument panel

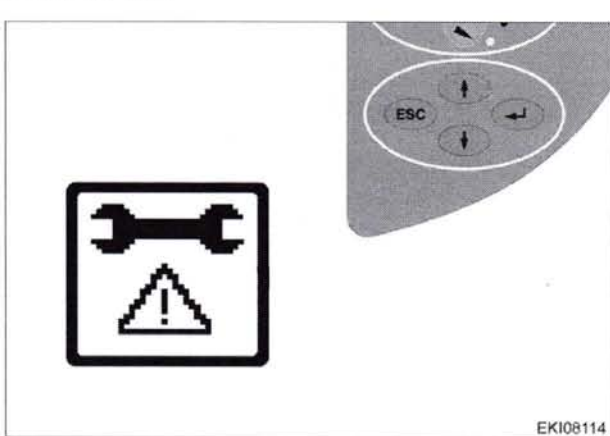

Fig. 149.

ΘΔĒ

1000760

1000761

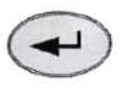

Press "Return", the first main menu appears in the multiple display

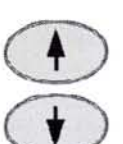

Press one of the buttons repeatedly until the symbol (A) flashes

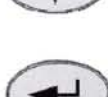

Press "Return", the second main menu \* appears in the multiple display

The second main menu appears in the multiple display

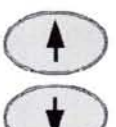

Press one of the buttons repeatedly until the symbol (A) flashes

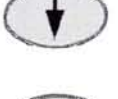

Press "Return" to confirm

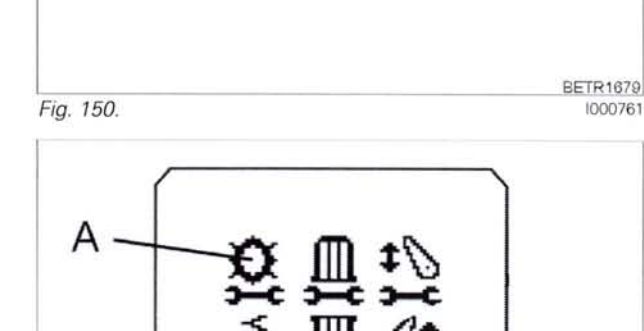

A

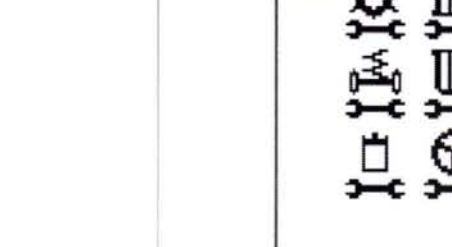

Fig. 151.

EKI08175 1000988

280

T000393 Version 3 31-10-2008 919 0101-1000 919 1001-922 .. 0101-1000 1001-922 925 .. 0101-1000

925 1001-0101-1000 928 1001-928 931 931 .. 1001-

The transmission menu appears in the multiple display

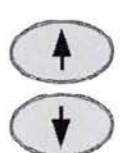

Press one of the buttons repeatedly until the symbol (A) flashes

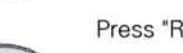

Press "Return" to confirm

#### Input code 4005

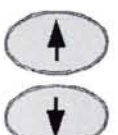

Press one of buttons until desired number is displayed

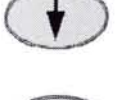

Press "Return" to confirm

#### Depress foot throttle/throttle pedal fully

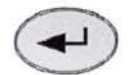

Press "Return" to confirm

Foot throttle/throttle pedal in idle position

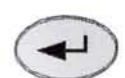

Press "Return" to confirm

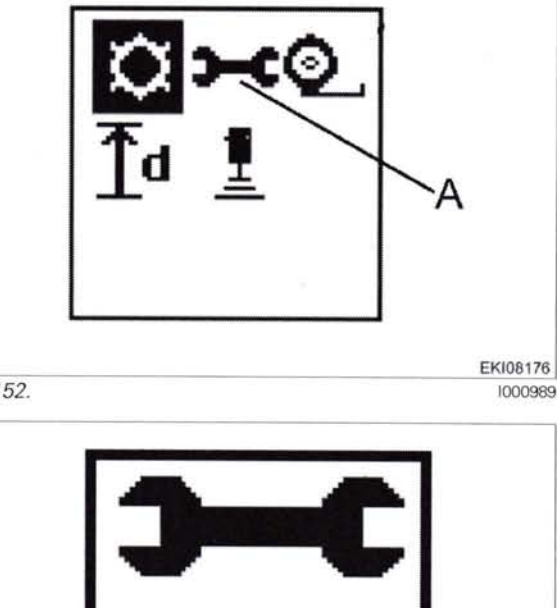

Fig. 152.

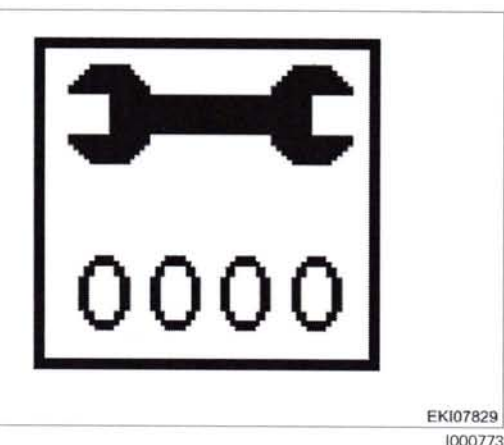

Fig. 153.

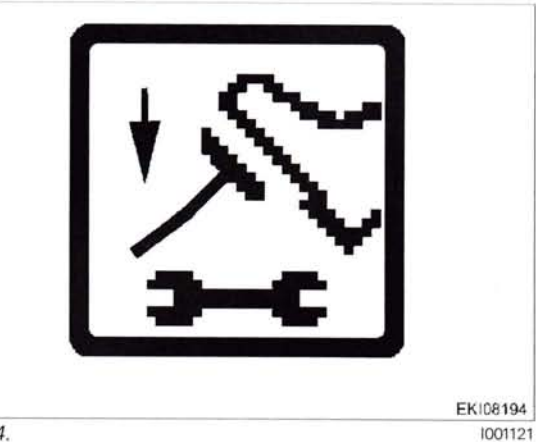

Fig. 154.

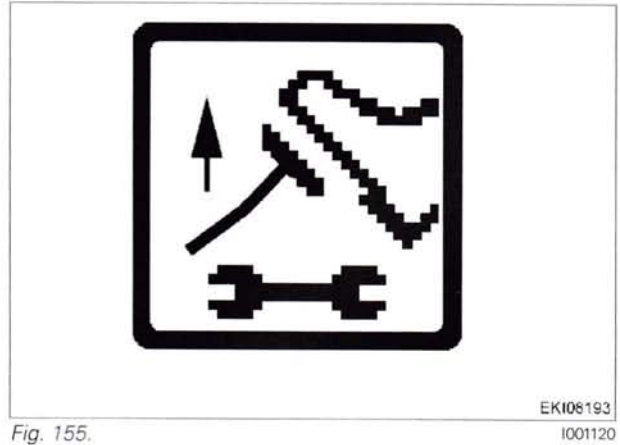

281

919 .. 0101-1000 919 .. 1001-922 .. 0101-1000 922 .. 1001-925 .. 0101-1000 934 .. 0101-1000 934 .. 1001-

T000393 Version 3 31-10-2008

# 0000 - Overall system/tractor **F - Setting and calibrating**

If calibration is completed without errors, **O.K.** appears and the new sensor settings are saved.

**NOTE:** Settings are only transferred when ignition key has been turned to "0" position. (Wait for at least 15 seconds before switching on the ignition again!)

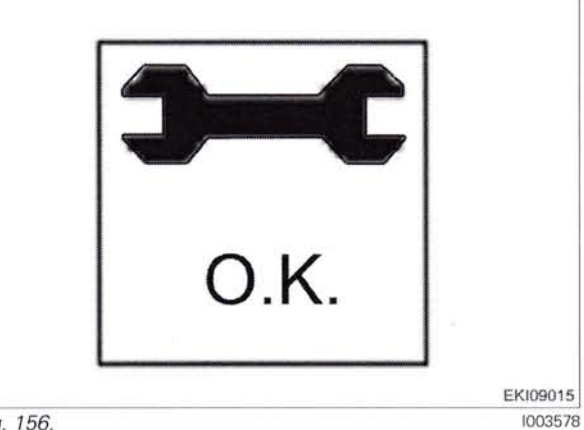

Fig. 156.

If incorrect values are detected or the conditions are not met, an message appears **ERROR** 

**4005** = calibration code **FXX** = fault code

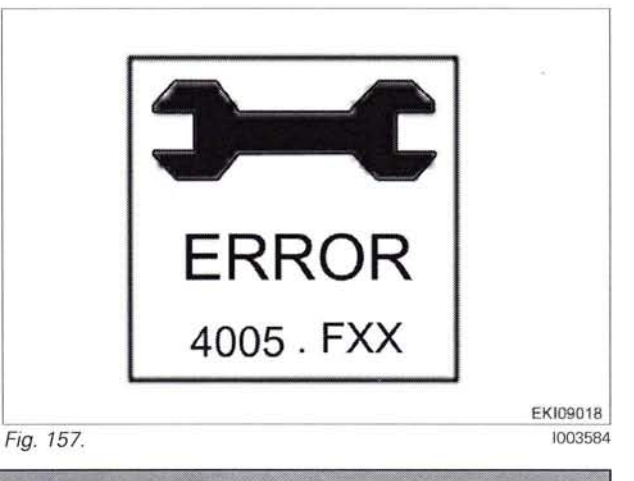

| Fault code | Cause                                                                                                    |  |
|------------|----------------------------------------------------------------------------------------------------|--|
| F21        | Transmission not in neutral                                                                                                    |  |
| F22        | Current from B055 sensor (A050 ECU, basic control unit) too low (below 3 mA)                                                                                                    |  |
| F23        | Current from B055 sensor (A050 ECU, basic control unit) too high (above 21 mA)                                                                                                    |  |
| F24        | Rotation angle of B055 sensor (A050 ECU, basic control unit) to great (more than 250 steps)                                                                                             |  |
| F25        | B055 sensor (A050 ECU, basic control unit):<br>Distance between idle and full throttle too short<br>(less than 12 mA)<br><b>or</b><br>B055 sensor, foot throttle incorrectly calibrated |  |
| F26        | B055 sensor (A051 ECU, engine control unit):<br>Distance between idle and full throttle too short<br>(less than 70%)<br><b>or</b><br>B055 sensor, foot throttle incorrectly calibrated  |  |
| F27        | Time for a calibration increment exceeded (more than 60 seconds)                                                                                                    |  |
| F28        | Error on saving the calibration to the EEPROM of the A050 base control unit                                                                                                    |  |

# 15 Calibration code 4007 (transmission ratio characteristic)

# 16. Calibrating the transmission ratio characteristic

Important: The following preparatory steps must be carried out.

- Transmission oil temperature approx. 40°C
- Hand brake applied
- Start engine
- Tractor stationary (below 0.01 km/h)
- Engine speed 1600 rpm +/- 30
- The engine speed must not drop below 1400 rpm during calibration
- No error messages from speed sensors (B010 sensor, engine speed and B014 sensor, hydrostatic collecting shaft)
- Neutral switch not in neutral (LED off). Transmission is engaged ("ACTIVE STATIONARY")
- Range selector in neutral (normal after calibration of the travel range selector (code 4003))
   Manually set the transmission to neutral via the emergency operation if necessary.
- Clutch pedal not depressed
- If fault messages are displayed, the faults must be confirmed one by one.

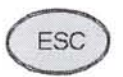

Press "ESC" to confirm the warning and fault messages displayed on the A007 instrument panel

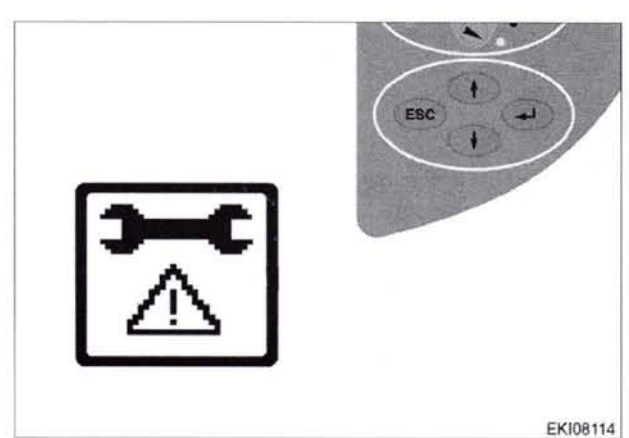

Fig. 158

"Transmission in ACTIVE STATIONARY" display

Press "ESC" to confirm

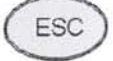

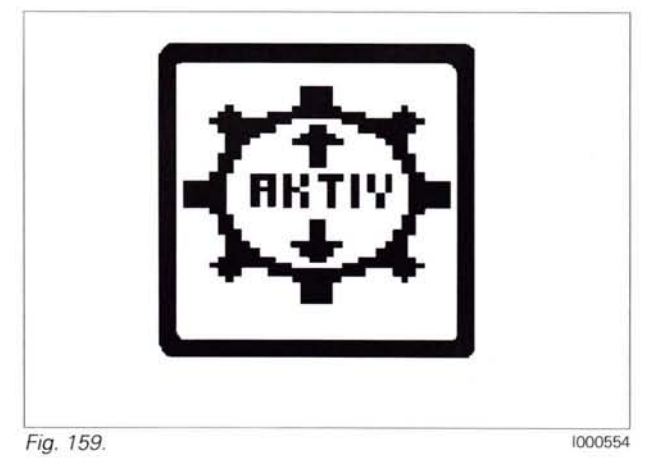

1000760

#### 0000 - Overall system/tractor F - Setting and calibrating

"Transmission in neutral" display

Press "ESC" to confirm

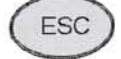

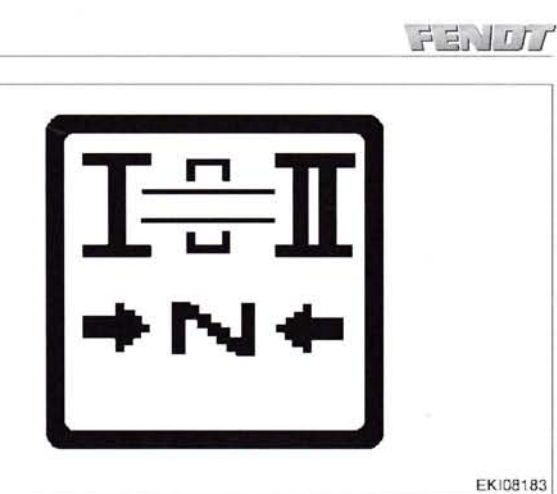

1001009

Press "Return", the first main menu appears in the multiple display

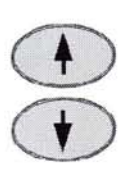

Press one of the buttons repeatedly until the symbol (A) flashes

Press "Return", the second main menu appears in the multiple display

The second main menu appears in the multiple display

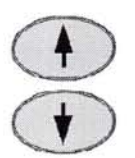

Press one of the buttons repeatedly until the symbol (A) flashes

Press "Return" to confirm

The transmission menu appears in the multiple display

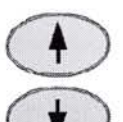

Press one of the buttons repeatedly until the symbol (A) flashes

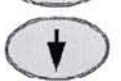

Press "Return" to confirm

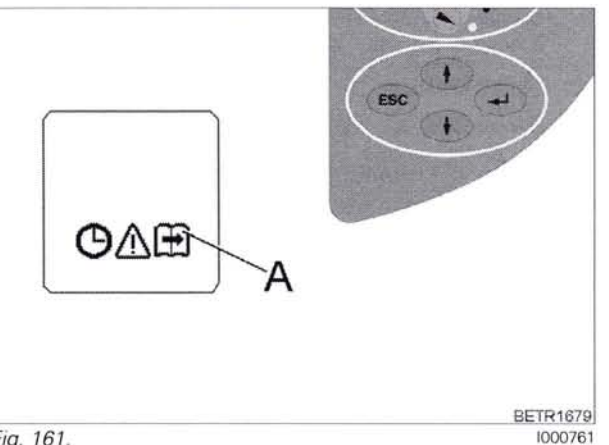

Fig. 161.

Fig. 160.

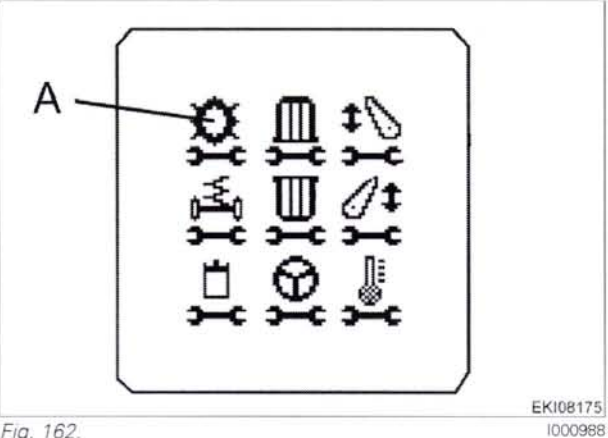

Fig. 162.

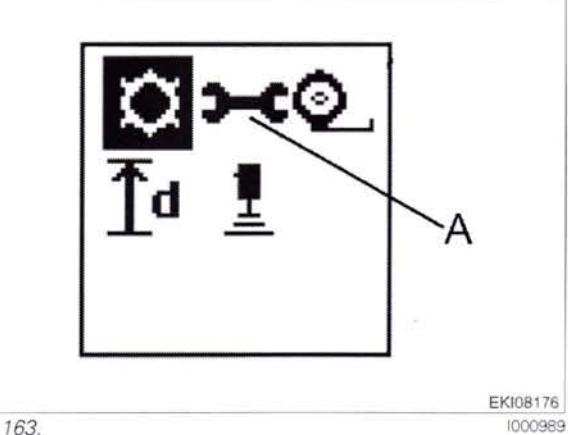

Fig. 163.

NOTE: Since the transmission automatically reverts to neutral after 15 sec, if the hand brake is applied, reactivate the transmission if necessary.

| 201 | T000399    | 919        | 0101-1000              | 925        | 1001-                  | 934 0101-1000 |  |
|-----|------------|------------|------------------------|------------|------------------------|---------------|--|
| 204 | Version 3  | 919<br>922 | . 1001-<br>. 0101-1000 | 928<br>928 | . 0101-1000<br>. 1001- | 934 1001-     |  |
|     | 21-04-2009 | 922<br>925 | . 1001-<br>. 0101-1000 | 931<br>931 | 0101-1000<br>1001-     |               |  |

#### Input code 4007

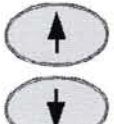

Press one of the buttons until the required number is displayed

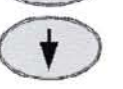

Press "Return" to confirm

Step1 (test step 1) to ...

... Step7 (test step 7) run automatically

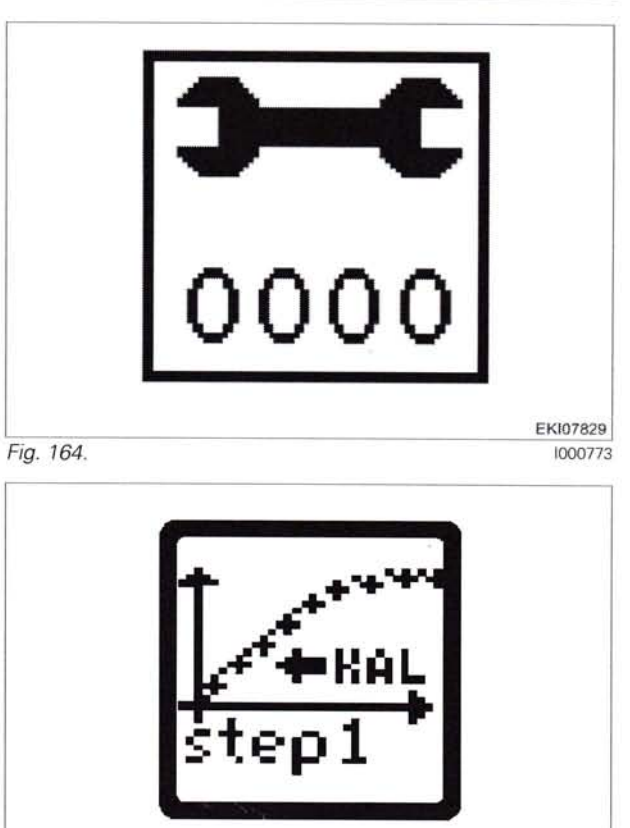

Fig. 165.

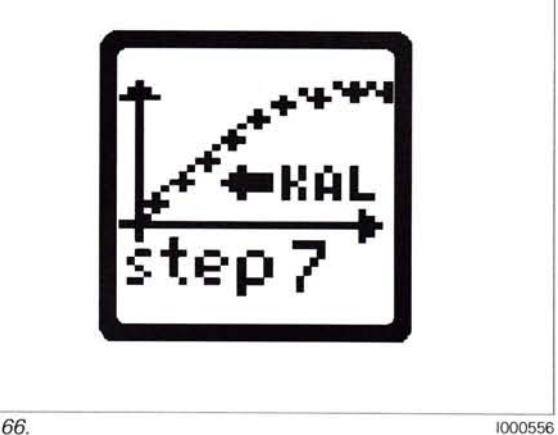

Fig. 166.

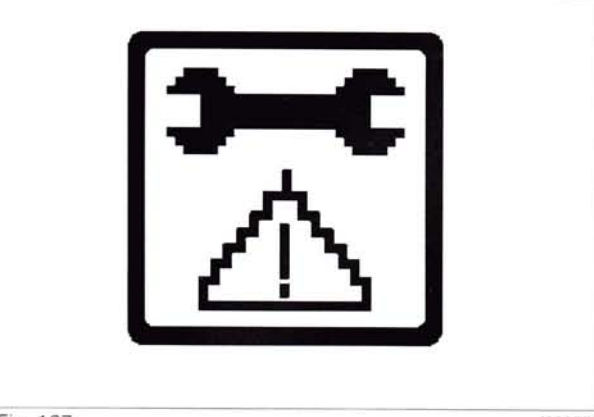

Fig. 167.

1000558

1000555

919 .. 0101-1000 919 .. 1001-922 .. 0101-1000 922 .. 1001-925 .. 0101-1000

ESC

Press "ESC" to confirm

934 .. 0101-1000 934 .. 1001-

T000399 Version 3 21-04-2009

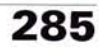

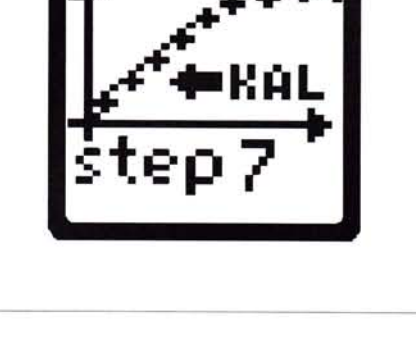

If calibration completes successfully, the image is displayed and the new sensor values are saved

# 0000 - Overall system/tractor **F - Setting and calibrating**

If calibration is completed without errors, **O.K.** appears and the new sensor settings are saved.

**NOTE:** Settings are only transferred when the ignition key has been turned to "0" position. (Wait for at least 15 seconds before switching on the ignition again!)

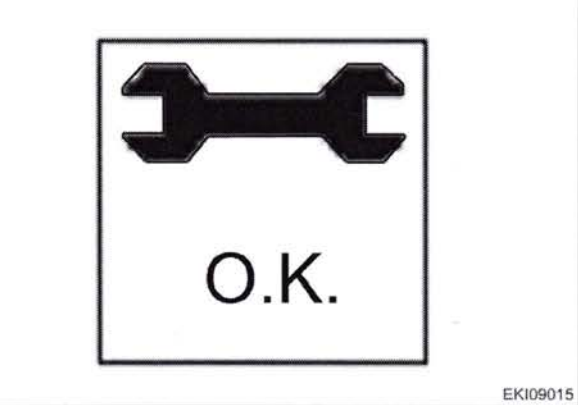

Fig. 168.

1003578

If incorrect values are detected or the conditions are not met, an message appears  $\ensuremath{\textbf{ERROR}}$ 

If incorrect values are detected or the conditions are not met, a fault code is displayed, F1  $\ldots$  F15

2

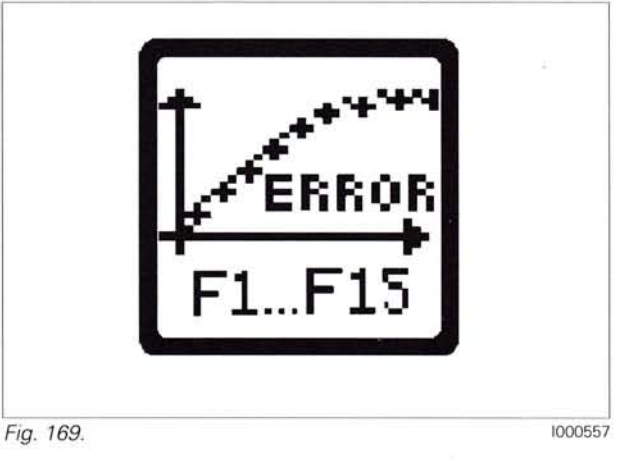

#### Possible fault codes with transmission ratio calibration code 4007

| Fault code | Cause                                                                                                    |  |
|------------|----------------------------------------------------------------------------------------------------|--|
| F 1        | Preliminary conditions not satisfied                                                                                                    |  |
| F 2        | <ol> <li>The A050 basic control unit is not released immediately when the ignition is switched off.<br/>Approx. 15 seconds will lapse from the ignition being switched off to the release of the A050<br/>basic control unit</li> <li>Check connectors to the A009 actuator unit.</li> </ol>                                                |  |
| F 3        | A009 actuator unit does not actuate the precise setpoint value.<br>Check that the transmission control runs smoothly, e.g. engage and check emergency opera-<br>tion.                                                                                                    |  |
| F 4        | Transmission ratio adjustment not effected within 8 sec.<br>Check that the transmission control runs smoothly, e.g. engage and check emergency opera-<br>tion.                                                                                                    |  |
| F 5        | Step 1: A009 actuator unit does not find neutral point 0 in forwards direction.<br>Step 2: A009 actuator unit does not find neutral point 0 in reverse direction.<br>Check A009 actuator unit to actuator shaft connection.                                                                                                    |  |
| F 6        | See error message F 5                                                                                                    |  |
| F 7        | Step 2: neutral points of transmission control for forward and reverse movement are too far apart, greater than 8°. Check A009 actuator unit to actuator shaft connection.                                                                                                    |  |
| F 8        | Step 3: max. transmission ratio forward point not found. Min. setpoint value 155°, max. 187<br>Step 4: max. transmission ratio reverse point not found. Min. setpoint value 136°, max. 165<br>Check A009 actuator unit to actuator shaft connection.                                                                                        |  |
| F 9        | <ul> <li>Step 3: forward actuator shaft adjustment greater than 155°, but transmission adjustment reacts less than 155°.</li> <li>Step 4: reverse actuator shaft adjustment greater than 135°, but transmission adjustment reacts less than 135°.</li> <li>Check A009 actuator unit to actuator shaft connection. Actuator unit.</li> </ul> |  |

| 296 | T000399                 | 9190101-1000                            | 925 1001-                                   | 934 0101-1000 |
|-----|-------------------------|-----------------------------------------|---------------------------------------------|---------------|
| 200 | Version 3<br>21-04-2009 | 919 1001-<br>922 0101-1000<br>922 1001- | 928 0101-1000<br>928 1001-<br>931 0101-1000 | 934 1001-     |
|     |                         | 925 0101-1000                           | 931 1001-                                   |               |

0000 - Overall system/tractor **F - Setting and calibrating** 

FENDS

| Fault code | Cause                                                                                                    |
|------------|----------------------------------------------------------------------------------------------------|
| F 10       | Transmission ratio characteristic not logical, e.g. shifted forward and reverse detected.<br>Repeat calibration. See also error message F 2.<br>Check rotational direction signal from B014 hydrostatic sensor (collecting shaft)                                                                                                    |
| F 11/F 12  | Step 7: check Step 1 to Step 6 values. ML transmission ratio not OK.<br>Repeat calibration. See also error message F 2.<br>Then check hydrostatic power branch, e.g. via emergency operation.                                                                                                    |
| F 13       | <ol> <li>EOL programmed incorrectly (prior to Step 1)</li> <li>Values stored in A050 basic control unit not logical.<br/>Remedy:         <ol> <li>Reprogram EOL.</li> <li>See 1. Replace A050 basic control unit where necessary.</li> </ol> </li> </ol>                                                                                       |
| F 14       | See F 11/F 12                                                                                                    |
| F 15       | <ol> <li>Maximum forward and/or reverse transmission ratio not achieved.</li> <li>Y005 speed governor solenoid valve (30 km/h) not OK<br/>Remedy:</li> <li>Repeat calibration (see also F2). Then check hydraulic power distribution system if necessary, e.g. via emergency operation.</li> <li>Y005 speed governor solenoid valve</li> </ol> |

The fault code is displayed from end-of-line program (EOL) 7.60 onward (as of autumn 2007)

If incorrect values are detected or the conditions are not met, an **ERROR** message is displayed. **4007** = calibration code **FXX** = fault code

Cause

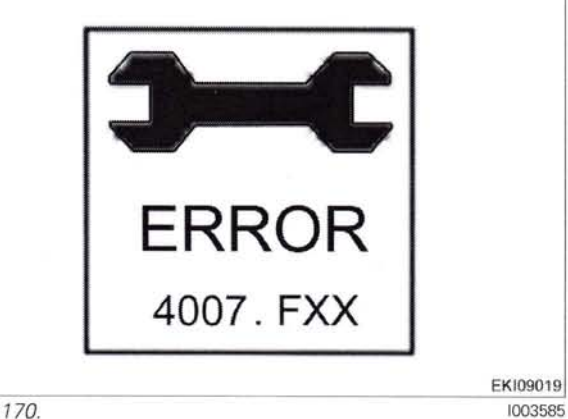

Fig. 170.

| F02 | A009 actuator unit reports a fault<br>Frequent cause of fault:<br>During previous fault-generated calibration exit, no "Key reset (ignition OFF/ON)" was carried<br>out                                                                                   |  |  |
|-----|----------------------------------------------------------------------------------------------------|--|--|
| F03 | A009 actuator unit does not actuate the precise setpoint value.<br>Check that the transmission control runs smoothly, e.g. engage and check emergency opera-<br>tion.                                                                                     |  |  |
| F04 | Transmission ratio adjustment not effected within 8 sec.<br>Check that the transmission control runs smoothly, e.g. engage and check emergency opera-<br>tion.                                                                                            |  |  |
| F05 | Step 1: A009 actuator unit does not find neutral point 0 in forwards direction.<br>Step 2: A009 actuator unit does not find neutral point 0 in reverse direction.<br>Check A009 actuator unit to actuator shaft connection.                               |  |  |
| F06 | See under error message F05                                                                                                    |  |  |
| F07 | Step 2: neutral points of transmission control for forward and reverse movement are too far apart, greater than 8°. Check A009 actuator unit to actuator shaft connection.                                                                                |  |  |
| F08 | Step 3: Max. transmission ratio forward point not found. Specified value min. 155°, max. 187°<br>Step 4: Max. transmission ratio reverse point not found. Specified value min. 136°, max. 165°.<br>Check A009 actuator unit to actuator shaft connection. |  |  |

Fault code

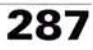

| Fault code | Cause                                                                                                    |
|------------|----------------------------------------------------------------------------------------------------|
| F09        | Step 3: forward actuator shaft adjustment greater than 155°, but transmission adjustment reacts less than 155°.<br>Step 4: reverse actuator shaft adjustment greater than 135°, but transmission adjustment reacts less than 135°.<br>Check A009 actuator unit to actuator shaft connection. Actuator unit.                                                        |
| F10        | Transmission ratio characteristic not logical, e.g. shifted forward and reverse detected.<br>Repeat calibration. See also error message F 2.<br>Check rotational direction signal from B014 hydrostatic sensor (collecting shaft)                                                                                                    |
| F11/F12    | Step 7: check Step 1 to Step 6 values. ML transmission ratio not OK.<br>Repeat calibration. See also error message F 2.<br>Then check hydrostatic power branch, e.g. via emergency operation.                                                                                                    |
| F13        | <ol> <li>EOL programmed incorrectly (prior to Step 1)</li> <li>Values stored in A050 basic control unit not logical.<br/>Remedy:</li> <li>Reprogram EOL.</li> <li>See 1. Replace A050 basic control unit where necessary.</li> </ol>                                                                                                    |
| F14        | See F 11/F 12                                                                                                    |
| F15        | <ol> <li>Maximum forward and/or reverse transmission ratio not achieved.</li> <li>Y005 speed governor solenoid valve (30 km/h) not OK<br/>Remedy:         <ol> <li>Repeat calibration (see also F2). Then check hydraulic power distribution system if necessary, e.g. via emergency operation.</li> <li>Y005 speed governor solenoid valve</li> </ol> </li> </ol> |
| F50        | User interrupted with ESC                                                                                                    |
| F51        | Speed above 0.1 km/h                                                                                                    |
| F52        | Engine speed below 1400 rpm                                                                                                    |
| F53        | Handbrake not applied                                                                                                    |
| F54        | Faulty speed signal from B015 bevel pinion speed sensor                                                                                                    |
| F55        | Faulty speed signal from B014 hydrostatic collector shaft sensor                                                                                                    |
| F56        | Faulty speed signal from B010 engine speed sensor                                                                                                    |
| F57        | Clutch pedal depressed                                                                                                    |
| F58        | B017 clutch pedal sensor faulty                                                                                                    |
| F59        | Travel range I key pressed (A039 multifunction armrest)                                                                                                    |
| F60        | Travel range I key faulty (A039 multifunction armrest)                                                                                                    |
| F61        | Travel range II key pressed (A039 multifunction armrest)                                                                                                    |
| F62        | Travel range I key faulty (A039 multifunction armrest)                                                                                                    |
| F63        | Range control I/II is not in neutral<br>- Range selector in neutral (normal after calibration of the travel range selector (code 4003))<br>- Manually set the transmission to neutral via the emergency operation if necessary                                                                                                    |
| F64        | Y005 speed governor solenoid valve electrical fault                                                                                                    |

#### Graphic overview of transmission ratio calibration

LILLEY

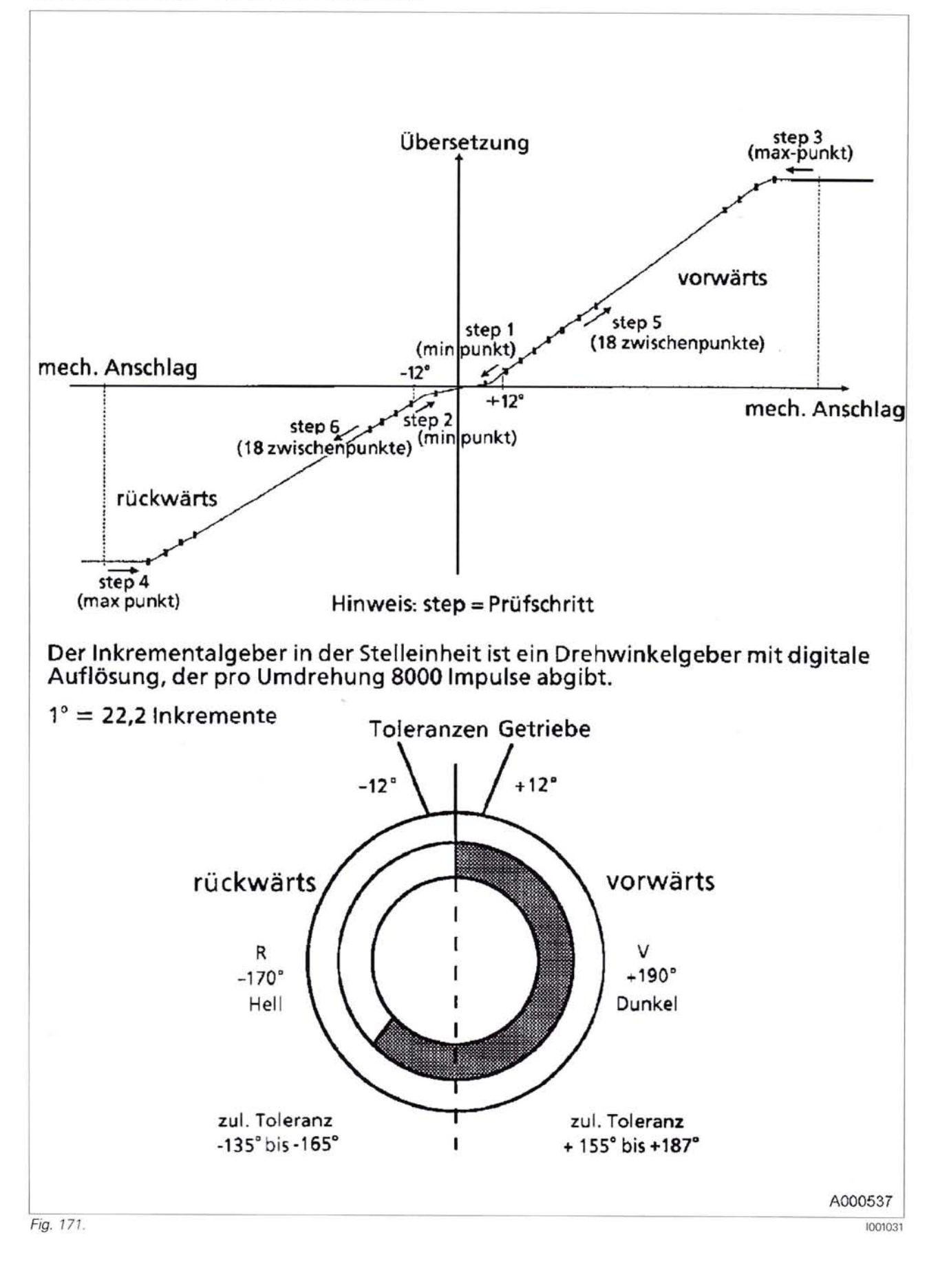

# 16 Calibration code 4009 (turbo-clutch function)

# 17. Calibrating the turbo-clutch function (4009)

# Important: The following preparatory steps must be carried out.

- Transmission oil temperature approx. 40°C
- Start engine
- Engage transmission travel range II via the switch in the A039 multifunction armrest
- Hand brake applied. Caution: the tractor may set in motion during the calibration operation
- Tractor stationary (below 0.01 km/h)
- Engine speed 1100 rpm +/- 40
- Engine speed drops to approx. 800 rpm during the calibration operation
- If fault messages are displayed, the faults must be confirmed one by one.

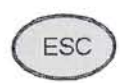

Press "ESC" to confirm the warning and fault messages displayed on the A007 instrument panel

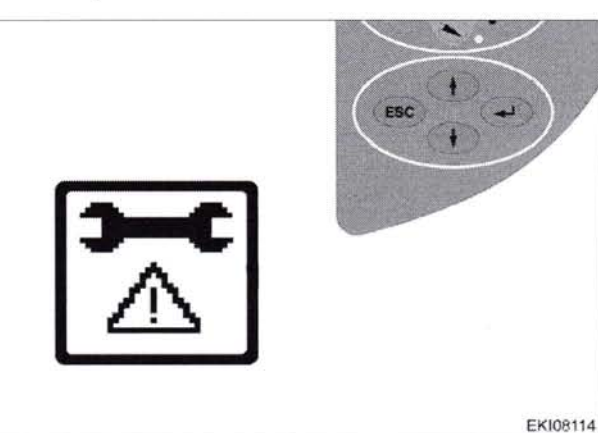

Fig. 172.

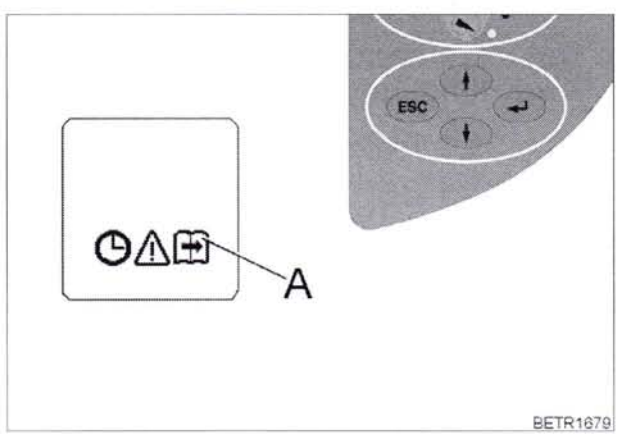

Fig. 173.

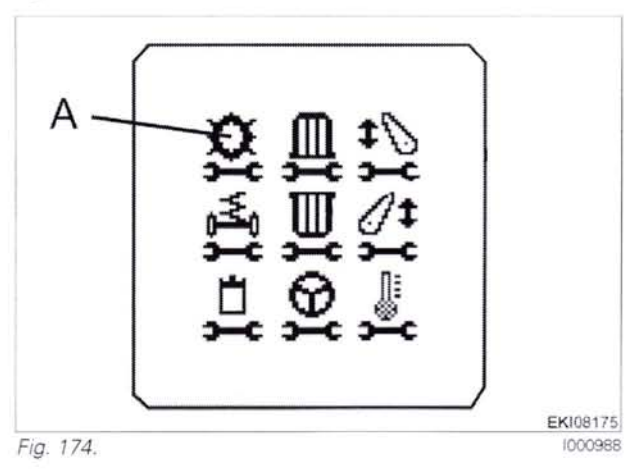

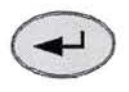

Press "Return", the first main menu appears in the multiple display

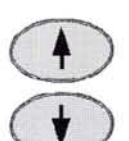

Press one of the buttons repeatedly until the symbol (A) flashes

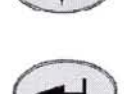

Press "Return", the second main menu appears in the multiple display

The second main menu appears in the multiple display

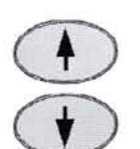

Press one of the buttons repeatedly until the symbol (A) flashes

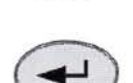

Press "Return" to confirm

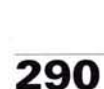

**T000402** Version 3 21-04-2009 919 0101-1000 919 1001-922 0101-1000 922 1001-925 0101-1000 925 .. 1001-928 .. 0101-1000 928 .. 1001-931 .. 0101-1000 931 .. 1001934 .. 0101-1000 934 .. 10011000760

1000761

1000989

The transmission menu appears in the multiple display

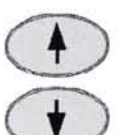

Press one of the buttons repeatedly until the symbol (A) flashes

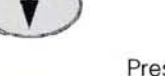

Press "Return" to confirm

#### Input code 4009

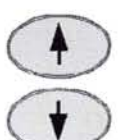

Press one of the buttons until the required number is displayed

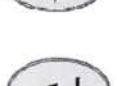

Press "Return" to confirm

Calibration will continue automatically

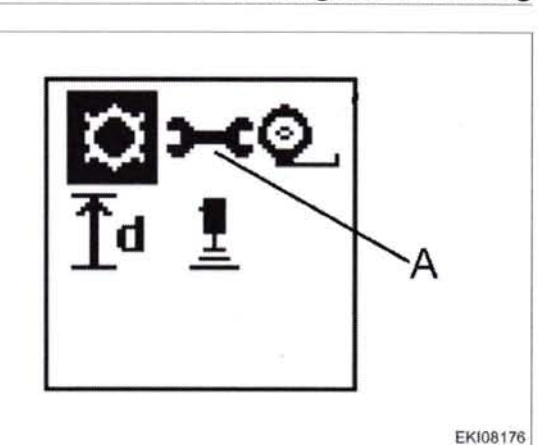

Fig. 175.

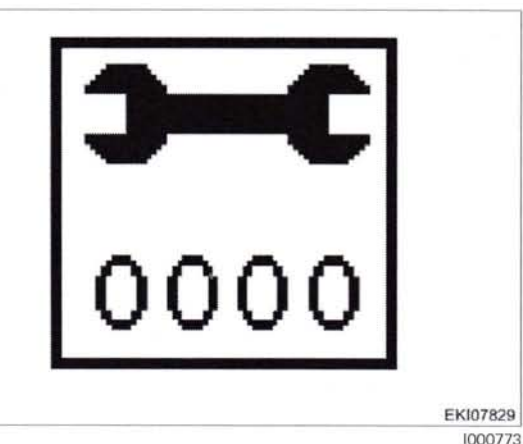

Fig. 176.

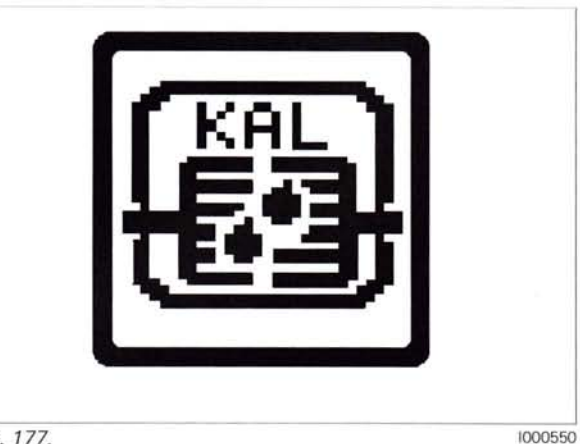

Fig. 177.

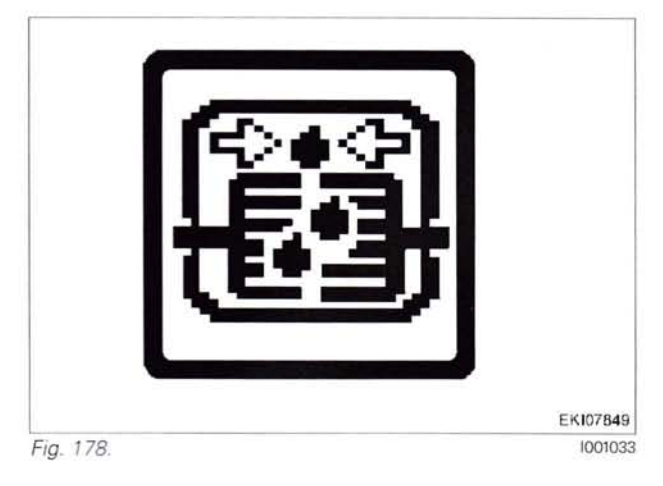

919 .. 0101-1000 919 .. 1001-922 .. 0101-1000 922 .. 1001-925 .. 0101-1000

291

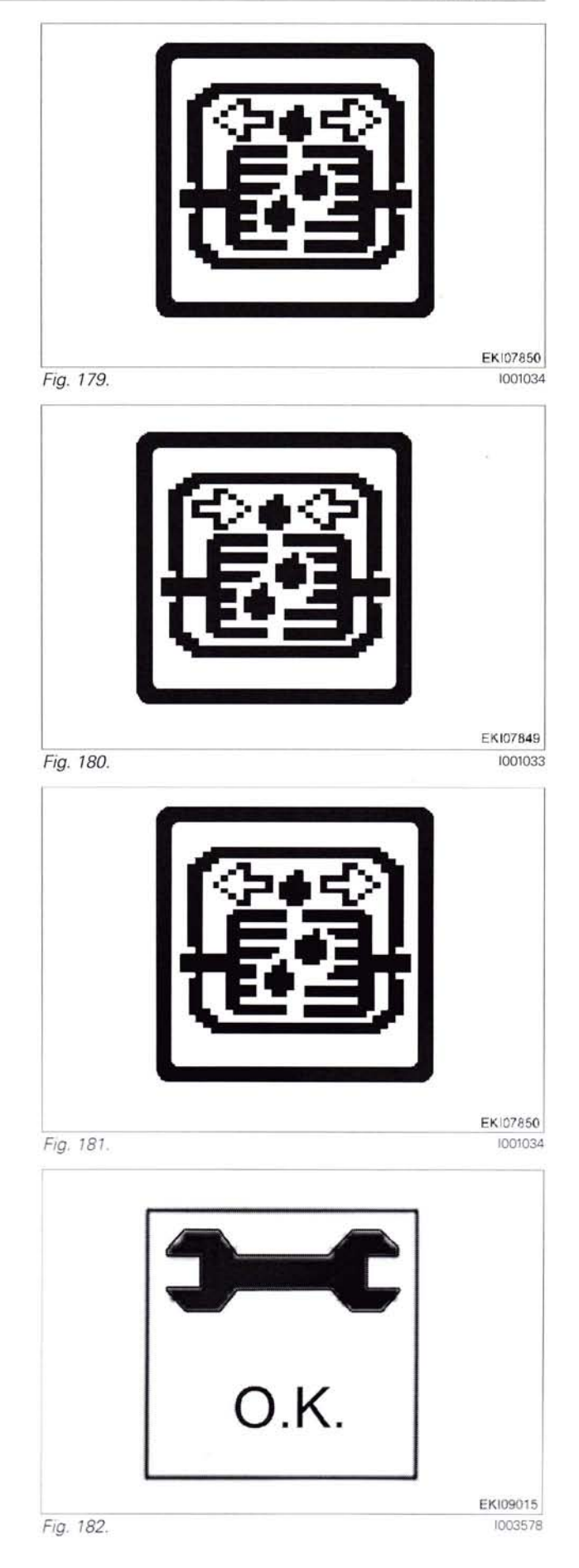

If calibration is completed without errors, **O.K.** appears and the new sensor settings are saved.

**NOTE:** Settings are only transferred when the ignition key has been turned to "0" position. (Wait for at least 15 seconds before switching on the ignition again!)

292

**T000402** Version 3 21-04-2009 919 .. 0101-1000 919 .. 1001-922 .. 0101-1000 922 .. 1001-925 .. 0101-1000 925 .. 1001-928 .. 0101-1000 928 .. 1001-931 .. 0101-1000 931 .. 1001-

# FENUT

If incorrect values are detected or the conditions are not met, an message appears **ERROR** 

**4009** = calibration code **FXX** = fault code

**NOTE:** The fault code is displayed from end-of-line program (EOL) 7.60 onward (Autumn 2007)

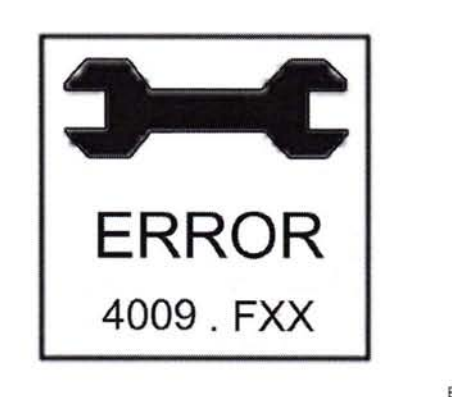

Fig. 183.

EKI09020

| Fault code | Cause                                                                                                    |
|------------|----------------------------------------------------------------------------------------------------|
| F01        | User terminated calibration with ESC                                                                                                    |
| F02        | Calibration in emergency mode not possible                                                                                                  |
| F03        | Error while saving calibrated values                                                                                                    |
| F04        | Speed above 0.1 km/h                                                                                                    |
| F05        | Engine speed too low when starting calibration<br>Nominal engine speed = 1100 +/- 40 rpm                                                    |
| F06        | Engine speed too low during calibration<br>Nominal engine speed = 1100 +/- 400 rpm                                                          |
| F07        | B010 engine speed sensor faulty                                                                                                    |
| F08        | Driving range II not engaged                                                                                                    |
| F09        | B016 driving range detection sensor faulty                                                                                                  |
| F10        | Transmission not in neutral                                                                                                    |
| F11        | Neutral button faulty (A039 multifunction armrest)                                                                                          |
| F12        | Clutch pedal depressed                                                                                                    |
| F13        | B017 clutch pedal sensor faulty                                                                                                    |
| F14        | Transmission pressure too high when starting calibration (above 100 bar)                                                                    |
| F15        | Transmission pressure too high when starting calibration (above 200 bar)                                                                    |
| F16        | B008 high pressure sensor 1 faulty                                                                                                    |
| F17        | S080 hand brake switch faulty                                                                                                    |
| F18        | Handbrake not applied                                                                                                    |
| F19        | Fault in A009 actuator unit                                                                                                    |
| F20        | Fault in Y004 turbo clutch/transmission neutral solenoid valve                                                                              |
| F21        | Plausibility error: Power consumption of Y004 turbo clutch/transmission neutral solenoid valve to transmission high pressure                |
| F22        | Error in transmission ratio                                                                                                    |
| F23        | Plausibility error: Power consumption of Y004 turbo clutch/transmission neutral solenoid valve<br>e.g. short-circuit in Y004 solenoid valve |

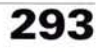

#### Calibration code 4010 (throttle pedal resolution) 17

#### 18. Calibrating the throttle pedal resolution (4010) Important: The following preparatory steps must be carried out.

- Hand brake applied
- Ignition ON
- If fault messages are displayed, the faults must be confirmed one by one.

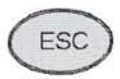

Press "ESC" to confirm the warning and fault messages displayed on the A007 instrument panel

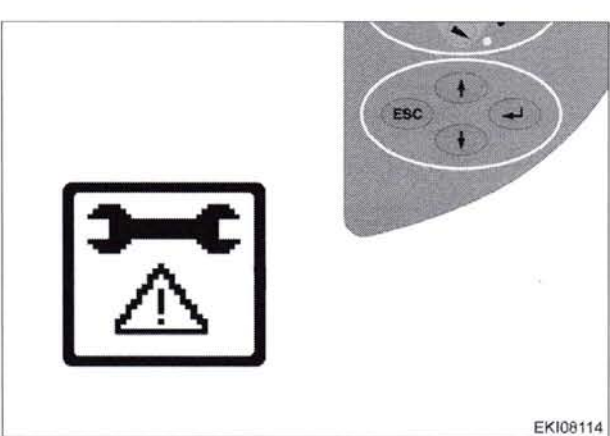

Fig. 184.

1000760

**BETR1679** 1000761

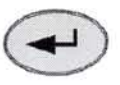

Press "Return", the first main menu appears in the multiple display

Press one of the buttons repeatedly until the symbol (A) flashes

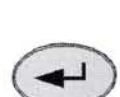

Press "Return", the second main menu " appears in the multiple display

The second main menu appears in the multiple display

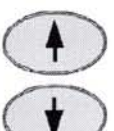

Press one of the buttons repeatedly until the symbol (A) flashes

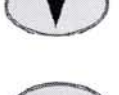

Press "Return" to confirm

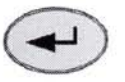

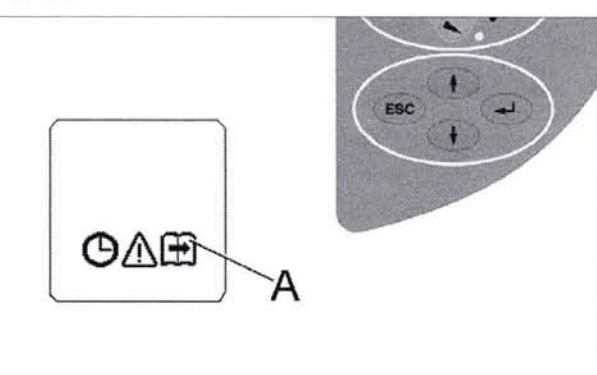

Fig. 185.

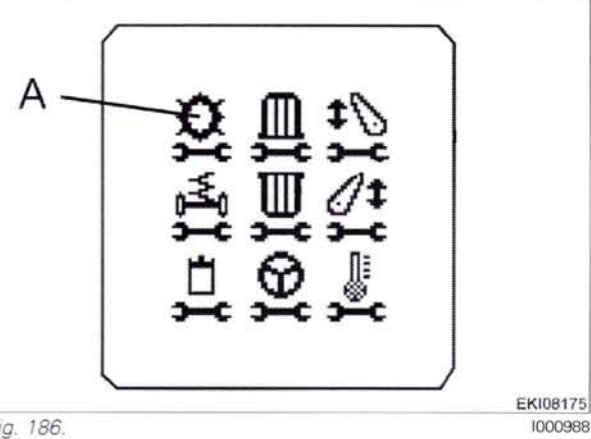

Fig. 186.

294

T000405 Version 3 21-04-2009 919 0101-1000 919 1001-922 0101-1000 922 1001-925..0101-1000

925 1001-928 0101-1000 928 1001-0101-1000 931 931 1001-
The transmission menu appears in the multiple display

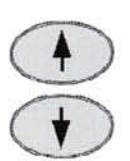

Press one of the buttons repeatedly until the symbol (A) flashes

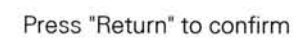

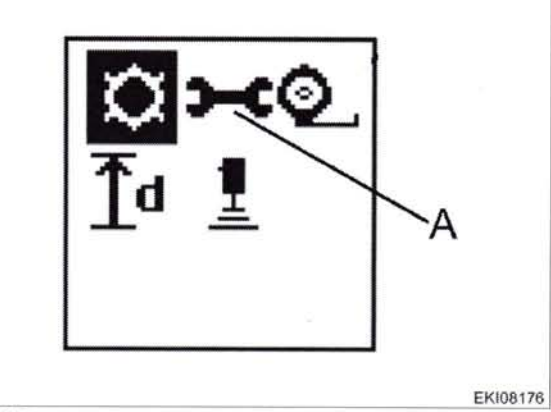

Fig. 187.

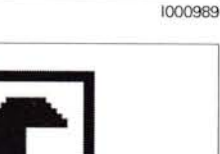

O

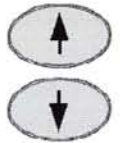

Input code 4010

Press one of buttons until desired number is displayed

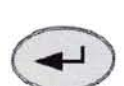

Press "Return" to confirm

Set "throttle pedal resolution" sliding switch to maximum

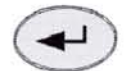

Press "Return" to confirm

2

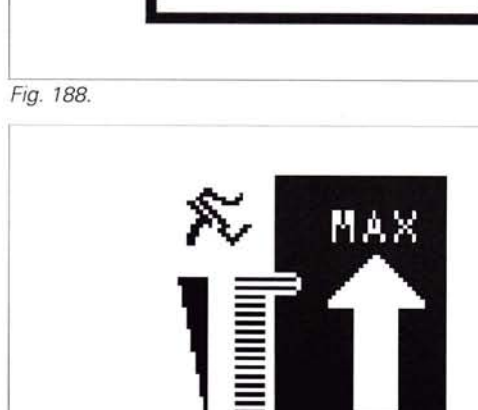

EKI08188

EKI07829

1000773

Set "throttle pedal resolution" sliding switch to minimum

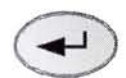

Press "Return" to confirm

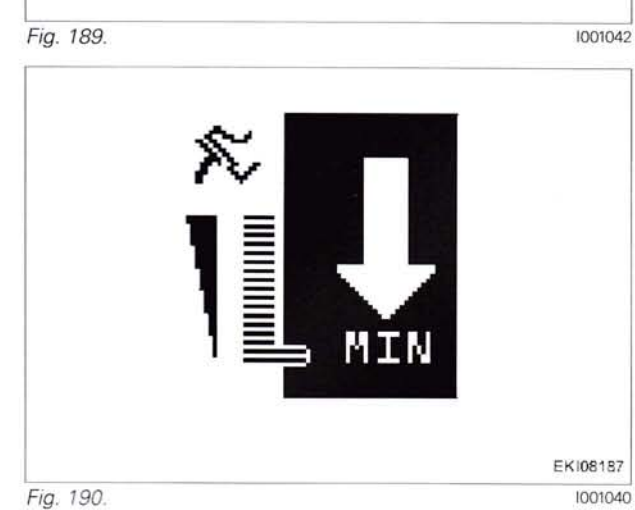

919 .. 0101-1000 919 .. 1001-922 .. 0101-1000 922 .. 1001-925 .. 0101-1000

925 .. 1001-928 .. 0101-1000 928 .. 1001-931 .. 0101-1000 931 ... 1001934 .. 0101-1000 934 \_ 1001-

T000405 Version 3 21-04-2009

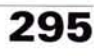

## 0000 - Overall system/tractor **F - Setting and calibrating**

If calibration is completed without errors, **O.K.** appears and the new sensor settings are saved.

**NOTE:** Settings are only transferred when ignition key has been turned to "0" position. (Wait for at least 15 seconds before switching on the ignition again!)

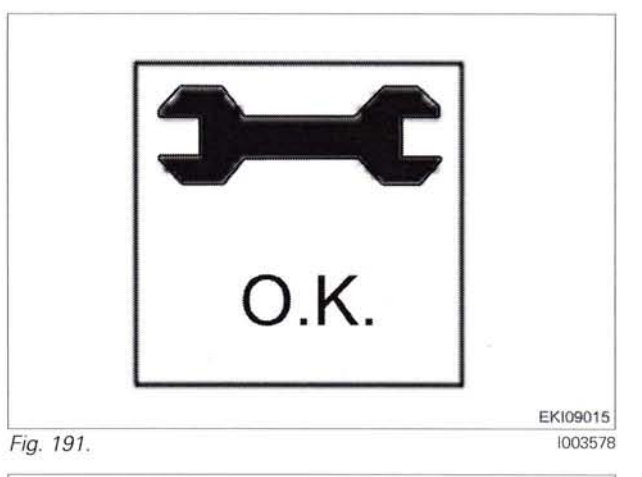

If incorrect values are detected or the conditions are not met, an message appears **ERROR** 

**4010** = calibration code **FXX** = fault code

**NOTE:** The fault code is displayed from end-of-line program (EOL) 7.60 onward (as of autumn 2007)

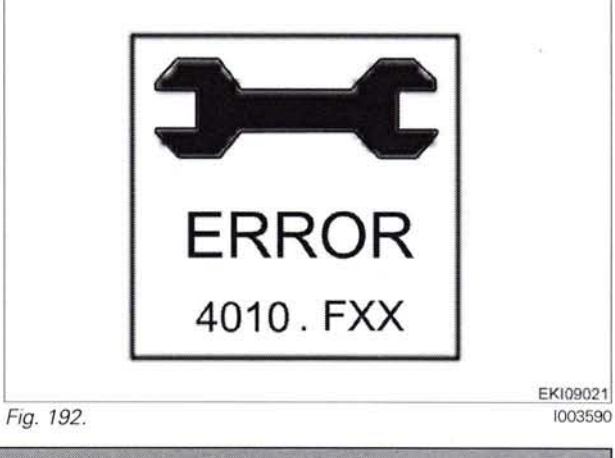

| Fault code | Cause                                                        |  |
|------------|--------------------------------------------------------------|--|
| F02        | Calibrated value of the current actuator position is invalid |  |
| F03        | A039 multifunction armrest is not responding                 |  |
| F08        | Calibration lasting too long (longer than 30 seconds)        |  |
| F09        | User terminated calibration with ESC                         |  |

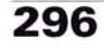

### 18 Calibrating the heater valve (no code)

#### 19. Calibrating the heater valve (no code)

Important: The following preparatory steps must be carried out.

- Ignition ON
- Diesel engine running

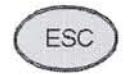

Press "ESC" to confirm the warning and fault messages displayed on the A007 instrument panel

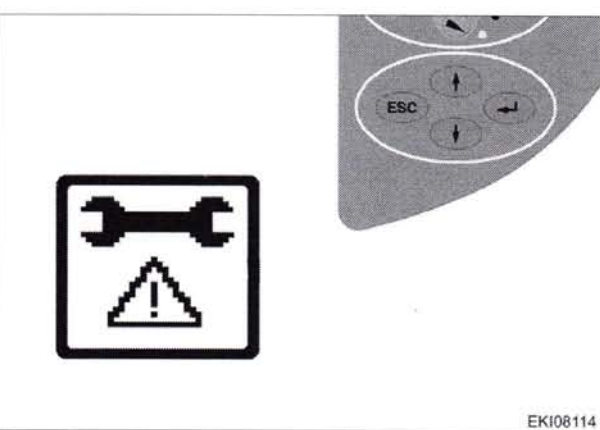

Fig. 193.

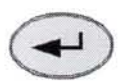

Press "Return", the first main menu appears in the multiple display

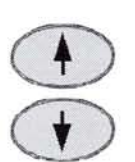

Press one of the buttons repeatedly until the symbol (A) flashes

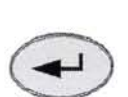

Press "Return", the second main menu appears in the multiple display

The second main menu appears in the multiple display

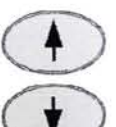

Press one of the buttons repeatedly until the symbol (A) flashes

\*

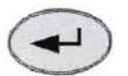

Press "Return" to confirm

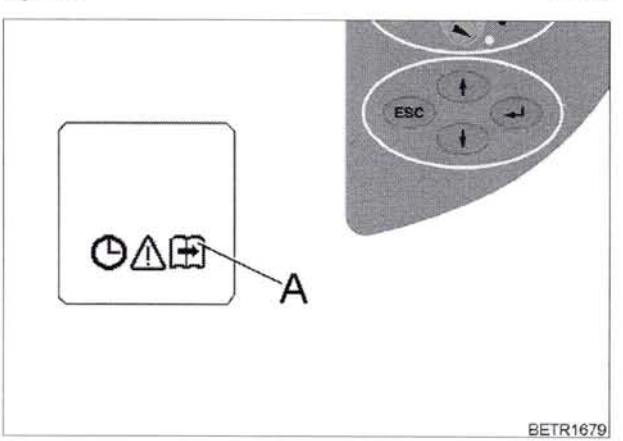

Fig. 194.

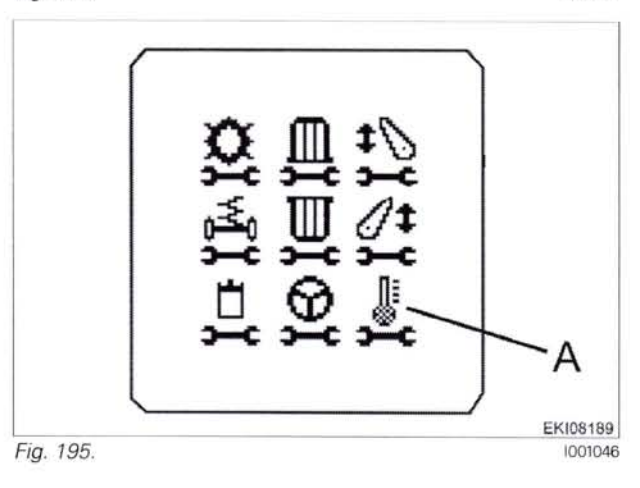

1000760

1000761

#### 0000 - Overall system/tractor F - Setting and calibrating

#### FENUL

#### The calibration process is automatic (approx. 30 seconds)

The heater valve stepper motor is opened and closed slowly

**NOTE:** The display flashes during the calibration process

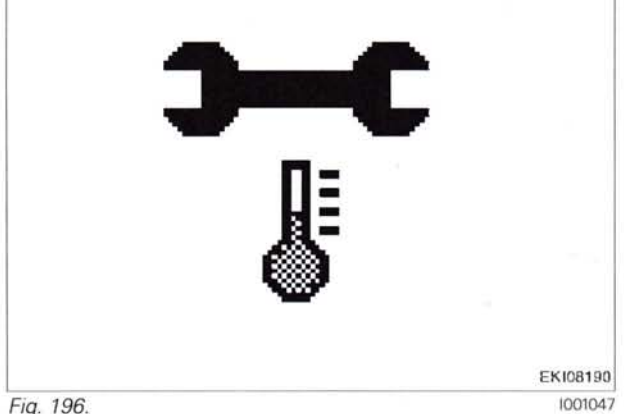

Fig. 196.

If incorrect values are detected or the conditions are not met, an message appears ERROR

If calibration is completed without errors, **O.K.** appears and the new sensor settings are saved.

NOTE: Settings are only transferred when ignition key has been turned to "0" position. (Wait for at least 15 seconds before switching on the ignition again!)

298

T000407 Version 3 21-04-2009

919.0101-1000 919 1001-0101-1000 922 922 1001-925 0101-1000

1001-925 928 0101-1000 928 .. 1001-931 .. 0101-1000 931 ... 1001-110

934 .. 0101-1000 934 .. 1001-

# 19 Calibrating the speed display (A007 instrument panel and A011 radar sensor)

(i) >- (i)

td I

А

Fig. 197.

Fig. 198.

#### Calibrating speed display

- Transmission signals (actual tyre circumference) "theoretical speed"
- A011 radar sensor "actual speed" (from EOL 7.60/Nov. 07)

#### Preliminary conditions:

- Accurately measure and mark out a track of 30 m (min.) and 100 m (max.).
- Position the tractor, e.g. with its front wheels, precisely on the start mark (stop with clutch)

#### NOTE: We recommend:

Choose the longest possible track (100 m) Carry out the calibration on a dry and level surface

#### The calibration is carried out in the transmission menu

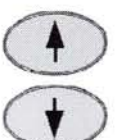

Press one of the buttons repeatedly until the symbol (A) flashes

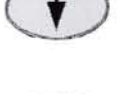

Press the "Enter" key, the following screen is displayed.

The first digit for the track information flashes. The measured track length for the track information must now be entered. E.g. 100 m

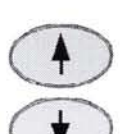

Repeatedly press one of the keys repeatedly until the desired figure shows. E.g. 1

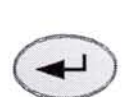

Press "Enter" to confirm. Enter the remaining two positions in the same manner.

After confirming the last digit, "START" will flash.

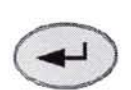

Press the key, the display changes from "START" to "STOP".

Drive off with the tractor and stop with the front wheel on the end marker of the measured distance (stop with clutch).

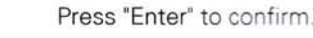

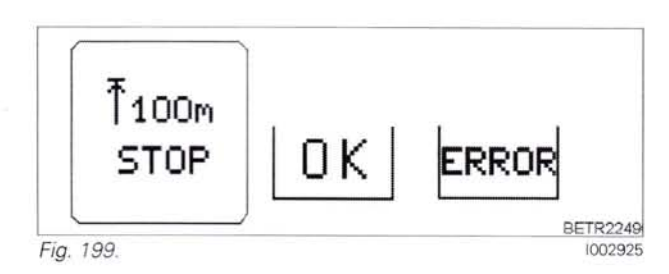

₹100m

START

If incorrect values are detected or the conditions are not met, an ERROR message appears

If the calibration has run correctly the message **OK** is displayed and the new tyre circumference and the radar impulses are saved.

919...0101-1000 919...1001-922...0101-1000 922...1001-925...0101-1000 934 .. 0101-1000 934 .. 1001**T001215** Version 1 07-11-2007

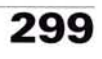

BETR1777

**BETR2248** 

1002924

1002923

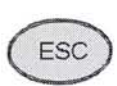

Using the "ESC" key, work back until Time and Operating Hours are displayed

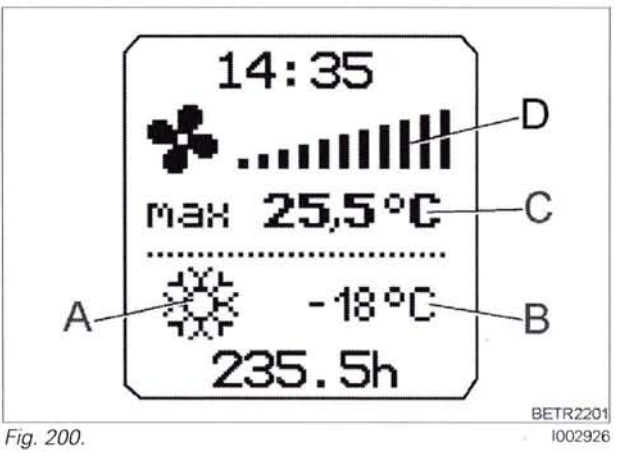

**NOTE:** Transfer of tyre circumference and radar impulses only takes place when the ignition key is set to the "0" position. (Wait for at least 15 seconds before switching on the ignition again!)

| ERROR<br>messages | Cause                                                                                                    |  |
|-------------------|----------------------------------------------------------------------------------------------------|--|
| F01               | Calculated tyre circumference is too small<br>(e.g. clearly greater distance travelled than input)                                        |  |
| F02               | Calculated tyre circumference is too large<br>(slightly less distance travelled than input<br>e.g. at 100 m calibrated as 95 m travelled) |  |
| F03               | Radar impulse total is clearly less than the nominal impulse total<br>(e.g. obviously less distance travelled than input)                 |  |
| F04               | Radar impulse total is clearly greater than the nominal impulse total<br>(e.g. clearly greater distance travelled than input)             |  |
| F06               | Calculated values could not be written to the A050-ECU, basic control unit (write error in EEPROM)                                        |  |

Auto-Guide system: calibration of roll bias (DMU) (only with OmniStar 20 HP or basic station)

#### When operating the Auto-Guide system with the patch:

**OmniStar HP** 

or

**Basic station (local base)** 

#### the DMU (gyro compass) roll bias must be calibrated.

NOTE: When operating the Auto-Guide system with the OmniStar VBS patch, calibration of the roll bias is not necessary.

#### DMU (gyro compass)

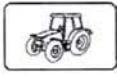

The DMU (gyro compass) is built into the A058 Auto-Guide TopDock

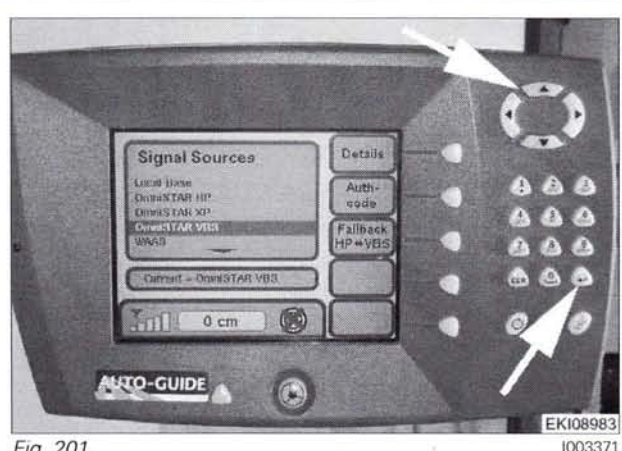

Fig. 201.

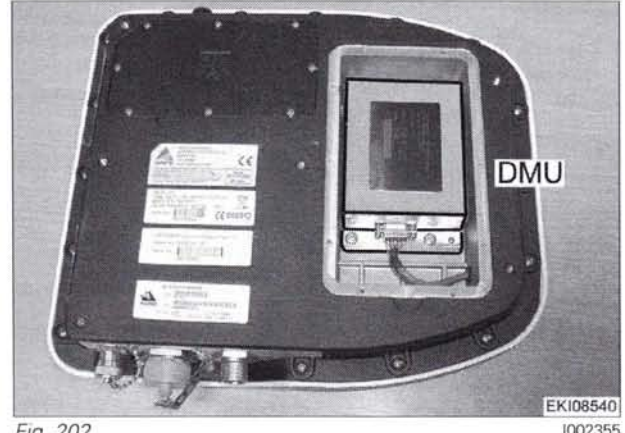

Fig. 202.

#### Description

In addition to GPS navigation, the Auto-Guide system also includes a dynamic measurement unit DMU (gyro compass). The sensors inside the DMU measure angular rates and acceleration, in order to determine the precise orientation of the vehicle (over 70 times a second).

This enables the Auto-Guide system to measure roll, pitch and yaw of the tractor very precisely and can guide the tractor very accurately along the path.

The DMU (gyro compass) has been especially developed for vehicles that are subject to vibrations.

The DMU (gyro compass) does not have any moving parts

#### Calibrating for roll bias

#### Roll bias calibration must be carried out under the following circumstances:

- When using the OmniStar HP patch
- When using a basic station
- Following fitment of the Auto-Guide system into the tractor (after ordering and commissioning of the patch)
- Periodically (at the beginning of the season, or on a monthly basis)
- When the A058 Auto-Guide TopDock is transferred to another tractor
- If the Auto-Guide system has been inactive for a long period
- When the DMU (gyro compass) is replaced

#### 0000 - Overall system/tractor F - Setting and calibrating

#### Conditions for roll bias calibration

Scroll with the arrow key \_\_\_\_

gauges

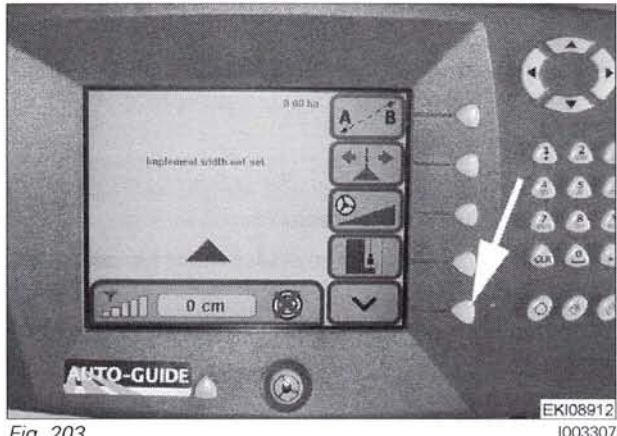

Fig. 203.

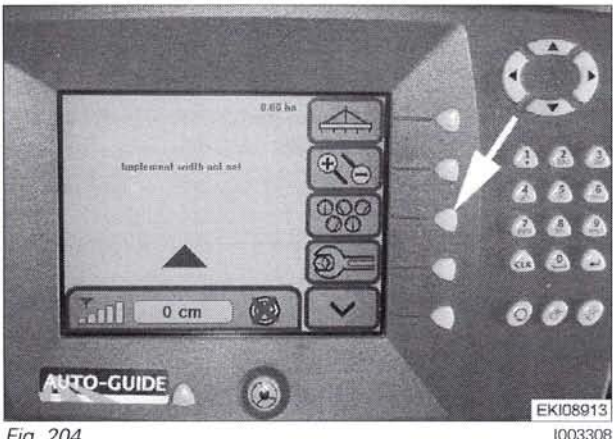

Fig. 204.

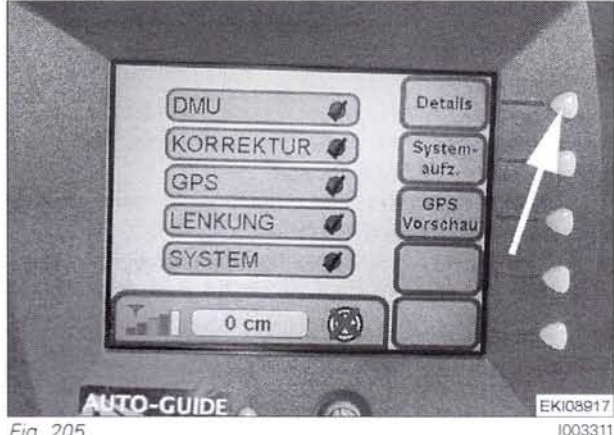

Fig. 205.

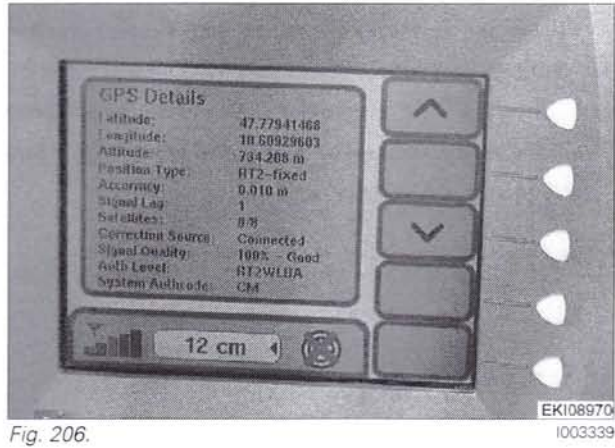

T001196 919 0101-1000 925 1001-934 .. 0101-1000 302 919 1001-928 0101-1000 934 .. 1001-Version 1 922 0101-1000 928 1001-07-11-2007 0101-1000 922 1001-931 925 0101-1000 931 .. 1001-

Press DETAILS in the "Status" screen

Switch to the status indicator with the measuring

The accuracy of the GPS positioning can be viewed on the "GPS Details" page.

The Accuracy value shows an estimate of the difference between the position determined by the GPS satellites and the actual position of the tractor (static accuracy). The longer the Auto-Guide system is operating, the more accurate it becomes.

#### To calibrate the DMU "gyro compass" an accuracy of at least 0.5 m must be available.

#### NOTE: See also:

Chapter 0000 Reg. E Reading out Auto-Guide system information "Details".

Perform calibrating roll bias without mounted implement

#### Set the following parameters on the A059 Auto-Guide terminal: Implement width = 10 m Implement offset = 0 m Way line offset = 0 m

On flat, reasonably level ground, align the tractor at the start of the wayline. Move the tractor forwards and switch on the automatic track guide.

#### Maintain a speed of approx. 7 km/h .

#### Drive for at least 100 m along the way line.

Turn around at the end of the wayline and align wheels in the same wheel tracks going the opposite direction. Move the tractor forwards and switch on the automatic track guide.

#### Maintain a speed of approx. 7 km/h .

#### Drive for at least 100 m along the way line.

At the end of the second run, turn the tractor around again and align wheels in the same wheel tracks. Wait at least 30 seconds.

In these 30 seconds the Auto-Guide system performs a mean roll bias calculation.

#### Procedure

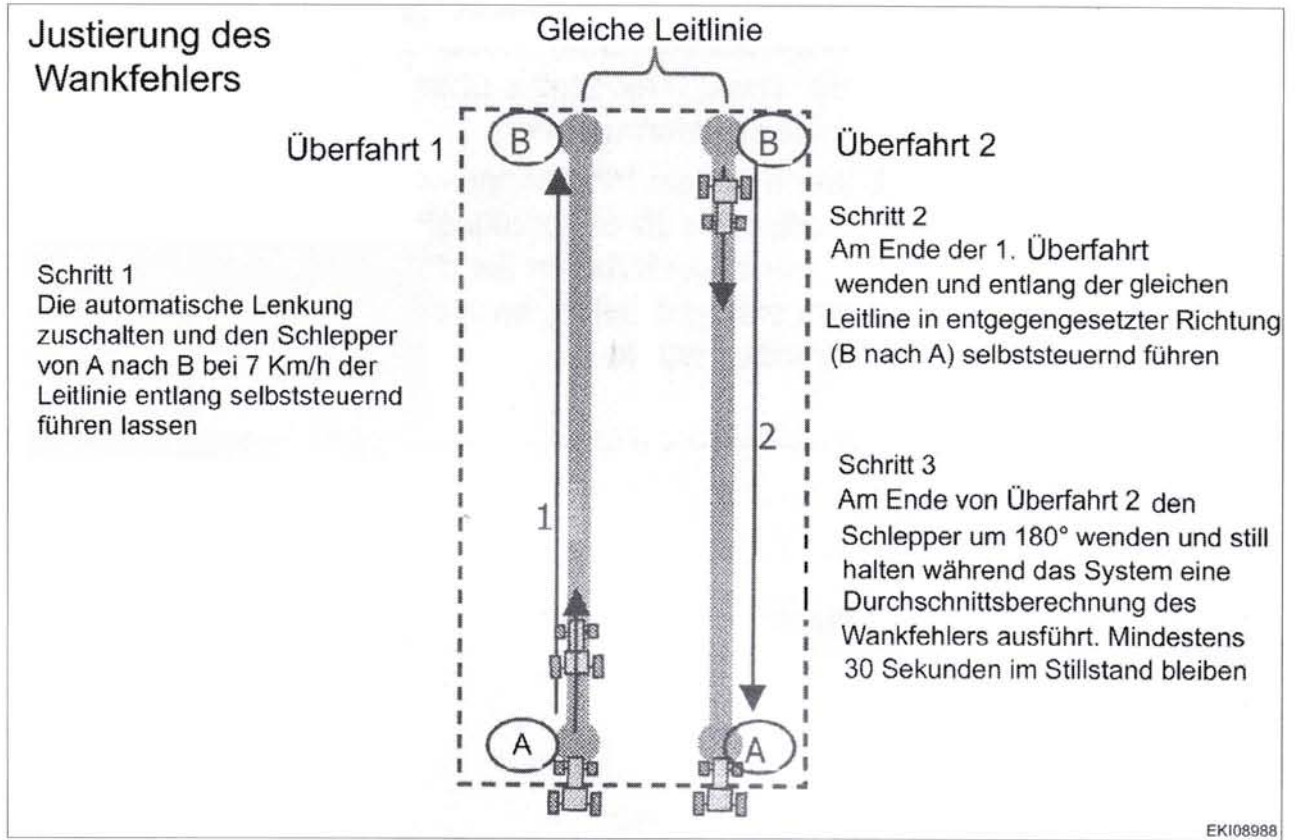

Fig. 207.

919 .. 0101-1000 919 .. 1001-922 .. 0101-1000 922 .. 1001-925 .. 0101-1000 1003504

#### 0000 - Overall system/tractor F - Setting and calibrating

#### System information from the DMU (gyro compass)

In the Details status screen Overview with system information "General Information"

#### **Roll Bias**

If the calibration of the DMU "gyro compass" shows Value = 0 (DMU not calibrated) Value = 0 +/-5° (DMU calibrated)

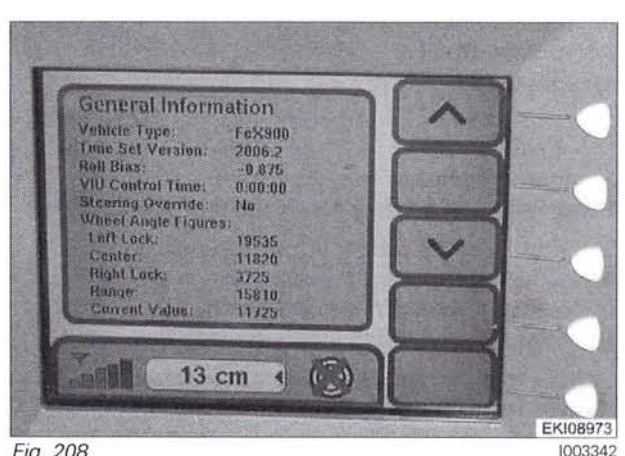

FENUS

Fig. 208.

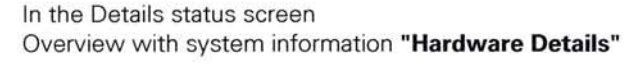

NOTE: On the "Hardware Details" screen there is further information about the DMU (gyro compass)

Scroll with the arrow keys

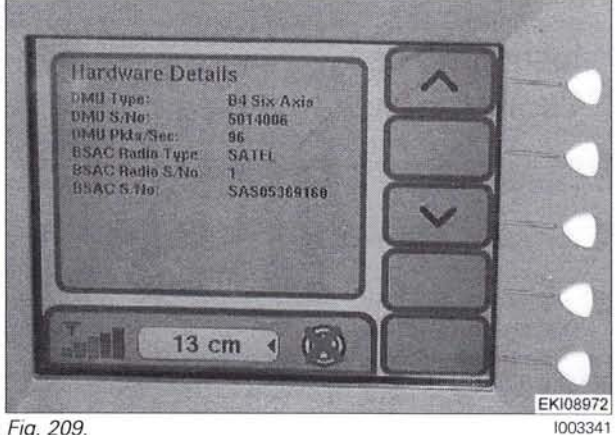

Fig. 209.

| Hardware Details |                                                                                                    |                                                           |  |
|------------------|----------------------------------------------------------------------------------------------------|-----------------------------------------------------------|--|
| Detail           | Description                                                                                                | Note                                                      |  |
| DMU Туре         | Type of DMU (gyro compass) in A058 Top-<br>Dock.                                                           | Example: Six Axis (6 axis compass)                        |  |
| DMU S/No         | Serial number of DMU (gyro compass)                                                                        | Example: 060 1000021                                      |  |
| DMU Pkts/Sec.    | The total number of readings sent by the<br>DMU per second to the A058 Auto-Guide Top-<br>Dock (ECU, GPS). | 70 messages per second or more indicates "good operation" |  |